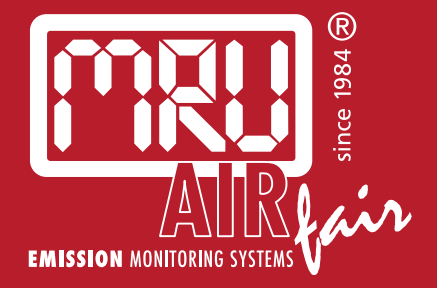

# **SWG 100 Biogas** USER MANUAL

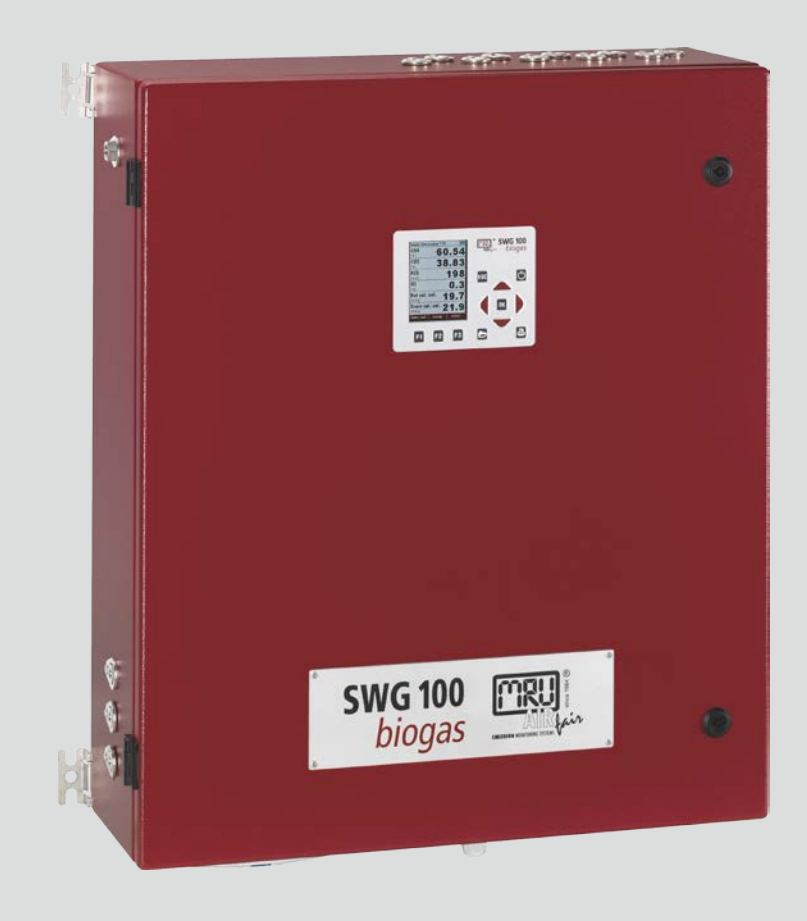

#### Preamble

This manual includes a description of the product but no guarantees of specific qualities or results of use. Unless otherwise stated, the relevant state of engineering is that at the time of the joint delivery of the product and operating instructions by MRU GmbH.

The design and circuitry are subject to ongoing development and improvement. Subject to technical changes.

This manual is protected by copyright. All rights reserved. Copying, reproduction, translation, or conversion to any type of electronic medium or machine-readable form in its entirety or in parts without the prior written approval by MRU GmbH is not permitted.

Version:

Producer:

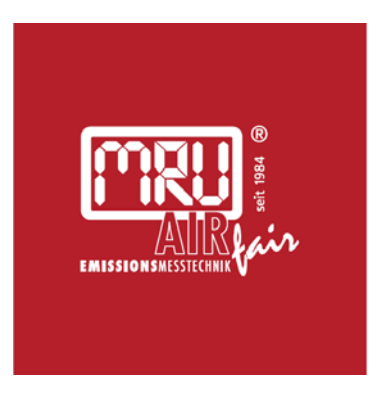

Version: 1.2

# MRU · Messgeräte für Rauchgase und Umweltschutz GmbH

Fuchshalde 8 + 12 74172 Neckarsulm-Obereisesheim Fon 07132 99620 · Fax 07132 996220 info@mru.de · www.mru.eu

# CONTENT

| 1 | Abo  | ut this m | nanual                                           | 7  |
|---|------|-----------|--------------------------------------------------|----|
|   | 1.1  | Storag    | e location of the manual                         | 7  |
|   | 1.2  | Genera    | al information about the manual                  | 7  |
|   | 1.3  | Packag    | ging                                             | 7  |
|   | 1.4  | Taking    | back parts containing harmful substances         | 7  |
|   | 1.5  | Taking    | ) back electrical equipment                      | 8  |
|   | 1.6  | Weath     | er and environmental conditions                  | 8  |
|   | 1.7  | Genera    | al important instructions for the plant operator | 9  |
|   | 1.8  | MRU V     | Varranty conditions                              | 10 |
|   | 1.9  | Repres    | sentation of safety and warning notes            | 11 |
| 2 | Info | rmation   | on the unit and safety                           | 12 |
|   | 2.1  | Safety    | manual                                           | 12 |
|   | 2.2  | Genera    | al information                                   | 12 |
|   | 2.3  | Qualifi   | ied personnel                                    | 13 |
|   | 2.4  | Safety    | basics                                           | 14 |
|   |      | 2.4.1     | 1.1.1 Risk of poisoning from the extraction gas  | 14 |
|   |      | 2.4.2     | Fire (explosion) hazard due to sample gas        | 14 |
|   |      | 2.4.3     | 1.1.3 Acidic condensate                          | 15 |
|   | 2.5  | Intend    | led use                                          | 16 |
|   |      | 2.5.1     | Flammable gas                                    | 17 |
|   |      | 2.5.2     | Toxicity danger of sample gas                    | 17 |
|   |      | 2.5.3     | Battery cell                                     | 19 |
| 3 | Serv | ice desc  | ription                                          | 21 |
|   | 3.1  | Prefor    | mance description                                | 21 |
| 4 | Dev  | ice desc  | ription                                          | 22 |
|   | 4.1  | Operat    | tion unit                                        | 23 |
| 5 | Inst | allation  |                                                  | 24 |
|   | 5.1  | Genera    | al installation rules                            | 24 |
|   | 5.2  | Compo     | onents and terms used                            | 25 |
|   | 5.3  | Mount     | ting the device                                  | 26 |
|   |      | 5.3.1     | Door distance                                    | 27 |
|   |      | 5.3.2     | Dimensions and drilling plan                     | 27 |
|   | 5.4  | Conne     | ecting power supply                              | 28 |
|   | 5.5  | Conne     | ecting inputs and outputs                        | 30 |
|   | 5.6  | Conne     | ect alarm-relay and RS-485                       | 34 |
| 6 | Ope  | ration    |                                                  | 35 |
|   | 6.1  | Operat    | ting and display elements                        | 35 |

|   | 6.2   | Menu s   | structure                                  | 36 |
|---|-------|----------|--------------------------------------------|----|
|   |       | 6.2.1    | Measuring menu structure                   | 37 |
|   |       | 6.2.2    | Open submenu                               | 37 |
|   | 6.3   | Setting  | options Measuring menu                     | 38 |
|   |       | 6.3.1    | Switch to Zoom/Standard display mode       | 38 |
|   |       | 6.3.2    | Change measurement page                    | 38 |
|   |       | 6.3.3    | Displaying the last Measuring Point Values | 39 |
|   |       | 6.3.4    | Configuring the Measurement Window         | 40 |
|   | 6.4   | Menu: l  | Extras                                     | 41 |
|   |       | 6.4.1    | General settings                           | 41 |
|   |       | 6.4.2    | Measurement configuration                  | 42 |
|   |       | 6.4.3    | Adjustment menu                            | 42 |
|   |       | 6.4.4    | Factory settings                           | 42 |
|   |       | 6.4.5    | Contents SD card                           | 42 |
|   |       | 6.4.6    | Event viewer                               | 43 |
|   |       | 6.4.7    | Device Info                                | 43 |
|   |       | 6.4.8    | Set the Modbus                             | 44 |
|   |       | 6.4.9    | Set Date & Time                            | 45 |
|   |       | 6.4.10   | Menu: Data-store                           | 46 |
|   |       | 6.4.11   | Calling up the data memory menu            | 47 |
|   | 6.5   | Display  | /ing stored values in text mode            | 48 |
|   |       | 6.5.1    | Displaying stored values in graphic mode   | 49 |
|   |       | 6.5.2    | Export measurement to SD card              | 49 |
|   |       | 6.5.3    | Setting the CSV format                     | 50 |
| 7 | Setti | ng the m | neasuring cycle                            | 51 |
|   | 7.1   | Menu p   | oath and basic structure                   | 51 |
|   |       | 7.1.1    | Navigating in the menu                     | 51 |
|   |       | 7.1.2    | Delete Phase                               | 52 |
|   |       | 7.1.3    | Insert phase                               | 52 |
|   |       | 7.1.4    | Insert Autoconfiguration                   | 52 |
|   | 7.2   | Phase s  | submenus: Setting options                  | 54 |
|   |       | 7.2.1    | Zeroing (Cycle Phase Details)              | 54 |
|   |       | 7.2.2    | Measurement SP.x (Cycle Phase Details)     | 54 |
|   |       | 7.2.3    | Stand by (cycle Phase details)             | 55 |
|   |       | 7.2.4    | Purging (Cycle Phase Details)              | 55 |
|   | 7.3   | Exampl   | le for a measurement cycle configuration   | 56 |
|   | 7.4   | Cycles-  | Timer: Interception of Events              | 57 |
|   |       | 7.4.1    | Calling up the cycle timer                 | 57 |
|   |       | 7.4.2    | 1.1.2 Menu structure                       | 57 |
|   |       | 7.4.3    | Setting the cycle timer (example)          | 58 |
|   |       |          |                                            |    |

|   | 7.5  | Update                                        | e software                                          | 60  |  |  |
|---|------|-----------------------------------------------|-----------------------------------------------------|-----|--|--|
|   |      | 7.5.1                                         | Overview: Possible system updates                   | 60  |  |  |
|   |      | 7.5.2                                         | Updating the main unit                              | 61  |  |  |
|   |      | 7.5.3                                         | Updating the different modules                      | 62  |  |  |
| 8 | Opti | on                                            |                                                     | 63  |  |  |
|   | 8.1  | Option                                        | n: IO module                                        | 63  |  |  |
|   |      | 8.1.1                                         | IO module position                                  | 63  |  |  |
|   |      | 8.1.2                                         | Pin assignment                                      | 64  |  |  |
|   |      | 8.1.3                                         | Analogue outputs 4-20 mA (AO1-AO4)                  | 66  |  |  |
|   |      | 8.1.4                                         | Alarm Output Setting (AL1-AL2)                      | 67  |  |  |
|   |      | 8.1.5                                         | AUX input for transmitter (AI1-AI4)                 | 68  |  |  |
|   |      | 8.1.6                                         | Set up AUX input                                    | 70  |  |  |
|   |      | 8.1.7                                         | Configuration External Control (Option: I/O Module) | 71  |  |  |
|   | 8.2  | TCP to                                        | Mobdus RTU Converter                                | 79  |  |  |
|   |      | 8.2.1                                         | Ethernet different states                           | 79  |  |  |
|   |      | 8.2.2                                         | Setting up Ethernet                                 | 79  |  |  |
|   | 8.3  | Option                                        | n: Profibus-converter                               | 83  |  |  |
|   |      | 8.3.1                                         | Connect device with Profibus                        | 83  |  |  |
|   |      | 8.3.2                                         | Connection to device                                | 83  |  |  |
|   |      | 8.3.3                                         | Device settings                                     | 84  |  |  |
|   |      | 8.3.4                                         | Special information about Modbus-Slave function     | 84  |  |  |
|   |      | 8.3.5                                         | Special information about Profibus – Slave function | 84  |  |  |
|   | 8.4  | Option                                        | n: RS-485 to USB converter                          | 85  |  |  |
|   |      | 8.4.1                                         | RS-485 Converter connection and configuration       | 85  |  |  |
|   | 8.5  | Option                                        | n: MRU4Win                                          | 87  |  |  |
|   |      | 8.5.1                                         | MRU4Win start and settings                          | 87  |  |  |
|   | 8.6  | Flame                                         | arrester                                            | 89  |  |  |
|   | 8.7  | Option                                        | a: auto calibration                                 | 90  |  |  |
|   |      | 8.7.1                                         | General warnings                                    | 90  |  |  |
|   | 8.8  | Option                                        | n: LEL-Sensor                                       | 93  |  |  |
|   |      | 8.8.1                                         | Safety device: LEL sensor                           | 93  |  |  |
|   |      | 8.8.2                                         | Maintaining and calibrating the LEL sensor          | 94  |  |  |
|   |      | 8.8.3                                         | Replacing the LEL sensor                            | 96  |  |  |
|   | 8.9  | Option                                        | n: 11247A Condensate Trap with Filter               | 97  |  |  |
|   |      | 8.9.1                                         | Fitting the condensate trap                         | 97  |  |  |
| 9 | Serv | ice and r                                     | maintenance                                         | 99  |  |  |
|   | 9.1  | 1 Preparation and instruction for maintenance |                                                     |     |  |  |
|   | 9.2  | Regular maintenance work by the operator      |                                                     |     |  |  |
|   | 9.3  | 101                                           |                                                     |     |  |  |
|   |      | 9.3.1                                         | The spare parts set #65426                          | 101 |  |  |
|   |      |                                               |                                                     |     |  |  |

|    |      | 9.3.2     | Spare part position outside                  | 102 |
|----|------|-----------|----------------------------------------------|-----|
|    |      | 9.3.3     | Spare part position inside                   | 103 |
|    |      | 9.3.4     | Replace filter-mat                           | 106 |
|    |      | 9.3.5     | Replacing the inline Sox / NOx filter        | 107 |
|    |      | 9.3.6     | Replacing the inline filter activated carbon | 108 |
|    |      | 9.3.7     | Replacing the PTFE filter water stop         | 109 |
|    |      | 9.3.8     | Change filter-unit on nozzle                 | 110 |
|    | 9.4  | Gas adj   | justment                                     | 111 |
|    |      | 9.4.1     | Connect adjustment gas cylinder              | 112 |
|    |      | 9.4.2     | Adjust Multi Gas Bench                       | 114 |
|    |      | 9.4.3     | Adjust the electrochemical O2-sensor         | 116 |
|    |      | 9.4.4     | Adjustment electrochemical sensors           | 119 |
| 10 | Tech | nnical da | ita                                          | 122 |
|    | 10.1 | Genera    | al technical data                            | 122 |
|    | 10.2 | Techni    | cal data: NDIR-bench                         | 123 |
|    | 10.3 | Techni    | cal data: electrochemical sensors            | 125 |
| 11 | Арр  | endix     |                                              | 128 |
|    | 11.1 | Mecha     | nical drawing                                | 129 |
|    | 11.2 | Gas flo   | w diagram                                    | 130 |
|    | 11.3 | Wiring    | diagram                                      | 131 |
|    | 11.4 | Positio   | n plan                                       | 135 |

# **1** About this manual

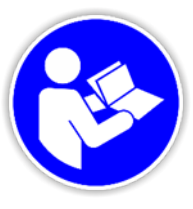

MRU

This manual enable the safe and efficient handling of the product.

The user must read these instructions carefully and understand them before starting work.

The basic prerequisite for safe working is compliance with all the safety manual given.

#### **1.1** Storage location of the manual

The manual is an integral part of the product and must be kept in the immediate vicinity of the product and accessible to personnel at all times.

#### 1.2 General information about the manual

- Read and observe the separately supplied Safety manual.
- This manual enables you to understand and safely operate this MRU Analyser.
- Please read this manual with great vigilant.
- Get familiar with the product before using it.
- This analyser may only be operated by competent personnel and for its intended use.
- The analyser may only be used by qualified personnel for the intended use.
- Please pay special attention to all safety directions and warnings to prevent personal injuries and damaging of the product.
- We cannot be held responsible for any injuries and/or damages that occur by not following the instructions in this manual.
- Always keep the manual near you when working with the analyser, to be able to read instructions as needed. Please ensure to hand over all documents to when handing the analyser over to others.
- Hand over all documents when passing on the analyser to third parties.

#### 1.3 Packaging

Keep the original carton and packaging material to avoid damage in transit in case you have to send the unit to the factory. to the factory.

#### 1.4 Taking back parts containing harmful substances

MRU GmbH undertakes to take back all parts supplied by us which contain hazardous substances and which cannot be disposed of in the normal way.

Parts containing hazardous substances are, for example, electrochemical sensors, batteries and accumulators.

The return delivery must be free of charge for MRU.

#### 1.5 Taking back electrical equipment

MRU GmbH undertakes to take back for disposal all electrical appliances sold after 13 August 2005. The return of the appliances must be free of charge for MRU.

#### 1.6 Weather and environmental conditions

#### NOTE

IP class and permissible ambient temperature see technical data.

This degree of protection is only given when the door is closed.

- Protect the inside of the appliance from moisture and dirt.
- Before opening the appliance door, make sure that the external atmosphere is not explosive. To do this, the environment must be measured with a measuring device certified for this purpose.
- The analyser can only be switched on when the door is closed and the purging phase has been completed, or when the unit is in service mode.

#### 1.7 General important instructions for the plant operator

mru

To guarantee continuous operation of the analyser, the functions, processes, and operation of the analyser must be monitored regularly by the plant operator – especially in case of any initial installation. Thus, it will be possible to take suitable measures to improve the availability and lifetime of the analyser.

As the plant operator gains more experience concerning the maintenance requirements of the analyser, the monitoring frequency may be reduced to more extended periods of time.

#### NOTE

In case of **not intended** use the guarantee will void. Regular controls, inspections and the exchange from polluted and exhausted filters by the operator are also an important part of the determinations **"not determined use"**- see chapter "Maintenance" for regular maintenance work.

#### 1.8 MRU Warranty conditions

The warranty is 12 months.

- 1 The warranty on spare parts is 6 months.
- 2 The term of the warranty conditions starts as of the invoice date.
- 3 The warranty is void under the following conditions:
- Improper use.
- Improper application.
- Improper mounting.
- Deliberate or negligent destructions.
- External influence like droping, impact, solvents, acids, gases, or transport damages. This includes damage, which is caused by exposure to high pollution and/or moisture (condensate) in the gas path.
- 4 As well excluded from the guarantee conditions are typical consumable- and spare parts.
- 5 Use of original MRU consumable parts and sensors is required to maintain the warranty.
- 6 Removal of tampering of the serial number type plate will void the warranty.
- 7 The service of a guarantee conditions will not enlarge the guarantee time. Demands because of consequential damages are excluded.
- 8 MRU is not responsible for the transport costs for the warranty or replacement.
- 9 MRU reserves the right, to determine individual conditions or exceptions. These will be separately communicated.

MRU GmbH

01.09.2014

#### 1.9 Representation of safety and warning notes

mru

Unit-specific safety instructions are placed before dangerous action.

# **A** DANGER

Indicates an imminently hazardous situation which, if not avoided, will result in death or serious injury.

#### **A**WARNING

Indicates an imminently hazardous situation which, if not avoided, could result in death or serious injury.

# **A**CAUTION

Indicates a potentially hazardous situation which, if not avoided, may result in minor injury.

#### ATTENTION

Indicates a harmful situation which, if not avoided, may result in damage to the unit or its surroundings.

#### NOTE

Identities user tips and other important information.

∠→ See also Preparation and instruction for maintenance, page 99

# 2 Information on the unit and safety

#### 2.1 Safety manual

The safety manual supplied with the unit contains all the general information and safety instructions for the units.

Read and observe the safety manual before the first use of the unit.

#### 2.2 General information

| ļ | Read and observe separately supplied safety | / manual |
|---|---------------------------------------------|----------|
| • |                                             |          |

- The user manual enables you to operate the unit safely.
- Read the user manual carefully.
- Get familiar with the unit before you use it.
- Before turning on the unit, carry out an overall visual inspection of the unit, the gas sampling probe and any attachments.
- Do not operate the unit if there is any damage to the housing, power supply unit, supply cables or other damage.
- Operate the unit only with the supplied power supply adapter.
- Do not use the metal tube of the gas sampling probe or other metallic parts as electrical conductors.
- Do not exceed the specified temperature range of the gas sampling probe. The temperature sensor and probe tube will be destroyed if the temperature range is exceeded.
- The unit may only be used by qualified personnel for the intended use.
- Operate the unit only within the parameters specified in the technical data.
- Do not use any violence.
- Only carry out maintenance and servicing work described in the user manual. Observe the specified action steps. Only use original spare parts.
- Do not store the unit together with solvents, acids or other aggressive substances.
- Keep this user manual close at hand so that you can refer to it whenever necessary.

Ensure to hand over all documents to when handing the unit over to others.

#### 2.3 Qualified personnel

#### **A**WARNING

#### **Qualified personnel**

The units may only be installed and commissioned by qualified and competent personnel.

For the purposes of these instructions, qualified personnel are persons who are familiar with the installation, commissioning and operation of this product and who have qualifications appropriate to their work, such as:

- I Training or instruction or authorisation to install circuits and devices or systems and systems in accordance with the current standards of safety technology, to earth and and mark them.
- Training or instruction in accordance with current safety engineering standards in Care and use of appropriate safety equipment.
- Training in first aid.

#### 2.4 Safety basics

#### 2.4.1 1.1.1 Risk of poisoning from the extraction gas

#### **A** DANGER

Toxic gases

Sample gases may contain toxic substances that are hazardous to health and can cause death. Inhalation of toxic gases is harmful to health and can lead to death.

- It is the responsibility of the plant operator to ensure that only persons trained in the safety regulations of the plant operate this analyser.
- Existing regulations on toxic gases must be known to the operator and observed.
- The use of an additional gas detector is strongly recommended in special plants, such as biogas plants, etc., as H2S in high and dangerous concentrations cannot be detected by the human nose. It is up to the operator to know his plant and to assess the potential danger correctly.
- CO2 gas is heavier than air. Therefore, its use in basements should be avoided. CO2 is also odourless!
- Use of the analyser is prohibited in confined spaces or rooms without forced ventilation.
- The analyser releases the sample gas into the ambient air. Therefore, the analyser may only be used outdoors or indoors with forced ventilation.

#### 2.4.2 Fire (explosion) hazard due to sample gas

#### **A** DANGER

Flammable gases

Some gas mixtures contain methane (CH4), which is flammable.

With regard to flammable (e.g. CH4 methane) gases in hazardous areas, the system user must be able to recognise the classification of the hazardous areas and be aware of operating the analyser there. This area classification is country-specific and must be observed.

- Stationary analysers may be used in zone 2 hazardous areas if they have the certificate of conformity (ATEX). These analysers must never be operated in rooms without forced ventilation.
- Only trained personnel should install and service the analyser. Turn off the power before opening the analyser.

#### 2.4.3 1.1.3 Acidic condensate

## **A** WARNING

#### Acidic substances

Liquid or condensate coming out of the condensate outlet may be slightly acidic.

- In case of skin contact, clean affected areas immediately!
- Do not get liquid in your eyes.

Carefully clean all parts that have come into contact with the condensate immediately.

#### NOTE

The device is intended for gas measurements with a condensate content of max. 14ml/min.

If the system contains very humid gas (high condensate content of more than 14ml/min), then - to protect the device

additional measures are required to protect the device.

If you do not have a practicable solution, please contact MRU.

#### 2.5 Intended use

MRU

#### **A** DANGER

#### **Risk of explosion in explosive atmospheres**

There is a risk of explosion in explosive atmospheres.

The measuring device is approved only for use in nonexplosive atmospheres.

The unit is a gas analyser with which emission values for various gases can be determined. Mainly typical biogases and their concentrations are determined with the device. These can be e.g. CO2, CH4 and O2.

The gas components are detected with different measurement sensors, such as NDIR technology, electrochemical sensors, heat conduction detectors or paramagnetic sensors.

The device must not be used for personal protection. The device is not a substitute for prescribed safety devices.

The warranty becomes void if the device is not used for its intended purpose.

Regular checks, inspections and replacement of dirty and used filters by the operator of the unit also fall under the provision "improper use" - see chapter X-X "Regular maintenance by the operator".

#### 2.5.1 Flammable gas

#### **A**WARNING

#### **Flammable gas**

Biogas contains Methane (CH4), which can be flammable.

Regarding flammable gases (e.g. CH4 methane) and operatinginstruments in the hazardous areas, the user must also be able to recognize the area classification and be aware of using the instrument there. This area classification is country specific, please observe and adhere to it.

- Stationary analyzers are allowed to be mounted in hazardous area zone 2 only if they have the certificate of compliance. These instruments shall never be located in confined places or rooms without forced ventilation.
- Only trained personnel should carry out installation of stationary instrument and/or maintenance, service and repair. Opening the stationary analyzer cabinet can expose personnel to injuries and shocks from electrical voltage!

#### 2.5.2 Toxicity danger of sample gas

#### A DANGER

#### **Toxic gas**

Sample gas can contain toxic substances, which are harmful for health and can even cause death.

- It is the responsibility of analyzer user to ensure that person is skilled and trained in safety aspects of gases being analyzed and procedures to follow while using this instrument.Bestehende Vorschriften über giftige Gase müssen dem Bediener bekannt sein und beachtet werden
- Using a personal gas detector inside the biogas plant is highly recommended since H2S in higher (very dangerous) concentration cannot be detected by human nose. Only small concentrations around few ppm can be detected by human nose. CO2 Gas ist schwerer als Luft. Deshalb ist der Einsatz in Untergeschossen zu vermeiden. CO2 ist ebenfalls geruchslos!
- It is not allowed to use the biogas analyzer in confined space or rooms without forced ventilation.

- Das Entnahmegas wird vom Analysator in die Umgebungsluft abgegeben. Deshalb ist der Analysator nur im Außenbereich oder Innenbereich mit Zwangsentlüftung zu verwenden.
- Sample gas exiting the analyzer will flow in to the ambient air and only outdoor use or forced ventilation rooms are suitable for using the biogas analyzer.
- Local regulations for possible exposure to toxic gases has to be known and obeyed by the user of the analyzer.
- CO2 gas is heavier than air and therefore operator shall avoid working at underground levels. Beware of that CO2 is also odorless!

List of poisonous or injurious gases which are normally present in the sample gas (Biogas).

| Gas                    | Liberated quantities |
|------------------------|----------------------|
| Gas (total)            | <100ml/day           |
| CH4 (methane)          | <75ml/day            |
| CO2 (carbon dioxide)   | <55ml/day            |
| H2S (hydrogen sulfide) | <0,5ml/day           |
| H2 (hydrogen)          | <1ml/day             |
| NH3 (ammonia)          | <1ml/day             |

## 2.5.3 Battery cell

The analyzer contains battery cells at the following positions:

Main board (1).

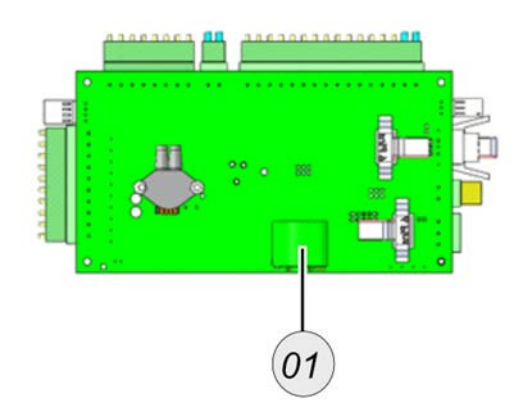

Follow steps must be aware:

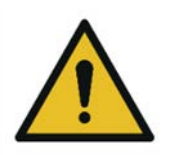

#### 

#### Switch off the power of the device

Before removing the battery the device must be switched off.

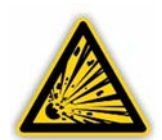

# 

#### **Educated staff**

It is recommended that only trained staff exchange the battery cell from the analyzer.

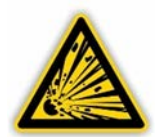

# **A** WARNING

#### Charging

Overcharging, short circuiting, reverse charging, mutilation or incineration of the cells must be avoided to prevent one or more of the following occurrences; release of toxic materials, release of hydrogen and/or oxygen gas, rise in surface temperature.

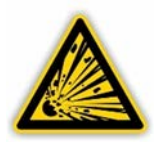

# **A**WARNING

#### Watch out of damage

If a cell has leaked or vented, it should be replaced immediately using protective gloves.

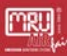

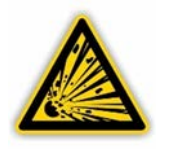

# 

## Replacement of empty or damage cells

If and when necessary, these cells must be replaced with identical new ones from the same manufacturer. If a cell to be replaced is connected with other cells in series, it is recommended that the other cells be replaced with new ones at the same time.

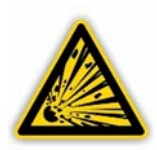

# 

# Watch out polarity

Reverse polarity installation of the cell in the end product must be avoided.

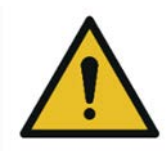

# 

# Ventilation

Cell compartments containing these cells must be provided with means of ventilation to prevent possible accumulation of any released gases under abnormal conditions.

# **3** Service description

#### 3.1 Preformance description

The analyser is a stationary measuring gas device which measures biogas components.

The device is used to measure biogas concentrations

- at the fermenter am Fermenter
- at the CHP
- at municipal or industrial waste water treatment plants
- at smaller dry fermentation plants
- at landfill sites

Depending on the option installed, the most important gases can be determined and their concentration determined. Measurable gases are

- Methane (CH4)
- Carbon dioxide (CO2)
- Oxygen (O2)
- Hydrogen sulphide (H2S)
- Hydrogen (H2)

The unit has a colour display. Operation is intuitive and the measuring programme (i.e. the chronological sequence of measurements) can be compiled individually. The unit has a large data memory. Measured values and system data can be recorded directly via Modbus (RTU).

The device can be equipped with many different options in order to adapt the device to environmental conditions or to realise data transmission to an external control unit. For further options, please refer to the current price list.

# 4 Device description

(MRU)

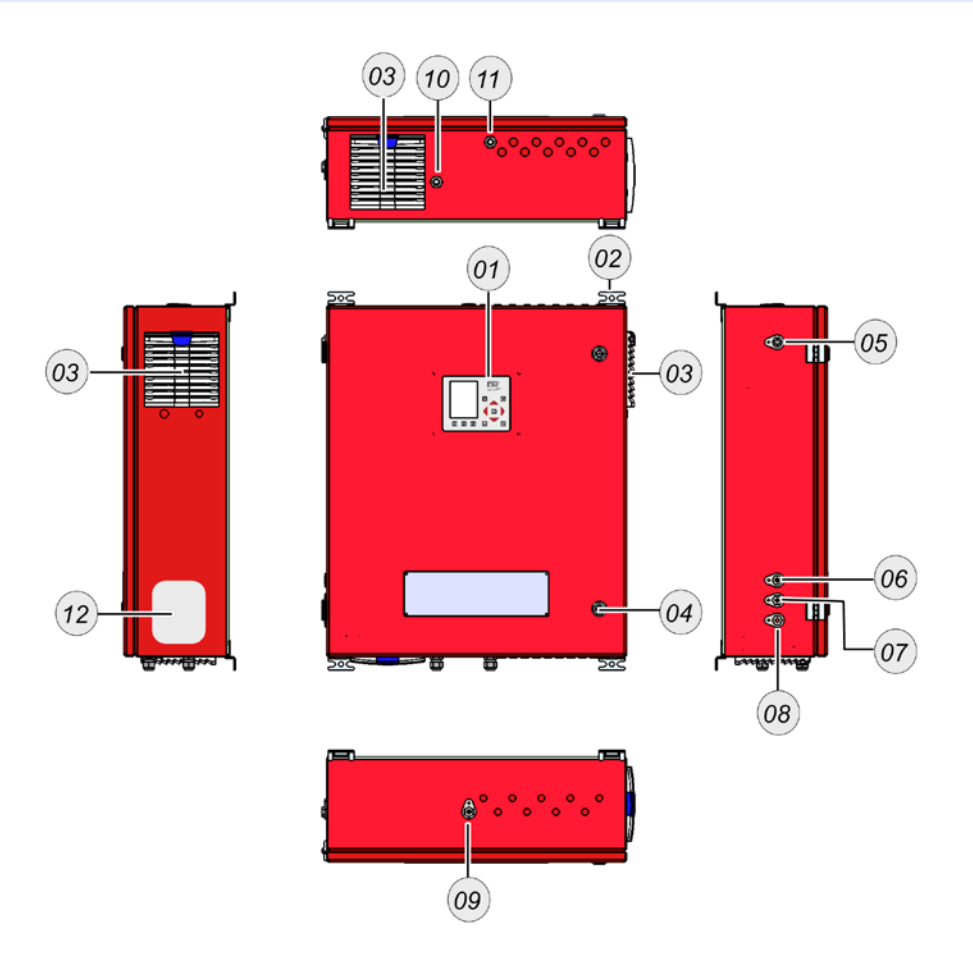

| # | Description            | #  | Description            |
|---|------------------------|----|------------------------|
| 1 | Operation unit         | 10 | Gland for power supply |
| 2 | Wall hanging           | 11 | Gland for IO module    |
| 3 | Filter-unit            | 12 | Type plate             |
| 4 | Lock                   |    |                        |
| 5 | Vent**                 |    |                        |
| 6 | Calibration gas inlet* |    |                        |
| 7 | Zero gas inlet*        |    |                        |
| 8 | Condensate outlet*     |    |                        |
| 9 | Sample gas inlet*      |    |                        |

\*The positions of the inlets and outlets are printed on the unit. All inlets and outlets have a G1/8 inner thread.

\*\*The position of the vent is printed on the unit. The vent has a G1/4 inner thread.

# 4.1 Operation unit

MRU

The control unit is used to operate the unit. In addition, the SD card slot is located on the back of the control unit.

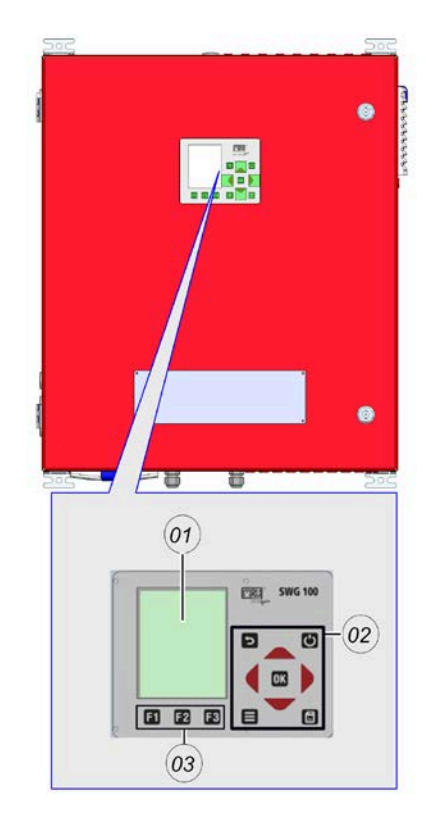

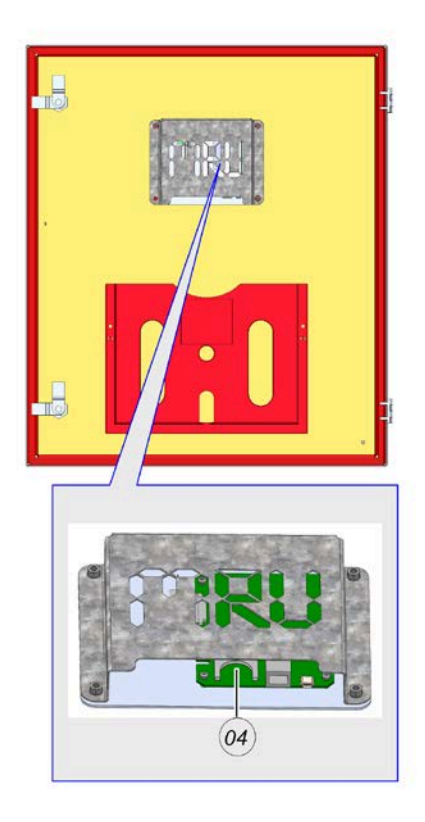

| # | Description   |
|---|---------------|
| 1 | TFT-Display   |
| 2 | Control-keys  |
| 3 | Function keys |
| 5 | SD-card slot. |

# 5 Installation

You will learn how to assemble and install the device correctly. The installation work includes:

- Set up the device,
- Wire the unit electrically,
- Connect the tubing to the unit,
- Connect the sampling line.

#### 5.1 General installation rules

For outdoor installation, mount the unit in a rain-protected and sunprotected location.

#### NOTE

If necessary, fit a rain and sun roof over the unit.

For indoor installation, mount the unit in a clean and dry place. Ensure that the room is constantly ventilated with fresh air.

Other general rules are:

- Mount the unit on a solid wall or steel beam.
- Make sure that the air circulation is not obstructed.
- Provide sufficient space for the piping.

# 5.2 Components and terms used

The components and the terms used are presented here. You will need these components for on-site installation.

| # | Description                 | # | Description             |
|---|-----------------------------|---|-------------------------|
| 1 | DN4/6 mm Filter-nozzle unit | 2 | DN10/12 mm vent-fitting |
| 3 | DN4/6 mm-condensate-fitting | 4 | 1/8G Zero-gas-filter    |

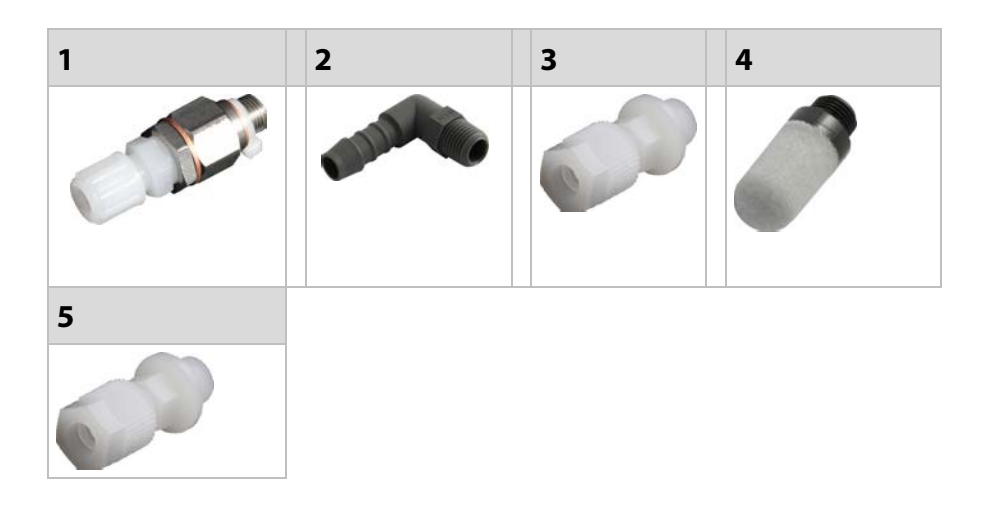

#### 5.3 Mounting the device

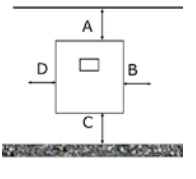

# 

#### Risk from a net weight greater than 10 kg

This may result in overloads or crush injuries.

Move the measuring device with appropriate caution.

Your unit is designed as a wall-mounted housing. For installation, you must mount the wall-mounted enclosure on a stable wall using four M12 bolts (strength class: 8.8).

A suitable installation location must meet the following criteria:

- The installation location should be protected from direct sunlight.
- The installation site should be protected from direct rain.
- The installation site should be easily accessible.
- The installation site should be well ventilated.
- The installation site should have enough space for installation and operation.

#### ATTENTION

Keep attention to the minimum distance.

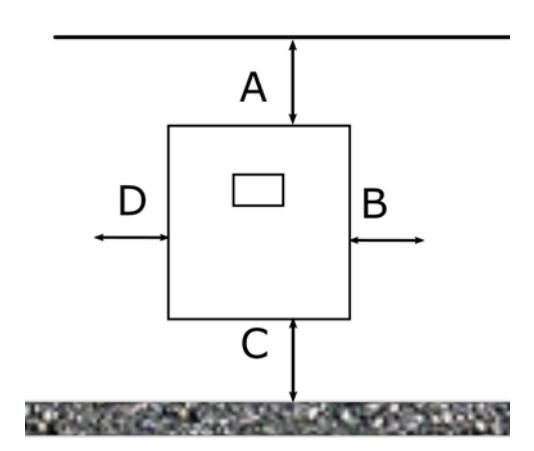

| Position | Description  |
|----------|--------------|
| A        | Min. 500 mm  |
| В        | Min. 300 mm  |
| С        | Min. 1000 mm |
| D        | Min. 300 mm  |

#### 5.3.1 Door distance

(MRU)

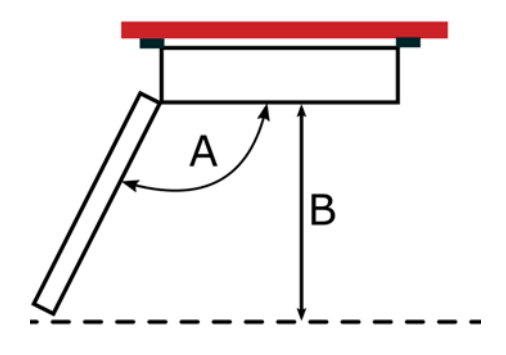

| Position | Description                                 |
|----------|---------------------------------------------|
| А        | 120°-180° depending on the type of device   |
| В        | Min. 1000 mm. Door hinges are on the right. |

# 5.3.2 Dimensions and drilling plan

•

Wallmounting with:

- 4xM12 screws with strength class 8.8.
  - ∠ See 11 / Appendix Seite 128

# 5.4 Connecting power supply

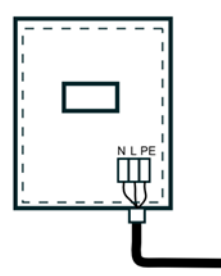

Connect the power supply to terminal block X-0.

This section tells you where to connect the power supply.

∠ See wiring diagram in the appendix.

#### **A**WARNING

# Risk of serious damage to property and personal injury due to improper electrical installation.

Safe electrical installation can only be guaranteed if the person carrying out the installation has proven knowledge in the following areas:

- Connection to the installation network.
- Connection of several electrical appliances.
- Laying electrical cables.
- As a rule, only trained specialists in the field of electrical installation technology have this knowledge and experience. If these minimum requirements are not met or disregarded, you may be personally liable for damage to property or personal injury.

#### **A**WARNING

#### **Country-special electrical installation requirements**

Find out about your country-specific requirements for additional electrical protection devices.

# PREQUESITION

A suitable 3-core installation cable with PE, L and N conductors, with a cross-section of 1.5 mm<sup>2</sup> must be available.

✓ The unit is designed for 100 - 230 VAC / 47 - 60 Hz.

The terminal block for the voltage is marked X-0.

#### STEPS

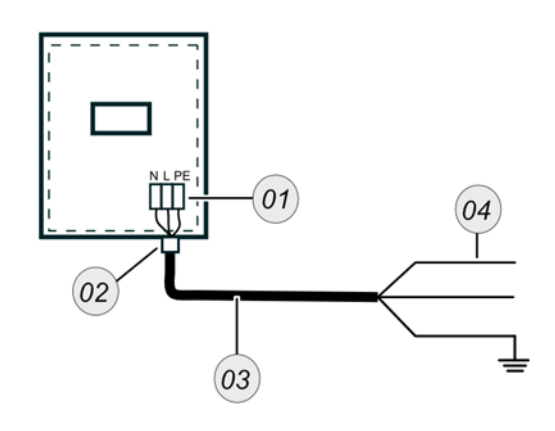

| # | Description             |
|---|-------------------------|
| 1 | Terminal block          |
| 2 | Cable gland "Mains"     |
| 3 | Core installation cable |
| 4 | Cable core L,N,PE       |
|   |                         |

Fig.1

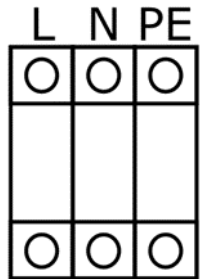

Route 3-wire installation cables through the "Main supply" cable gland (Fig.1 (2)).

- Find the terminal block X-0. On this block the 3-wire cable is installed (Fig1. (1)).
- Connect the PE conductor to the PE terminal.
- Connect the L conductor to the L terminal.
- Connect the N conductor to the N terminal.
- ✓ You have installed the power supply.

Terminal block X-0 for power supply.

#### 5.5 Connecting inputs and outputs

#### A DANGER

#### Risk due to toxic gases

Noxious gases are sucked in by the measuring device and released into the ambient air.

- > Only use the measuring device in well ventilated spaces.
- Always connect a hose to the vent.
- Always lead the hose into an area that is empty of people.

#### **A**CAUTION

#### Acid from the condensate

Acid burns may result from weakly acidic liquids from the condensate.

- If you come into contact with acid, wash the area immediately using a lot of water.
- Note the safety data sheet for phosphoric acid (10%)

#### 🛦 GEFAHR

#### <Beschreibung der Gefahr>

<Folge der Gefahr>

<Hinweis zur Abwendung der Gefahr>

In this chapter you learn how to install and connect the right fittings on the different inputs and outputs.

#### **REQUIRED COMPONENTS**

DN4/6 mm Filter-nozzle unit

DN 10/12 mm vent fitting

DN4/6 mm condensate fitting

✓ 1/8G zero gas-fitting

✓ 1/8G copper sealing

Spanner with size: 16 mm

#### **STEPS: INSTALL FITTINGS**

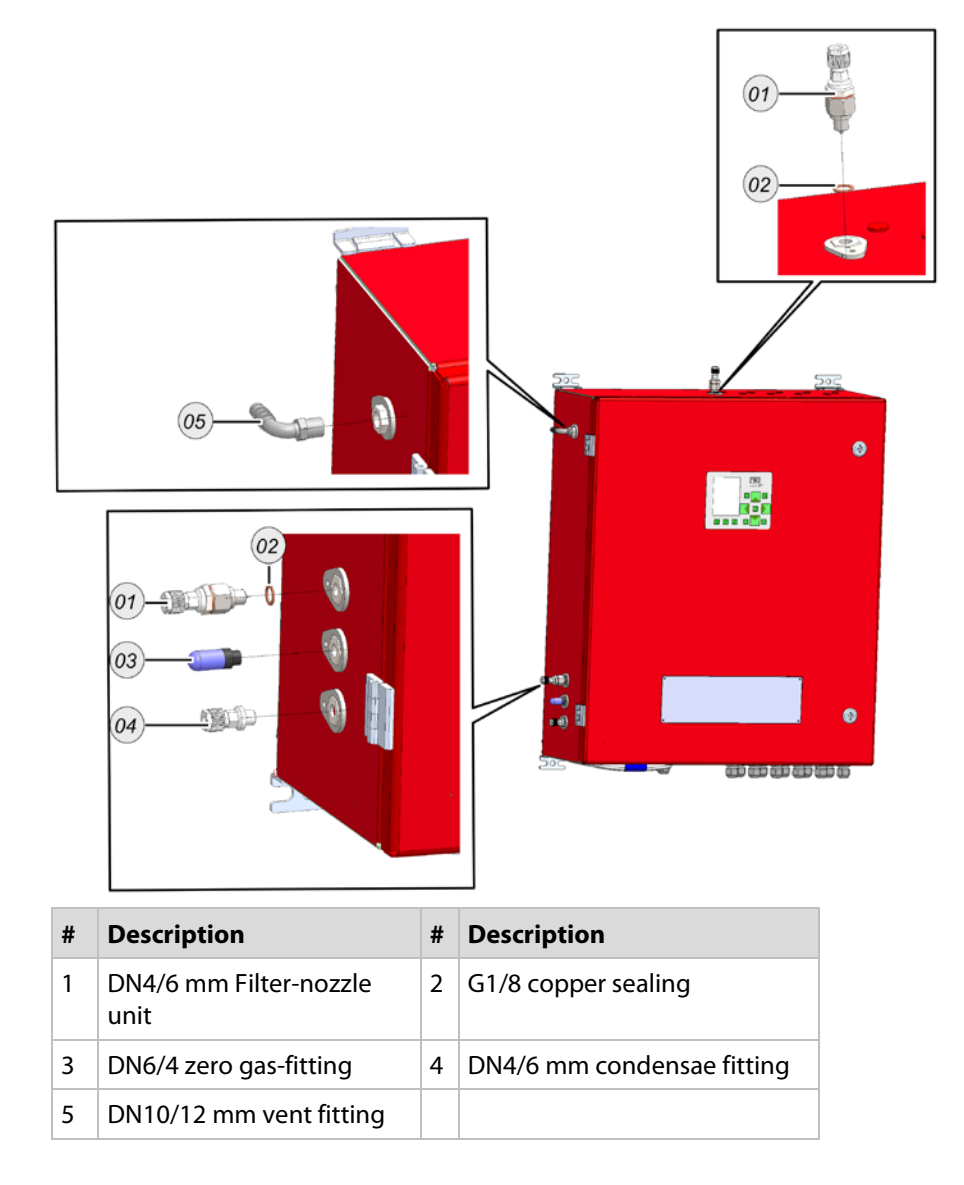

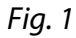

#### NOTE

Seal all threads with a PTFE tape.

- Screw the DN6/4 condensate connection hand-tight into the Condensate Inlet (Fig.1 (4)).
- Screw the DN6/4 zero gas-fitting hand-tight into the zero gas inlet (Fig. 1 (3)).
- Screw the DN10/12 mm vent connection hand-tight into the vent (Fig.1 (5)).
- Screw the DN4/6 mm Filter-nozzle unit into the calibration gas inlet and the sample gas inlets (Fig. 1 (1-2). Use a spanner size: 16 mm.
- ✓ The fittings are mounted.

#### **STEPS: CONNECT THE HOSES ON THE FITTINGS**

**ATTENTION** – Acid from condensate. Acid burns may result from weakly acidic liquids from the condensate.

Connect a DN4/6 mm hose to the condensate outlet and lead the hose into a condensate container.

**DANGER** – Risk due to toxic gases. Noxious gases are sucked in by the measuring device and released into the ambient air.

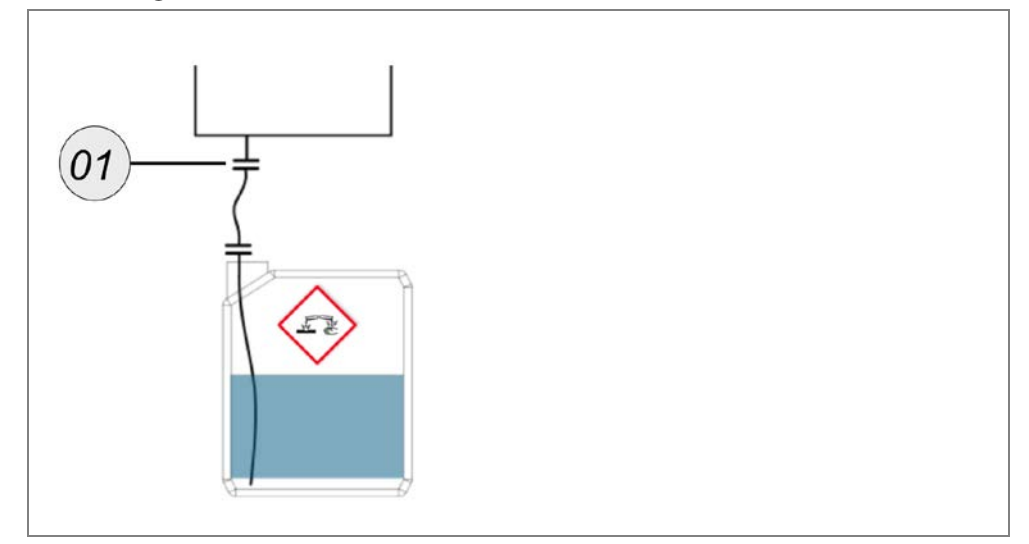

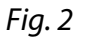

Connect a condensate canister to the condensate outlet (Fig. 2).

**CAUTION** – Chemical burns from condensate Acid burns may result from weakly acidic liquids from the condensate.

- The vent is mounted.
- ✓ The condensate outlet is mounted.
- ✓ The sample gas inlet is mounted.
- ✓ The calibration gas inlet is mounted.

→ Further steps: Install the calibration gas cylinders.

→ Further steps: Install the tubing to the sample gas inlet.

#### 5.6 Connect alarm-relay and RS-485

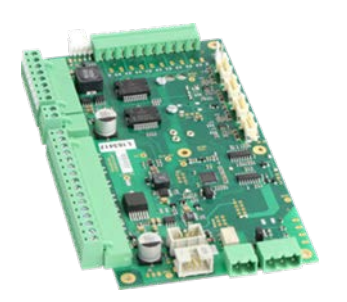

The RS-485-connection and the alarm-relay- connection are located on the main board.

The Alarm-Relay has the follow attitudes:

- Potential free relays.
- Max. 24 VDC
- Max. 1 Amp.

See Modbus-protocol for more information about the Modbusprotocol.

i It is a Modbus-RTU protocol.

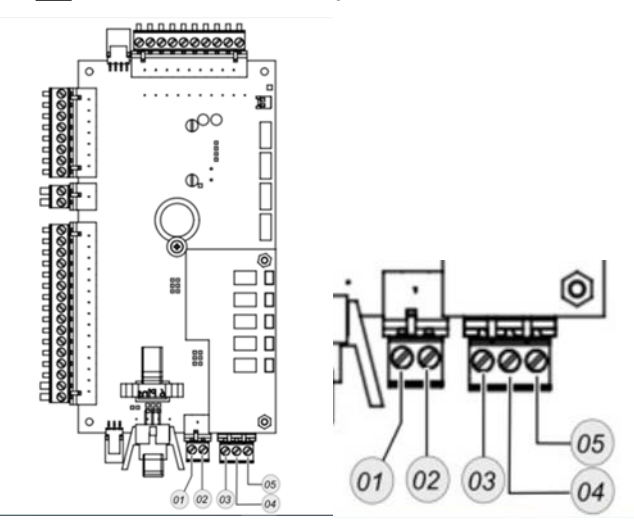

| # | Connector       | Description       |
|---|-----------------|-------------------|
| 1 | Alarm connector | Alarm connector 1 |
| 2 | Alarm connector | Alarm connector 2 |
| 3 | RS-485          | GND               |
| 4 | RS-485          | B_EXT-            |
| 5 | RS-485          | A_EXT+            |

#### STEPS:

Connect the wires on the descripted connectors.

✓ The alarm-relays and RS-485 is connected.

# 6 Operation

mru

In this chapter you will learn how to operate the unit and make different settings.

It deals in particular with:

- The operation of the unit,
- The measuring menu structure,
- The menu navigation and the setting options.

# 6.1 Operating and display elements

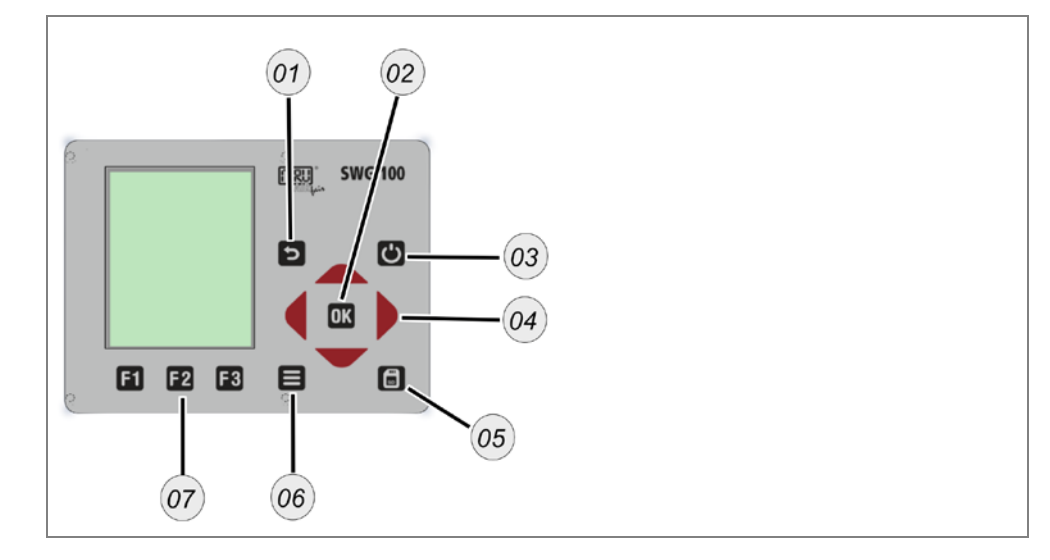

| # | Symbols | Description                                                                                                    |
|---|---------|----------------------------------------------------------------------------------------------------|
| 1 | 5       | ESC: abort or return to the menu above                                                                                                    |
| 2 | ОК      | <b>OK:</b> confirmation key, select a marked menu point.                                                                                                    |
| 3 | Ċ       | <b>Prepare Power-Down:</b> Press this key before you disconnect mains. The device will store changed user settings and other operational data and will purge the sensors                         |
| 4 | •       | <b>Arrow keys:</b> context dependent functions, e.g. scroll in between lines, change values, change view.                                                                                        |
| 5 | SD.     | <b>Screen shot:</b> press this key in order to store a screen shot of the current display contents onto the SD card.                                                                             |
| 6 | B       | <b>Menu key:</b> Will show all available functions in the window that is currently in use – also those which have an individual key on the key pad like the printer and the three function keys. |

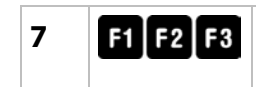

**F3 Function Keys:** Activates the functions seen on the display (2 function key bar)

#### 6.2 Menu structure

After switching on, the unit is in the measuring menu.

- Press the **function key**<sup>[2]</sup> to access the "storage MENU".
- Press the **function key** <sup>II</sup> to access the "extras menu".

Here you can see the general menu structure.

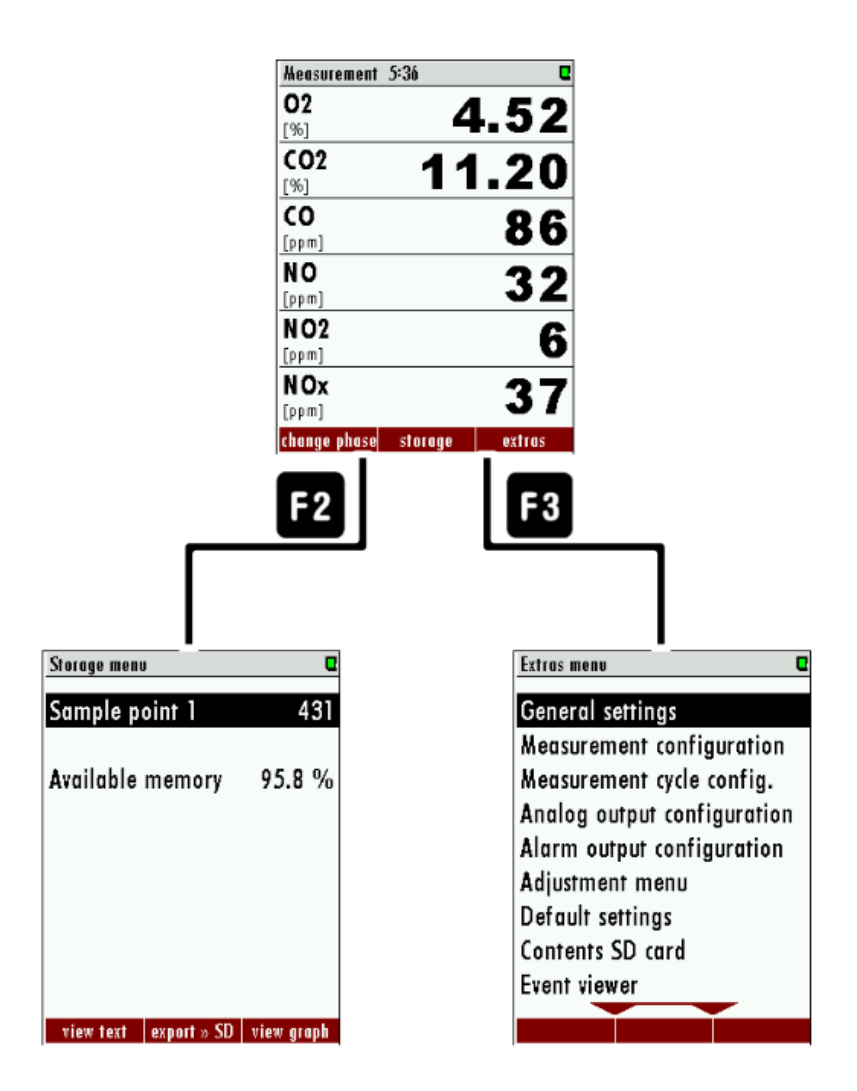
### 6.2.1 Measuring menu structure

<u>mru</u>

Here you can see the structure of the measuring menu.

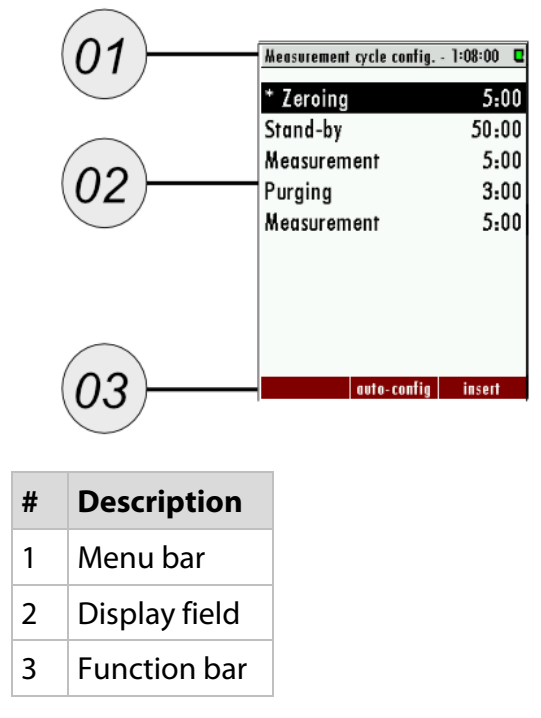

#### 6.2.2 Open submenu

Each menu item has a submenu. The submenu may contain additional functions.

#### STEPS

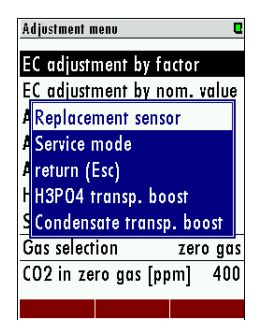

Open the menu item you are interested in.

In this example, the menu "ADJUSTMENT MENU". You will find the menu under the path: EXTRAS / ADJUSTMENT MENU.

Press the **menu key**.

A blue window opens with further menu items. The blue window is the submenu.

✓ You have called up the submenu.

### 6.3 Setting options Measuring menu

mru

You can perform the following actions in the measurement window.

- Change the display mode: Zoom / Standard
- Change measurement page.
- Display last measurement point values
- Individual configuration of the measurement window content.

## 6.3.1 Switch to Zoom/Standard display mode

## STEPS

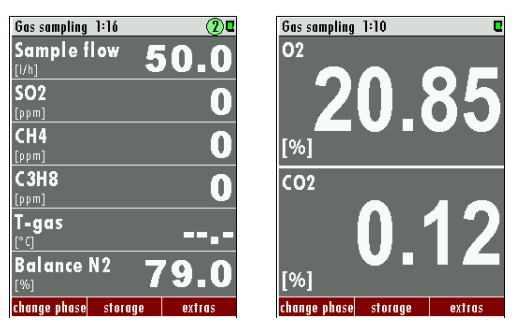

▶ Press the **menu button** ■ in the measurement window.

Submenu opens.

Select between zoom view and standard view.

✓ The view is selected.

# ΝΟΤΕ

For units with only one measuring point, switching is also possible with the *up/down arrow keys* ((-)).

# 6.3.2 Change measurement page

#### STEPS

| Gas sampling 1:20 🕕 🛛       | Gas sampling 1:16 🛛 🔍 🛛           |
|-----------------------------|-----------------------------------|
| <sup>02</sup> 20.85         | Sample flow 50.0                  |
| CO2<br>[ <sup>%]</sup> 0.12 | SO2<br>[ppm]                      |
| CO<br>[ppm]                 | CH4 O                             |
| NO<br>[ppm]                 | C3H8 O                            |
| NO2<br>[ppm]                | <b>T-gas</b><br>[° <sup>c</sup> ] |
| NOx<br>[ppm]                | Balance N2 79.0                   |
| change phase storage extras | change phase storage extras       |

Press the **right/left arrow key** (-).

✓ The page is changed. The page number is displayed in the title bar.

# 6.3.3 Displaying the last Measuring Point Values

<u>mru</u>

You can display the last values of the measuring points that are not active.

## PREREQUISITE

✓ Your unit has several measuring points.

i You do not interrupt the active measurement. However, you can view the last values of the last measuring points. This has no influence on the currently active measurement.

#### STEPS

Press the *upper/lower arrow keys* (+).

✓ In the menu you will see the values of the next measuring point.

MRU

You can change the order of the displayed measurement values in the measurement window.

#### **S**TEPS

| Gas sampling 1:41           | Q           |
|-----------------------------|-------------|
| P-barom.<br>[hPa]           | 998         |
| <sup>4</sup> Define measuri | ng window - |
| Zoom view (2 v              | alues)      |
| Meas. duration              | 1 hour      |
| T Manual phase o            | hange (F1)  |
| 🖁 Storage menu (            | F2)         |
| Extras menu (F              | 3) (        |
| Analyser state              | 12          |
| change phase storag         | e extras    |

Press the **menu key** in the measurement window.

#### The **blue submenu** appears.

► Select "DEFINE MEASUREMENT WINDOW".

The measurement window is active again.

| (a) Thank the position to be changed with the <b>up/down arow keys</b> (a) | -)). |
|----------------------------------------------------------------------------|------|
|----------------------------------------------------------------------------|------|

Select the desired display value with the *left/right arrow key* (+).

Press the -*key* to confirm the display value.

The selected display value appears in the desired position.

Confirm the change.

✓ The display value in the measurement window is adjusted.

✓ Repeat the procedure if desired.

# NOTE

With the function "Measurement window autoconfiguration" in the context menu, the measuring device can also make an adjustment independently, which is usually useful.

# 6.4 Menu: Extras

(mr.u)

# 6.4.1 General settings

| General settings  | 0        |
|-------------------|----------|
| LCD brightness    | 60 %     |
| Country           | England  |
| Language          | English  |
| Keyboard beep     | ON       |
| Request admin-PIN | OFF      |
| Service message   | OFF      |
| External control  | OFF      |
| Thresh.cond.alarm | [kΩ] 50  |
| Storage interval  | /m.phase |
| date & time       | modbus   |

Menu path: extras / general settings.

| Setting              | Operation      | Setting options |
|----------------------|----------------|-----------------|
| LCD Brightness       | Arrow keys (🕩) | 20%100%         |
| Country              | Arrow keys (🕩) | Several         |
| Language             | Arrow keys (🕩) | Several         |
| Key signal           | Arrow keys (🕩) | ON / OFF        |
| PIN query            | Arrow keys (🕩) | ON / OFF        |
| Service message      | Arrow keys (🕩) | ON / OFF        |
| External control     | Arrow keys (🕩) | Several         |
| Condensate threshold | Arrow keys (🕩) | 20100           |
| Gas cooler           | Arrow keys (   | 515°C           |
| Date & Time          | Function key 🖪 |                 |
| Modbus               | Function key 🖪 | Several         |

∠ For Date & Time see chapter: 6.4.9 Set Date & Time.

→ For Modbus see chapter: 6.4.8 Set the Modbus.

# 6.4.2 Measurement configuration

| Measurement configuration | C      |
|---------------------------|--------|
| Demo meas. values         | OFF    |
| Show negat. gas value     | s OFF  |
| Temperature unit          | °C     |
| Sample flow               | 50 l/h |
| CO indication in %        | OFF    |
| CH4 indication in %       | OFF    |
| 02 reference              | 3.0 %  |
|                           |        |
|                           |        |
|                           |        |

i Menu path: extras / measurement configuration.

In this menu you can set the temperature unit used and the volume flow.

| Settings         | Operation      |          |
|------------------|----------------|----------|
| Temperature unit | Arrow keys (🕩) | °C / F   |
| Sample flow      | Arrow keys (🕩) | 3070 l/h |

# 6.4.3 Adjustment menu

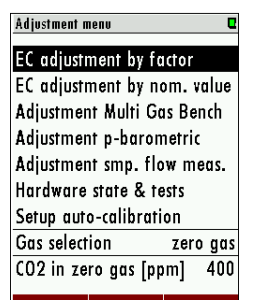

i Menu path: extras / adjustment menu.

In this chapter you will find all possible adjustment options. You will also find a Hardware Status & Tests menu here.

# NOTE

The operation of the individual adjustment menus can be found in the respective measurement technology chapters.

# 6.4.4 Factory settings

# ATTENTION

All saved settings are lost here.

i Menu path: extras / factory settings.

This menu item allows you to reset all settings to the factory settings.

# 6.4.5 Contents SD card

| Contents SD | card      |      |
|-------------|-----------|------|
| <DIR $>$    | 080567.LC | D    |
| <DIR $>$    | 080567.M  | DN   |
| <DIR $>$    | 081177.LC | D    |
| <DIR $>$    | 081177.M  | DN   |
| <DIR $>$    | 081877.LC | D    |
| <DIR $>$    | 081877.M  | DN   |
| <DIR $>$    | 081878.LC | D    |
| <DIR $>$    | 081878.M  | DN   |
| <DIR $>$    | SYSTEM~   | 1    |
|             | refresh   | ореп |

i Menu path: extras / contents sd card.

This menu item shows you the contents of your SD card.

### 6.4.6 Event viewer

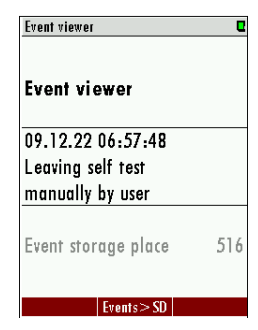

# 6.4.7 Device Info

| Main-device into   | <b>Ľ</b>   |
|--------------------|------------|
| MRU SWG200 C       | EM         |
| Firmware version   | 1.30.13    |
| Meas kernel versio | on 1.03    |
| Bootloader versio  | n ¥1.00.04 |
| Hardware version   | 200        |
| Serial number      | 081877     |
| Manuf. date        | 11.05.2022 |
| Operating hours    | 181.2      |
| Adjustment date    | 01.01.1970 |
| enh-evet dotaile   | enh-evet   |

i Menu path: extras / event viewer.

In this menu, you can view various events, such as times of zeroing or error messages.

# i Menu path: extras / INFO MAIN DEVICE.

In this menu you get general information about your unit. You can also update the various built-in modules here.

# 6.4.8 Set the Modbus

<u>mru</u>

| STEPS             |           |   |                                |
|-------------------|-----------|---|--------------------------------|
| General settings  | ٩         |   | Hodbus slave settings          |
| LCD brightness    | 60 %      |   | Port selection 1               |
| Country           | England   |   | Baud rate 19200                |
| Language          | English   |   | Slave address 238              |
| Keyboard beep     | ON        |   | Stop bits 1                    |
| Request admin-P   | IN OFF    |   | Parity even                    |
| Service message   | OFF       |   | Data bits 8                    |
| External control  | OFF       |   | Invalid value -1E38 (MRU)      |
| Thresh.cond.aları | m [kΩ] 50 |   | Response delay [ms] 6          |
| Storage interval  | 1/m.phase | _ | Request count 0                |
| date & time       | modbus    | F | B default Start test user list |

▶ Open the menu: Modbus:  $extras / general settings \rightarrow \square$ .

The menu window Modbus Slave Settings opens.

Set the required baud rate, slave address and parity / stop bits.

Exit the menu.

- ► Confirm the saving.
- ✓ The Modbus settings have been made.

44

# 6.4.9 Set Date & Time

The unit automatically saves measured values including a time stamp. Therefore, the system clock of the unit should be set correctly.

#### **S**TEPS

| General settings  | Q         |    | Date & time | Ţ              |
|-------------------|-----------|----|-------------|----------------|
| LCD brightness    | 60 %      |    |             |                |
| Country           | England   |    |             |                |
| Language          | English   |    | Date        | WED 14.12.2022 |
| Keyboard beep     | ON        |    |             |                |
| Request admin-PIN | OFF       |    | Time        | 15:41:34       |
| Service message   | OFF       |    |             |                |
| External control  | OFF       |    |             |                |
| Thresh.cond.alarm | [kΩ] 50   |    |             |                |
| Storage interval  | 1/m.phase |    |             |                |
| date & time       | modbus    | F1 |             | modify         |

▶ Open the menu: Set date & time:  $extras / general settings \rightarrow \blacksquare$ .

The menu window SET DATE & TIME OPENS.

- Set the date and time. Press the -*key*.
- Exit the menu.
- ► Confirm the saving.
- ✓ The date and time are set.

#### 6.4.10 Menu: Data-store

Data storage The measured values are stored internally in the unit.

- The unit can store up to 20 000 readings.
- The unit stores the current measured values at the end of the measuring cycle for each measuring point.
- As soon as the memory space is full, the unit overwrites the oldest measured values (ring memory principle).

Special features You can equip the unit with an SD card. We recommend that you do this. The unit has a data storage strategy:

- If memory usage is 99%, the oldest 20% of the measurements are automatically saved to an SD card in CSV format and then deleted from the memory in the device.
- If the export to the SD card fails (SD card is missing or writeprotected), only 4 % of the old measurements are deleted. The file name shows the date of the last measurement exported in the file e.g. "20141031.csv".

### ΝΟΤΕ

Example:

A device with 2 measuring points and a configured measuring cycle of 32 minutes stores 2 \* 24 \* 60/32 = 90 measurements per day (45 per measuring point). The ring buffer provides capacity for measurements of 20000/90 = 222 days (more than 7 months).

# 6.4.11 Calling up the data memory menu

In the memory menu, you can view your saved data:

- View
- Export
- Transfer to other data formats.

# STEPS

| Adjustment 49:05 🛛 🗳                            | Storage menu 🛛                   |
|-------------------------------------------------|----------------------------------|
| <sup>02</sup> 20.86                             | Sample point 1 374               |
| <sup>CO2</sup><br><sup>CO2</sup> 0.12           | Available memory 96.4 %          |
| [ppm] <b>V</b><br>NO <b>O</b><br>[ppm] <b>O</b> |                                  |
| NO2<br>[ppm] O                                  |                                  |
|                                                 |                                  |
| NOx<br>[ppm]<br>stop adjust. storage extras     | view text export » SD view graph |

► Go to the measurement window.

Press the **12**-*key* in the measurement window.

✓ You are in the DATA MEMORY MENU.

# 6.5 Displaying stored values in text mode

mru

To read stored measurements in text mode, proceed as follows:

| STE   | PS                 |            |
|-------|--------------------|------------|
| Stora | ge menu            | ٩          |
| San   | nple point 1       | 374        |
| Avai  | ilable memory      | 96.4 %     |
|       |                    |            |
|       |                    |            |
|       |                    |            |
|       |                    |            |
| vier  | w text export » SD | view graph |

Enter the DATA MEMORY MENU.

Press the **1**-key = "view text".

The last stored measurement is displayed.

Navigate through the measurements with the *right/left-keys* until you find your measurement.

# NOTE

You can use the **B**-**key** to go to the last measurement. You can navigate further with the steps above.

✓ You can continue navigating with the steps above.

# 6.5.1 Displaying stored values in graphic mode

To read stored measurements in text mode, proceed as follows:

STEPS

| Storage menu<br>Sample point 1 | <b>0</b><br>374 | View meas. graph C   02 40% C02 1%                              |
|--------------------------------|-----------------|-----------------------------------------------------------------|
| Available memory               | 96.4 %          |                                                                 |
|                                |                 |                                                                 |
|                                |                 |                                                                 |
| view text export » SD          | view graph      | 02 0% CO2 0%<br>13.12.22 1540 (24h) 14.12.22 15:21<br>more less |

Enter the data memory menu.

Press the B-key = "view graphic".

The last stored measurement is displayed.

Navigate through the measurements with the *right/left-keys* until you find your measurement.

# NOTE

You can use the **B**-key to go to the last measurement.

You can navigate further with the steps above.

✓ You can continue navigating with the steps above.

# 6.5.2 Export measurement to SD card

You can export your measurements as a CSV file to an SD card.

# PREREQUISITE

An SD card is in the unit.

✓ The SD card must not be write-protected.

# NOTE

The CSV format is country-specific. The respective valid CSV format is set via the "General settings" menu.

Call up the DATA MEMORY MENU.

Press 2-key = "EXPORT >> SD".

The CSV files are written to the SD card. When the process is completed successfully, a message appears.

✓ The data is saved as CSV format on the SD card.

# 6.5.3 Setting the CSV format

You can set the CSV format directly on the unit.

Steps

| Measurement (Esc) CO [ppm] (8)   Delete complete memory CO [ppm/refx%02] (9) |
|------------------------------------------------------------------------------|
|------------------------------------------------------------------------------|

► Call up the DATA MEMORY MENU.

The SUBMENU opens.

• Open the csv settings menu item.

The CSV SETTINGS menu opens (see picture below).

Set your individual settings here.

Exit the menu.

Confirm the saving.

✓ The CSV settings are changed.

# 7 Setting the measuring cycle

You have the possibility to configure an individual measuring cycle. There are the phases:

- Zeroing.
- Flush.
- Quiet mode.
- Measurement SP. x (SP.x stands for measurement point 1, 2).

# 7.1 Menu path and basic structure

Menu path: extras / configuration measurement cycle.

In this menu you can see the currently active measuring cycle of your unit.

The illustration below and the table show the meaning of the individual sections.

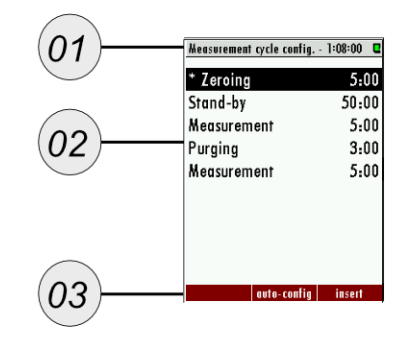

| # | Description                           |
|---|---------------------------------------|
| 1 | Duration until end of measuring cycle |
| 2 | Measuring cycle list                  |
| 3 | Function keys                         |

# 7.1.1 Navigating in the menu

You can set each phase individually. To do this, you must call up the phase submenu.

# STEPS

Select your desired phase with the *up/down arrow key*.

▶ Press the **■**-*key*.

The phase submenu for the phase appears. In the example below for taking the zero point.

i You can make individual settings here. See the following chapters.

# 7.1.2 Delete Phase

MRU

### **S**TEPS

▶ Use the up/down arrow keys to select the phase to be deleted.

Press the *function key* **u** to delete the phase.

#### ✓ You have deleted the phase.

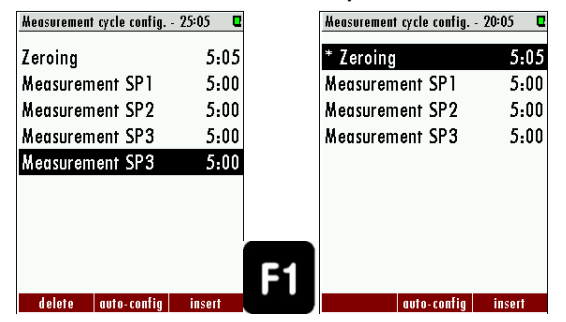

# 7.1.3 Insert phase

#### STEPS

Press the *function key* **a**.

A new phase appears.

Press the *left/right arrow key* to select your desired phase.

✓ You have inserted a new phase.

#### 7.1.4 Insert Autoconfiguration

Two standard cycles are stored. You can insert the cycles via AUTO CONFIG. **STEPS** 

#### NOTE

The autoconfigurations only contain measurements and zero point measurements. Other phases are deleted.

| ► | Press | the | fune | ction | key | F2 |
|---|-------|-----|------|-------|-----|----|
|---|-------|-----|------|-------|-----|----|

A zero point measurement is inserted at the beginning of the measurement cycle.

Press the *function key* again.

One zero-point reading per measurement is inserted.

Select the standard that is reasonable for your measurement application.

| Measurement cycle config | 20:05 🛛 | Heasurement cycle config | 30:00  |
|--------------------------|---------|--------------------------|--------|
| * Zeroing                | 5:05    | Zeroing                  | 5:00   |
| Measurement SP1          | 5:00    | Measurement SP1          | 5:00   |
| Measurement SP2          | 5:00    | Zeroing                  | 5:00   |
| Measurement SP3          | 5:00    | Measurement SP2          | 5:00   |
|                          |         | Zeroing                  | 5:00   |
|                          |         | Measurement SP3          | 5:00   |
|                          |         |                          |        |
|                          |         |                          |        |
|                          |         |                          |        |
| auto-config              | insert  | auto-config              | insert |

The two auto configurations in comparison.

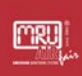

## 7.2 Phase submenus: Setting options

Here you can find out which settings are possible in the phase submenus.

# 7.2.1 Zeroing (Cycle Phase Details)

| Cycle phase details     | ٩       |
|-------------------------|---------|
| Zeroing                 |         |
| The phase is activated. |         |
| Phase duration          | 5:05    |
|                         |         |
|                         |         |
|                         |         |
|                         |         |
|                         |         |
|                         |         |
| - S minutes + S         | minutes |

In the menu, the details of the cycle phase for zeroing can be viewed and, if necessary, changed.

| Zeroring        |               |
|-----------------|---------------|
| Measuring valve | Closed        |
| Zeroing valve   | Open          |
| Duration        | 2 min to 24 h |

# 7.2.2 Measurement SP.x (Cycle Phase Details)

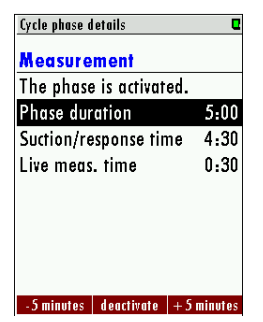

In the cycle phase details, the measuring time and the sampling time can be changed. Each individual measuring point can be adjusted individually.

| Measurement SP.x |                                                                               |
|------------------|-------------------------------------------------------------------------------|
| Measuring valve  | Measuring valve of the current measuring point is open, all others are closed |
| Zeroing valve    | Closed                                                                        |
| Duration         | 2 min to 24 h                                                                 |

# 7.2.3 Stand by (cycle Phase details)

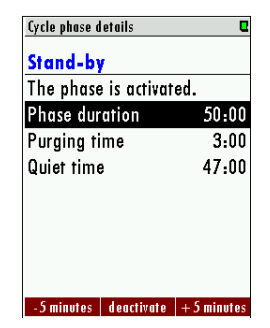

Within this cycle phase, the flushing time and the idle time can be set.

- Duration of the phase: Total idle time.
- Purge time: Purging of the unit with ambient air through the zero gas inlet.
- Sleep time: The time the unit is in sleep mode.

| Stand by        |                |  |  |  |
|-----------------|----------------|--|--|--|
| Measuring valve | Closed         |  |  |  |
| Zero valve      | Closed         |  |  |  |
| Duration        | 2 min to 24 h  |  |  |  |
| Flushing time   | 30 sec. to 1 h |  |  |  |
| Rest time       | calculated     |  |  |  |

#### 7.2.4 Purging (Cycle Phase Details)

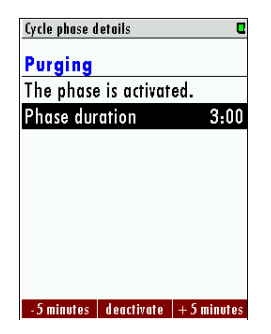

Purging is a separate configuration item for purging the unit with ambient air and thus removing foreign gas from the lines and the measuring equipment. This may be necessary when switching between different measuring points that have different gases or gas concentrations.

| Purging         |               |
|-----------------|---------------|
| Measuring valve | Closed        |
| Zero valve      | open          |
| Duration        | 2 min to 24 h |

### 7.3 Example for a measurement cycle configuration

MRU

In this chapter, an individual and fictitious measurement cycle is created. The measurement cycle should have the following sequence:

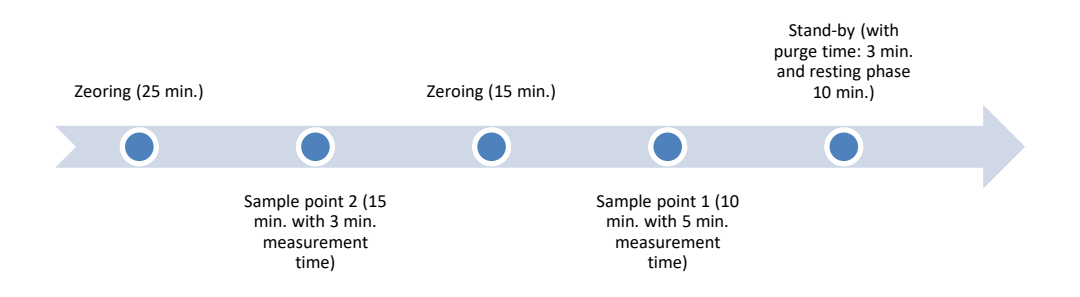

#### **EXAMPLE-STEPS**

| Measurement cycle config 20:00 | Cycle phase details       | Cycle phase details Cycle phase details |  |
|--------------------------------|---------------------------|-----------------------------------------|--|
| * Zeroing 5:0                  | Zeroing                   | Zeroing                                 |  |
| Measurement SP1 5:0            | 0 The phase is activated. | The phase is activated.                 |  |
| Measurement SP2 5:0            | 0 Phase duration 5:00     | 0 Phase duration 25:00                  |  |
| Measurement SP3 5:0            | 0                         |                                         |  |
|                                |                           |                                         |  |
|                                |                           |                                         |  |
|                                |                           |                                         |  |
|                                |                           |                                         |  |
|                                | OK                        |                                         |  |
| auto-config insert             | - 5 minutes + 5 minutes   | -5 minutes + 5 minutes                  |  |

▶ Open the path: extras / configuration measuring cycle.

The standard measuring cycle appears.

▶ Insert a zero-point measurement.

Press the **key**.

The phase submenu opens.

Set the zeroing to 25 min.

The zero point measurement has been set to 25 min.

▶ Go back to the configuration measuring cycle menu.

Insert the measurement SP.2.

Open the phase submenu of measurement SP.2.

- Change the settings.
- Proceed in the same way with the items measurement SP.1 and the idle state.
- The measurement cycle is set.

## 7.4 Cycles-Timer: Interception of Events

The cycle timer is used to capture an event from the measurement phase. In doing so, the resting phases or zero point measurements are set in such a way that the event always falls within the measuring phase. An event can be, for example, the start-up of a system.

The cycle timer is characterized by the following:

- Has priority over the normal set measurement cycle.
- Is deactivated in the default setting.

#### 7.4.1 Calling up the cycle timer

The cycle timer menu is called up as follow:

1. 1st menu path: Extras / Configuration Measuring cycle / Context menu / Cycle timer.

The menu window "Cycle Timer" appears.

| Konfiguration Hesszyklus - 8:00:00 |               |                             | Zyklus-Timer        | ٩        |
|------------------------------------|---------------|-----------------------------|---------------------|----------|
| Nullpunktnahme 10:00               |               |                             | Synchronisation des |          |
| * Messung                          | 7:50:00       |                             | Messzyklus pe       | r Timer  |
|                                    |               |                             | Die 1. Messphase    |          |
|                                    |               |                             | endet um            | 12:00:00 |
|                                    |               |                             | Intervall für       | 02:00:00 |
|                                    |               |                             | altern. Endezeiten  | 14:00:00 |
|                                    |               |                             | Uhrzeit             | 13:50:10 |
| Auto-Ko                            | nfig einfügen | Kontext-Menü "Zvklus-Timer" |                     |          |

Abb. 1:

#### 7.4.2 1.1.2 Menu structure

The menu is structured as follows:

- 1. 1st measuring phase...ends at: Set when the 1<sup>st</sup> measuring phase ends. After the measuring phase, a zero point is taken.
- 2. Interval for: Longer of the futher measuring phases. After the measuring phase there is a zero point reading.
- 3. Alternative end times: Display of the following measurement phase starts.
- 4. Time: Shows the current time.

| Zyklus-Timer Q<br>Synchronisation des<br>Messzyklus per Timer |          |  |  |
|---------------------------------------------------------------|----------|--|--|
| Die 1. Messphase                                              |          |  |  |
| endet um                                                      | 12:00:00 |  |  |
| Intervall für 02:00:00                                        |          |  |  |
| altern. Endezeiten                                            | 14:00:00 |  |  |
| Uhrzeit                                                       | 13:50:10 |  |  |
|                                                               |          |  |  |

Fig. 2: In the example shown, the measuremen phase always ends at 12 o`clock, 2 o`clock, 4o`clock, 6 o`clock, 8 o`clock, 10 o`clock, 0 o´clock, 2 o`clock, 4 o`clock, 6 o`clock, 8 o`clock or 10 o`clock. The means that the zero point measurements (except the first one after power-on) are always started at these time.

## NOTE

The interval should be chosen so that the total cycle time is a multiple of it (in the example this is so 2 h \* 4 = 8 h).

## 7.4.3 Setting the cycle timer (example)

A measuring system consists of 3 units. The measuring cycle of the units is to be set so that the system is permanently monitored and the zero point measurements do not overlap. The 3rd unit serves as failure protection. This can be achieved, for example, by the following setting:

| Unit | 1st ending of phase | Interval |
|------|---------------------|----------|
| А    | 11:20               | 2 h      |
| В    | 12:00               | 2 h      |
| С    | 12:40               | 2 h      |

Tab. 1:

Without the cycle timer, all 3 units would run synchronously in the event of a power failure until the 1st zero point measurement is completed. Only then would the configured cycle start to run.

In the event of a power failure at 1 p.m., this means that all 3 units perform the self-test at the same time, the zeroing and the 1st measuring phase run synchronously. The 1st measuring phase would be finished at 20:50.

By activating the cycle timer, the following offset would be possible:

| Unit | 1st ending of phase | 2nd zero phase begins at |
|------|---------------------|--------------------------|
| А    | 21:20               | 21:20                    |
| В    | 20:00               | 20:00                    |
| С    | 20:40               | 20:40                    |

Tab. 2:

### 7.5 Update software

If necessary, the analyser and the various installed options can be updated. The following options are affected:

- The firmware of the analyser.
- The firmware of the main board.
- The firmware of the NDIR cuvette.
- The firmware for the I/O modules.

#### 7.5.1 Overview: Possible system updates

To distinguish the individual firmware updates of the modules, they have typical file names. This always consists of a 4-digit number and an abbreviation of the respective module. The file attachment is always ".fwb".

## NOTE

For example, a firmware update could have the following name: xxxxiom.fwb. The number depends on the unit family.

| Module       | Firmware name |
|--------------|---------------|
| Main unit    | xxxx.fwb      |
| Main board   | xxxxmb.fwb    |
| IO module    | xxxxiom.fwb   |
| NDIR cuvette | xxxxndir.fwb  |

The table below shows the possible firmware names.

# 7.5.2 Updating the main unit

#### **S**TEPS

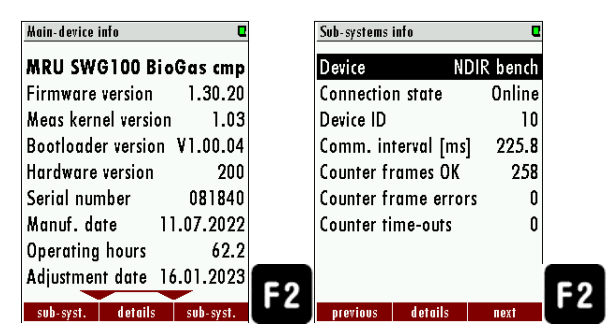

To update the main unit, proceed as follows.

Copy the firmware directly to an SD card. Make sure that the firmware is copied in the main menu.

▶ Insert the SD card into the SD card reader of the unit. This is located behind the control unit.

The unit emits a sound.

▶ Open the menu "EXTRAS / DEVICE INFO".

The menu "Details main unit" appears.

Press **F2** = Details.

The unit info window appears.

Press **F2** = FW update

✓ The update is carried out. The unit restarts.

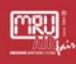

### 7.5.3 Updating the different modules

In addition to the main unit, the individual BUS modules can also be updated. Proceed as follows.

#### **S**TEPS

| Main-device info 🛛 🛛 🖉      | Sub-systems info     | Q       | Device details              |    |
|-----------------------------|----------------------|---------|-----------------------------|----|
| MRU SWG100 BioGas cmp       | Device NDI           | R bench | Device NDIR bench           |    |
| Firmware version 1.30.20    | Connection state     | Online  | Serial number 711627        |    |
| Meas kernel version 1.03    | Device ID            | 10      | Firmware version ¥1.00.46   |    |
| Bootloader version ¥1.00.04 | Comm. interval [ms]  | 225.8   | Bootloader version ¥1.00.11 |    |
| Hardware version 200        | Counter frames OK    | 258     | Hardware version 1.00       |    |
| Serial number 081840        | Counter frame errors | 0       | Manuf. date 04.05.2022      |    |
| Manuf. date 11.07.2022      | Counter time-outs    | 0       | Adjustment date 05.05.2022  |    |
| Operating hours 62.2        |                      |         | Device state OF000000h      |    |
| Adjustment date 16.01.2023  |                      |         | CH4 [%] 7.88                |    |
| enh-ouet dataile enh-ouet   | provinue dotaile     | F2      | EW undate                   | F2 |

- Copy the firmware directly to an SD card. Make sure that the firmware is copied in the main menu.
- ▶ Insert the SD card into the SD card reader of the unit. This is located behind the control unit.

The unit emits a sound.

- ▶ Open the menu "EXTRAS / DEVICE INFO".
- Press the *left/right arrow key*.

The menu "INFO SUB. - SYSTEM" menu appears.

Select the menu item "DEVICE".

Change to the respective module with the left / right arrow key.

Press F2 = details.

The menu "Device details" appears.

Press **F2** = FW UPDATE.

✓ The update is carried out. The unit restarts in the process.

# 8 Option

<u>mru</u>

## 8.1 Option: IO module

IO modules are the interface for signal transmissions, remote control and for reading signals from transmitters.

IO modules have the following features:

- Transmission of measurement signals, through four separate 4-20 mA outputs,
- Two alarm outputs,
- One PT-1000 input,
- One thermocouple input (type: K),
- Four inputs, for standard 4-20 mA transmitters (2-wire, 3-wire, 4-wire) with an extra power supply.
- Two inputs, for voltage transducers.
- Remote control function for the analyser.

# 8.1.1 IO module position

Optionally, an device can be equipped with IO modules (max.: 10 pieces). The IO modules are located on the top-hat rail.

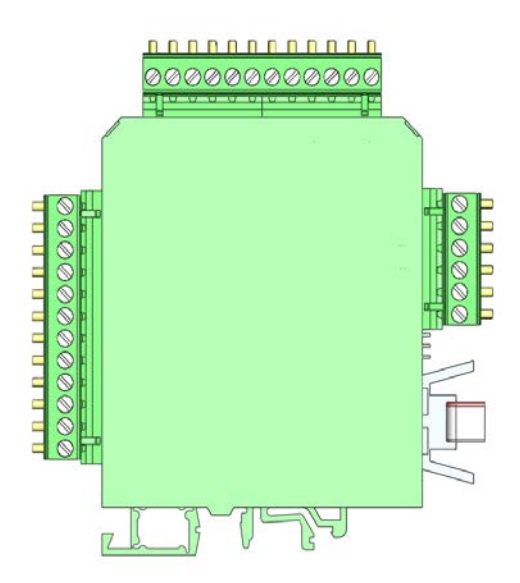

# 8.1.2 Pin assignment

The following pin assignment diagram shows where the different pins, with their respective functions, can be found and which pins have a double assignment.

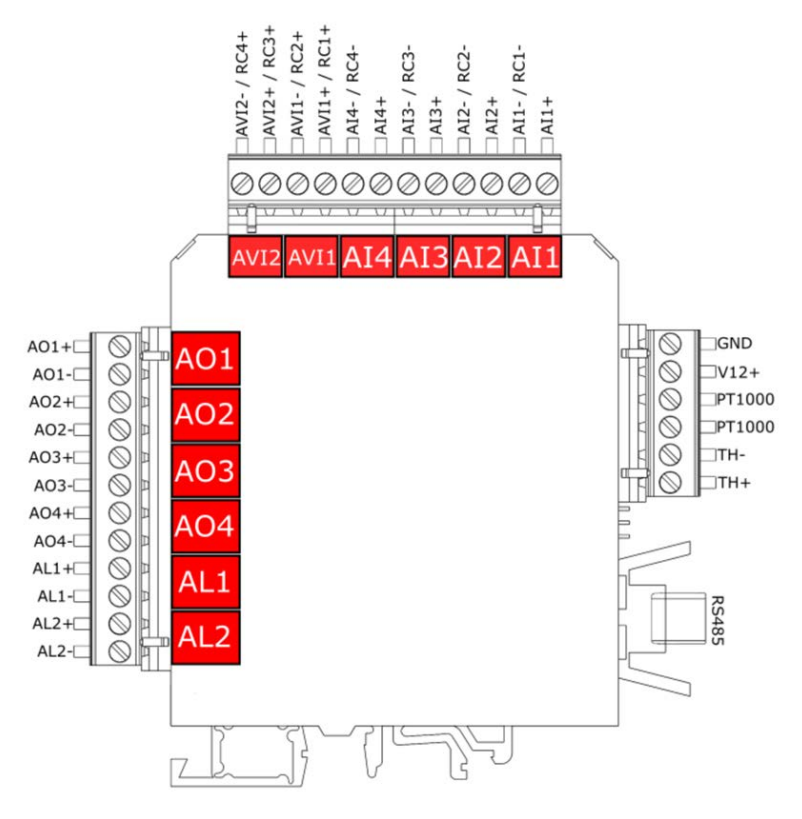

Pin assigment of IO modul

| Description                    | Abkürzung | PINs          | Max. externe<br>Spannung | Bürde | Messwiderstand | Doppeltbelegung                      |
|--------------------------------|-----------|---------------|--------------------------|-------|----------------|--------------------------------------|
| , <del>4</del>                 | AO1       | AO1+ / AO1-   |                          | 500R  |                | Nein                                 |
| oge<br>nge<br>mA               | AO2       | AO2+ / AO2-   |                          | 500R  |                | Nein                                 |
| Anal<br>usgä<br>20             | AO3       | AO3+ / AO3-   |                          | 500R  |                | Nein                                 |
| , AL                           | AO4       | AO4+ / AO4-   |                          | 500R  |                | Nein                                 |
| lausg<br>ge                    | AL1       | AL1+ / AL1-   | 24<br>VDC                | 500R  |                | Nein                                 |
| Alarm<br>än                    | AL2       | AL2+ / AL2-   | 24<br>VDC                | 500R  |                | Nein                                 |
| ge                             | PWROUT    | V12+ / GND    |                          |       |                | Nein                                 |
| ngän<br>A                      | AI1       | AI1+ / AI1-   |                          |       | 50R            | AI1- = RC1-                          |
| e Eir<br>20 m                  | AI2       | Al2+ / Al2-   |                          |       | 50R            | AI2- = RC2-                          |
| alog<br>4-                     | AI3       | AI3+ / AI3-   |                          |       | 50R            | AI3- = RC3-                          |
| An                             | Al4       | AI4+ / AI4-   |                          |       | 50R            | AI4- = RC4-                          |
| du .                           | RC1       | RC1+/RC1-     |                          |       |                | RC1- = AI1-                          |
| edie<br>ng                     | RC2       | RC2+ / RC2-   |                          |       |                | RC2- = AI2-                          |
| ernb<br>nu                     | RC3       | RC3+ / RC3-   |                          |       |                | RC3- = AI3-                          |
| ш                              | RC4       | RC4+ / RC4-   |                          |       |                | RC4- = AI4-                          |
| Analoge<br>Eingänge 0-<br>10 V | AVI1      | AVI1+/AVI1-   |                          |       |                | JMP1_out = AVI1+<br>JMP2_out = AVI1- |
|                                | AVI2      | AVI2+ / AVI2- |                          |       |                | JMP3_out = AVI2+<br>JMP4_out = AVI2- |

The table shows the assignment of the respective individual pins.

#### 8.1.3 Analogue outputs 4-20 mA (AO1-AO4)

MRU

#### Installation/Connection

∠ Assignment: See 1.1.2 Pin assignment

#### Setting up analogue output

You can set up to 4 analogue outputs per IO module.

Precondition: The IO module option is installed.

▶ Open the path "extras / configurat. Analogue outputs" path.

Select the respective IO output and confirm with "DETAILS".

The setting window of the IO output appears.

| Analog output configuration |             |      |  |  |
|-----------------------------|-------------|------|--|--|
| 1/0 1/1                     | SP1 / CH4   |      |  |  |
| 1/0 1/2                     | SP1 / 02    |      |  |  |
| 1/0 1/3                     | SP1 / H2S   |      |  |  |
| 1/0 1/4                     | SP1 / CO2   |      |  |  |
| 1/0 2/1                     | SP2 / CH4   |      |  |  |
| 1/0 2/2                     | SP2 / 02    |      |  |  |
| 1/0 2/3                     | SP2 / H2S   |      |  |  |
| 1/0 2/4                     | SP2 / CO2   |      |  |  |
|                             |             |      |  |  |
| details                     | auto-config | test |  |  |

Selection window: MS1 = measuring point 1, I/O 1/1 = first IO module at the first 4-20 mA output.

Select the measuring point and the measured variable.

Apply the minimum (4 mA) and maximum (20 mA) for the measured variable.

The analogue output is now configured.

| Analog output details | Q      |
|-----------------------|--------|
| I/O module            | 1      |
| Analog output         | 1      |
|                       |        |
| Sample point          | 1      |
| Meas. item            | CH4    |
| Meas. unit            | [%]    |
| Minimum (4mA)         | 0.00   |
| Maximum (20mA)        | 100.00 |
|                       |        |
| return overwrite on   | test   |

Setting the measuring point, the measured variable and the range for a 4-20 mA output.

## 8.1.4 Alarm Output Setting (AL1-AL2)

mru

#### Installation/Connection

∠ Assignment: See 8.1.2 Pin assignment.

#### Setting the alarm output

You can set up 2 alarm outputs per IO module.

Precondition: The IO module option is installed.

Open the path "EXTRAS / CONFIGURAT. Open the path "EXTRAS / CONFIGURE ALARM OUTPUTS".

Select the respective alarm output and confirm with "Details".

| Konfigurat. | ۵           |      |
|-------------|-------------|------|
| 1/0 1/1     | MS1 / CO2   | П    |
| 1/0 1/2     | MS1 / CO2   | A!   |
|             |             |      |
|             |             |      |
|             |             |      |
|             |             |      |
|             |             |      |
|             |             |      |
| Details     | Auto-Konfig | Test |

Selection window: MS1 = measuring point 1, I/O 1/1 = first IO module at the first alarm output.

The setting window of the alarm output appears

Select the measuring point and the measured variable here.

Enter the limit value.

Under "Alarm if value..." you can set whether the alarm is triggered below the limit value or when the limit value is exceeded.

▶ Under "If value invalid" you can set whether an alarm is triggered or the unit switches off.

The alarm output is now configured.

| Details des Alarmausgangs | ۵       |
|---------------------------|---------|
| I/O-Modul                 | 1       |
| Alarmausgang              | 1       |
| Alarmfunktion             | aktiv   |
| Messstelle                | 1       |
| Messgröße                 | C02     |
| Messeinheit               | [%]     |
| Grenzwert                 | 50.00   |
| Alarm, wenn Wert          | darüber |
| Wenn Wert ungültig        | Alarm   |
| zurück                    |         |

Setting the measuring point, the measured variable, the limit value and the alarm side (exceeding or falling below).

# 8.1.5 AUX input for transmitter (AI1-AI4)

∠ Assignment: See 8.1.2 Pin assignment

The following 4-20 mA transmitters can be read in at the AUX inputs:

- 2-wire
- 3-wire
- 4-wire.

The IO module has a separate 12V power supply for the connected transmitters.

AUX input: Technical data

- Measuring resistor: 50 Ohm
- Power supply: 12 VDC / 200 mA

## **Connection: 2-wire transmitter**

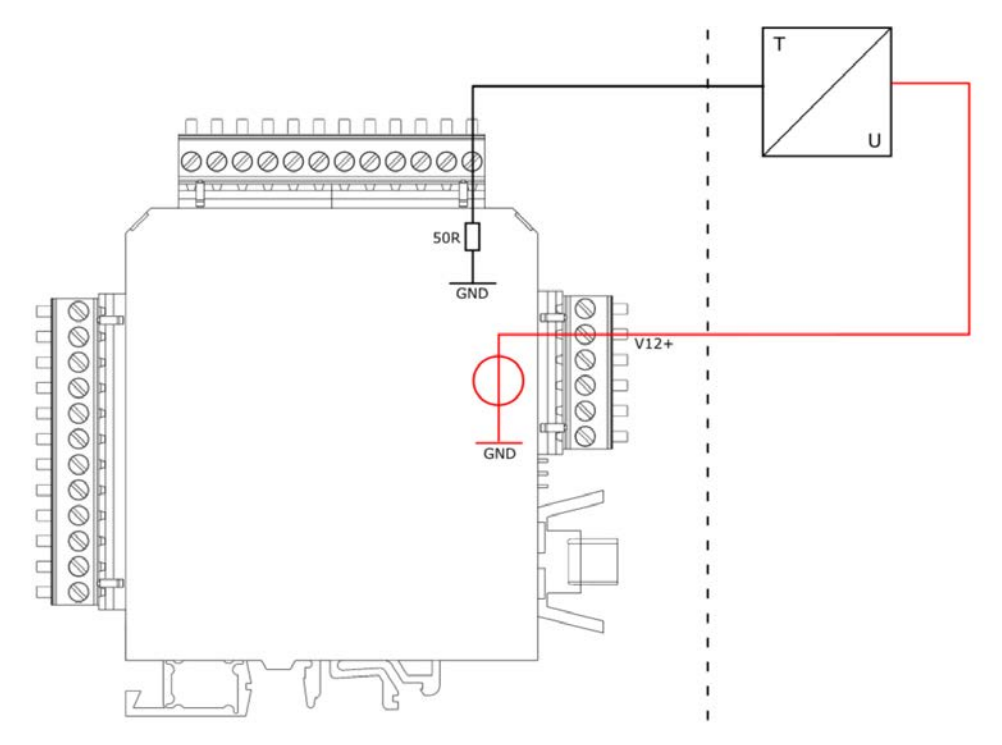

2-wire transmitter, connected to the 12 VDC of the IO module.

#### **Connection: 4-wire transmitter**

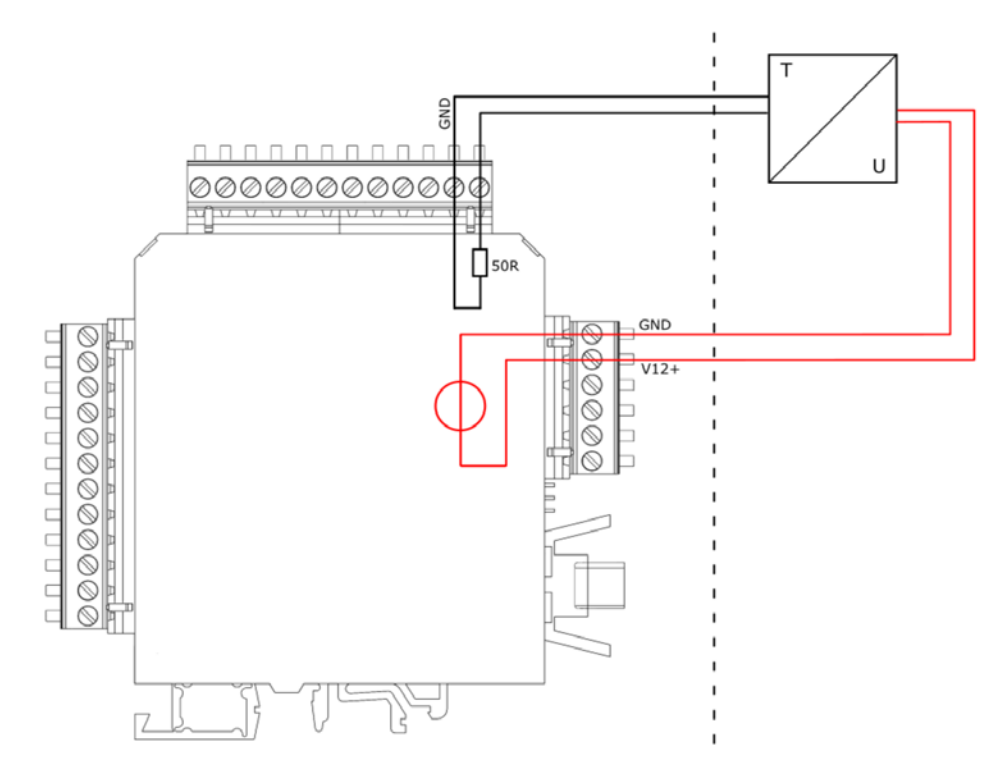

4-wire transmitter, connected to the 12 VDC supply of the IO module.

## 8.1.6 Set up AUX input

<u>mru</u>

You can assign 4 AUX inputs per IO module. Precondition: An IO module is installed.

▶ Open the path "EXTRAS / CONFIGURATION AUX INPUTS".

Select and activate the respective AUX input.

| Details des AUX-Eingangs | <b>-</b> | Konfiguration | n AUX-Eingänge | C        |
|--------------------------|----------|---------------|----------------|----------|
| I/O-Modul                | 1        | 1/0 1/1       |                | AUS      |
| AUX-Eingang              | 1        | 1/0 1/2       |                | AUS      |
|                          |          | 1/0 1/3       |                | AUS      |
| Messgröße                | AUS      | 1/0 1/4       |                | AUS      |
|                          |          |               |                |          |
|                          |          |               |                |          |
|                          |          |               |                |          |
|                          |          |               |                |          |
|                          |          |               |                |          |
| AN                       |          | Details       | Aut            | o-Konfig |

Selection window example: I/O 1/1 = first IO module at the first AUX input.

The setting window of the AUX input appears.

- ▶ In this window, the measured variable can be selected. In addition, an individual AUX input can be created under "ADJUSTABLE".
- Create the minimum (4 mA) and maximum (20 mA) for the measured variable.

# 8.1.7 Configuration External Control (Option: I/O Module)

MRU

To use this function, an I/O module must be present and the function must be enabled.

With this function it is possible to control the analyser remotely. The following operations can be carried out with the help of the external control:

- Sampling.
- Triggering a stand-by mode.

The commands are given by a 4-digit binary code, which is transmitted by four external signals. There are a total of three different transmission paths:

- Through four potential-free relays.
- Through four 4...20 mA inputs.
- Through one 4...20 mA input.
- Through the RS 485 interface.

#### Setting up external control

An external control can be set up on an IO module via the upper analogue outputs.

▶ Open the path "extras / general settings".

Select "EXTERNAL CONTROL" here.

Use the *left/right arrow keys* to select the desired external control.

By selecting the external control, the unit can be controlled remotely.

| General settings | •             |                  |          |
|------------------|---------------|------------------|----------|
| LCD brightness   | 60 %          |                  |          |
| Country          | International |                  |          |
| Language         | English       | External control | 4 x rol  |
| Keyboard beep    | ON            | External control | 4 X [E]. |
| Request admin-F  | PIN OFF       | External control | 4 x mÅ   |
| Service message  | OFF           |                  |          |
| External control | OFF           | External control | 1 x mA   |
| Thresh.cond.ala  | rm [kΩ] 80    |                  |          |
| Gas cooler       | 5°C           | External control | Modbus   |
| date & time      | modbus        |                  |          |

Activating the external control with the respective 4 possible options.

By activating the external control, a small arrow appears in the upper bar.

You can set the zero point time, the suction / reaction time or the rinsing time before stand-by in the menu "General settings" with F2 (=ext Ctrl.).

After everything has been set, the external remote control must be wired.

## Connecting the external control through 4 relays

This function can be used for external switching between the tapping points. For this purpose, four external relays (e.g. from a PLC) are connected to the module inputs.

The four relays together form a binary 4-bit code: RC4-RC3-RC2-RC1.

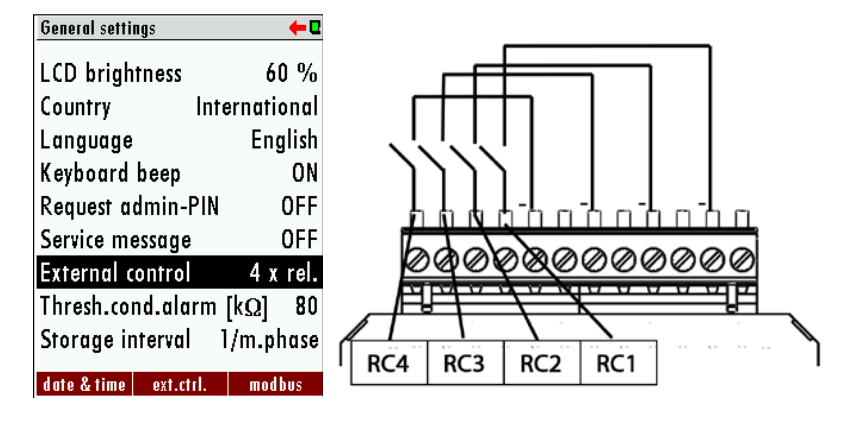
| Statu | s of ex<br>sou | ternal<br>urce | signal | Status<br>number | Description                                  |
|-------|----------------|----------------|--------|------------------|----------------------------------------------|
| RC4   | RC3            | RC2            | RC1    |                  |                                              |
| 0     | 0              | 0              | 0      | 0                | Automatic sampling point switching           |
| 0     | 0              | 0              | 1      | 1                | Analyzer is sampling the point SP1 (*1, *2)  |
| 0     | 0              | 1              | 0      | 2                | Analyzer is sampling the point SP2 (*1, *2)  |
| 0     | 0              | 1              | 1      | 3                | Analyzer is sampling the point SP3 (*1, *2)  |
| 0     | 1              | 0              | 0      | 4                | Analyzer is sampling the point SP4 (*1, *2)  |
| 0     | 1              | 0              | 1      | 5                | Analyzer is sampling the point SP5 (*1, *2)  |
| 0     | 1              | 1              | 0      | 6                | Analyzer is sampling the point SP6 (*1, *2)  |
| 0     | 1              | 1              | 1      | 7                | Analyzer is sampling the point SP7 (*1, *2)  |
| 1     | 0              | 0              | 0      | 8                | Analyzer is sampling the point SP8 (*1, *2)  |
| 1     | 0              | 0              | 1      | 9                | Analyzer is sampling the point SP9 (*1, *2)  |
| 1     | 0              | 1              | 0      | 10               | Analyzer is sampling the point SP10 (*1, *2) |
| 1     | 0              | 1              | 1      | 11               | Analyzer is "stand-by" (*3)                  |
| 1     | 1              | 0              | 0      | 12               | Purge phase for H2S-low-sensor **            |
| 1     | 1              | 0              | 1      | 13               | Auto-Calibration                             |
| 1     | 1              | 1              | 0      | 14               | Remote reset of all system alarms            |
| 1     | 1              | 1              | 1      | 15               | Analyzer is "stand-by" (*3)                  |

\*\*only SWG100-BIOGAS.

Here means: 0= Open / 1=Closed.

## Connecting an external control through four 4-20 mA input signals

The 4-bit status number is formed by four 4...20 mA signals. I4-I3-I2-I1 are: 0-11 mA = 0 signal (low) / 11/12-20 mA = 1 signal (high).

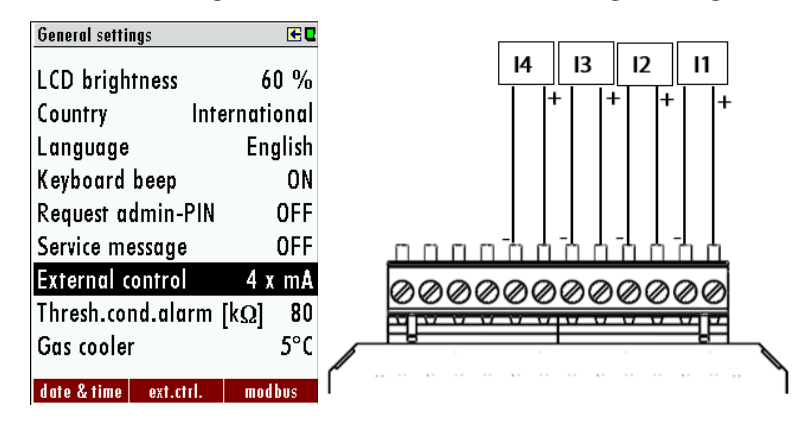

| Sta | atus o<br>signa | of exte<br>I sour | ernal<br>ce | Status<br>number | Descripition                                       |
|-----|-----------------|-------------------|-------------|------------------|----------------------------------------------------|
| 14  | 13              | 12                | 11          |                  |                                                    |
| 0   | 0               | 0                 | 0           | 0                | Automatic sampling point switching                 |
| 0   | 0               | 0                 | 1           | 1                | Analyzer is sampling the point SP1 (*1, *2)        |
| 0   | 0               | 1                 | 0           | 2                | Analyzer is sampling the point SP2 (*1, *2)        |
| 0   | 0               | 1                 | 1           | 3                | Analyzer is sampling the point SP3 (*1, *2)        |
| 0   | 1               | 0                 | 0           | 4                | Analyzer is sampling the point SP4 (*1, *2)        |
| 0   | 1               | 0                 | 1           | 5                | Analyzer is sampling the point SP5 (*1, *2)        |
| 0   | 1               | 1                 | 0           | 6                | Analyzer is sampling the point SP6 (*1, *2)        |
| 0   | 1               | 1                 | 1           | 7                | Analyzer is sampling the point SP7 ( $*1$ , $*2$ ) |
| 1   | 0               | 0                 | 0           | 8                | Analyzer is sampling the point SP8 ( $*1$ , $*2$ ) |
| 1   | 0               | 0                 | 1           | 9                | Analyzer is sampling the point SP9 (*1, *2)        |
| 1   | 0               | 1                 | 0           | 10               | Analyzer is sampling the point SP10 (*1, *2)       |
| 1   | 0               | 1                 | 1           | 11               | Analyzer is "stand-by" (*3)                        |
| 1   | 1               | 0                 | 0           | 12               | Purge phase for H2S-low-sensor **                  |
| 1   | 1               | 0                 | 1           | 13               | Auto-Calibration                                   |
| 1   | 1               | 1                 | 0           | 14               | Remote reset of all system alarms                  |
| 1   | 1               | 1                 | 1           | 15               | Analyzer is "stand-by" (*3)                        |

#### Connecting an external control 4-20 mA input signal (via one input)

The user has the possibility to control the analyser externally by only one input signal (see sketch below). Different commands are given by the current level at measurement input I1. The zero signal corresponds to 4 mA. Each 1 mA level describes a state. Thus, the external control can assume up to 16 states. The first state corresponds to 5 mA (4 mA+1 mA) the second to 6 mA (4 mA+2mA) etc. until the signal reaches 20 mA.

| General settings     | 0            |                                              |
|----------------------|--------------|----------------------------------------------|
| LCD brightness       | 60 %         | 11                                           |
| Country I            | nternational | +                                            |
| Language             | English      |                                              |
| Keyboard beep        | ON           |                                              |
| Request admin-P      | IN OFF       |                                              |
| Service message      | OFF          |                                              |
| External control     | 1 x mA       | <u>aaaaaaaaaaaaaaaaaaaaaaaaaaaaaaaaaaaaa</u> |
| Thresh.cond.alar     | m [kΩ] - 80  |                                              |
| Gas cooler           | 5°C          |                                              |
| date & time ext.ctrl | . modbus     | · · · · · · · · · · · · · · · · · · ·        |

| Status der<br>externen<br>Signalquelle | Status<br>Nummer | Bechreibung                                  |
|----------------------------------------|------------------|----------------------------------------------|
| 4                                      | 0                | Automatic sampling point switching           |
| 5                                      | 1                | Analyzer is sampling the point SP1 (*1, *2)  |
| 6                                      | 2                | Analyzer is sampling the point SP2 (*1, *2)  |
| 7                                      | 3                | Analyzer is sampling the point SP3 (*1, *2)  |
| 8                                      | 4                | Analyzer is sampling the point SP4 (*1, *2)  |
| 9                                      | 5                | Analyzer is sampling the point SP5 (*1, *2)  |
| 10                                     | 6                | Analyzer is sampling the point SP6 (*1, *2)  |
| 11                                     | 7                | Analyzer is sampling the point SP7 (*1, *2)  |
| 12                                     | 8                | Analyzer is sampling the point SP8 (*1, *2)  |
| 13                                     | 9                | Analyzer is sampling the point SP9 (*1, *2)  |
| 14                                     | 10               | Analyzer is sampling the point SP10 (*1, *2) |
| 15                                     | 11               | Analyzer is "stand-by" (*3)                  |
| 16                                     | 12               | Purge phase for H2S-low-sensor **            |
| 17                                     | 13               | Auto-Calibration                             |
| 18                                     | 14               | Remote reset of all system alarms            |
| 19                                     | 15               | Analyzer is "stand-by" (*3)                  |

#### General notes on external control

#### Case 1: Stand-by

The stand-by mode is activated when the status number exceeds the number of installed measuring points (example: 4 installed measuring points and active status number is 5). A stand-by mode has the following sequence:

- Purging via zero gas connection (depends on configured time).
- Stand-by mode until a status number is entered that corresponds to an installed measuring point.

Case 2: Active external control for a measuring point

- Zero point: First a zero point is taken. The running time of the zeroing can be set in the ext.Str menu.
- Gas aspiration: During the gas aspiration phase, the entire system is purged with sample gas to reach the T90 time of the analyser.
- Measurement: The measurement is started after the "gas aspiration" phase. The unit remains in measurement mode until the signal from the external control is changed. The table below shows the possible status numbers that can be assumed by the analyser.

(\*1): Each time the measuring point is changed, the analyser takes a zero before measuring at the next measuring point.

(\*2): Not only 11 to 15, but all status numbers greater than the number of installed measuring points will start the "stand-by" status.

(Example: if there are 4 measuring points, status numbers 5 to 15 will be set to "stand-by").

(\*3): When the status number changes to a "stand-by" number, the sensors are purged, all solenoid valves are closed and the gas pump is switched off. If the status number changes to a smaller or the same number of installed measuring points, then a zeroing cycle begins and then measurement starts at the selected measuring point.

#### NOTE

The "stand-by" status can simply be used to start only one zero point measurement without "stand-by" and without changing the measuring point.

Example: - Status number=1 (for each time period, recommended max. 1 hour)

Status number=15 (for a few seconds, recommended min. 10 seconds).

## 8.2 TCP to Mobdus RTU Converter

#### PREREQUISITE:

- Micro USB cable.
- Ethernet cable
- Seneca Software Device Discovery or Software Easy-Setup (included on SD card).
- MRU4Win or Modbus Poll software.

## 8.2.1 Ethernet different states

| 1 2 3<br>S SENECA<br>TX18 PWR 8<br>RX18 SD 8<br>TX28 ETH 8<br>RX28 ETH 8<br>LINK 8<br><i>Z-KEY</i><br>USB<br>10 11 12 |          |                                     |
|----------------------------------------------------------------------------------------------------|----------|-------------------------------------|
| LED                                                                                                    | Status   | Description                         |
| TX1                                                                                                    |          | No connection                       |
| RX1                                                                                                    |          | No connection                       |
| TX2 (Red)                                                                                                    | Flashing | Data reception at port # 2<br>RS485 |
| RX2 (Red)                                                                                                    | Flashing | Data reception at port # 2<br>RS485 |
| PWR (Green)                                                                                                    | On       | Power on                            |
| SD (Red)                                                                                                    | Flashing | Access to Mirco SD card             |
| ETH ACT (Green)                                                                                                    | Flashing | Übertragung an Ethernet Port        |
| ETH ACT (Green)                                                                                                    | On       | No activity on Ethernet port        |
| ETH LNK (Yellow)                                                                                                    | On       | Connected to Ethernet port          |
| ETH LNK (Yellow)                                                                                                    | Off      | No Ethernet connection              |

## 8.2.2 Setting up Ethernet

The first step is to connect the TCP/RTU Modbus converter. 1.

Switch on the unit.

Connect the converter module to the network.

The power LED of the converter module will light up. In the next steps, configure the module with the programme "Seneca Discovery Device".

Start the programme "Seneca Discovery Device".

Press the "Scan..." button. button.

The converter is searched for in the network and indicated in the list.

| earch                 | .0  |               |                      |         |
|-----------------------|-----|---------------|----------------------|---------|
| Name                  |     | Address       | Mac                  | Version |
| Z-KEY                 |     | 192.168.100.1 | 39 C8:F9:81:0C:12:D8 | 131.0   |
|                       |     |               |                      |         |
| MODE STATIC           | CRC |               |                      |         |
| MODE STATIC<br>PING - | CRC |               |                      |         |

► The "Assign IP" button appears after the scan. Press the "Assign IP" button.

An input window appears.

| SENECA DISC | overy Device v2.2.7. |             |        |                 |             | - 0                     | ×    |
|-------------|----------------------|-------------|--------|-----------------|-------------|-------------------------|------|
| earch       |                      |             |        |                 |             |                         |      |
| Name        |                      |             |        | Address         | Mac         | Version                 |      |
| Z-KEY       |                      |             |        | 192.168.100.139 | CBF9410C120 | DE 131.0                |      |
|             |                      |             |        |                 |             |                         |      |
| MODE        | STATIC               | CRC         | ок     |                 |             | Assign 9                |      |
| MODE        | STATIC<br>0 ms       | CRC<br>HOST | ок<br> |                 |             | Assign IP<br>Open Webse | nver |

Enter the IP address, submask and gateway in the input window. Alternatively, you can activate DHCP.

Press the "Open Webserver" button.

The web server opens.

| earch       |      | AssignIP                   |    |      | ×              |
|-------------|------|----------------------------|----|------|----------------|
| Name        |      | DHCP                       |    |      | Version        |
| Z-KEY       |      | 192.168.100.139            |    |      | 131.0          |
|             |      | Netmask                    |    |      |                |
|             |      | 255.255.255.0              |    |      |                |
|             |      | Gateway<br>192.168.100.250 |    |      |                |
| MODE STATIC | CRC  |                            | СК | Stop | Assign IP      |
| PING 0 ms   | HOST | -                          |    |      | Open Webserver |

Enter the user name "admin" and the password "admin".

An input field appears in which you can make the settings.

▶ Go to the menu "Setup".

► In this setting field, enter both the TCP data and the Modbus RTU data of your unit.

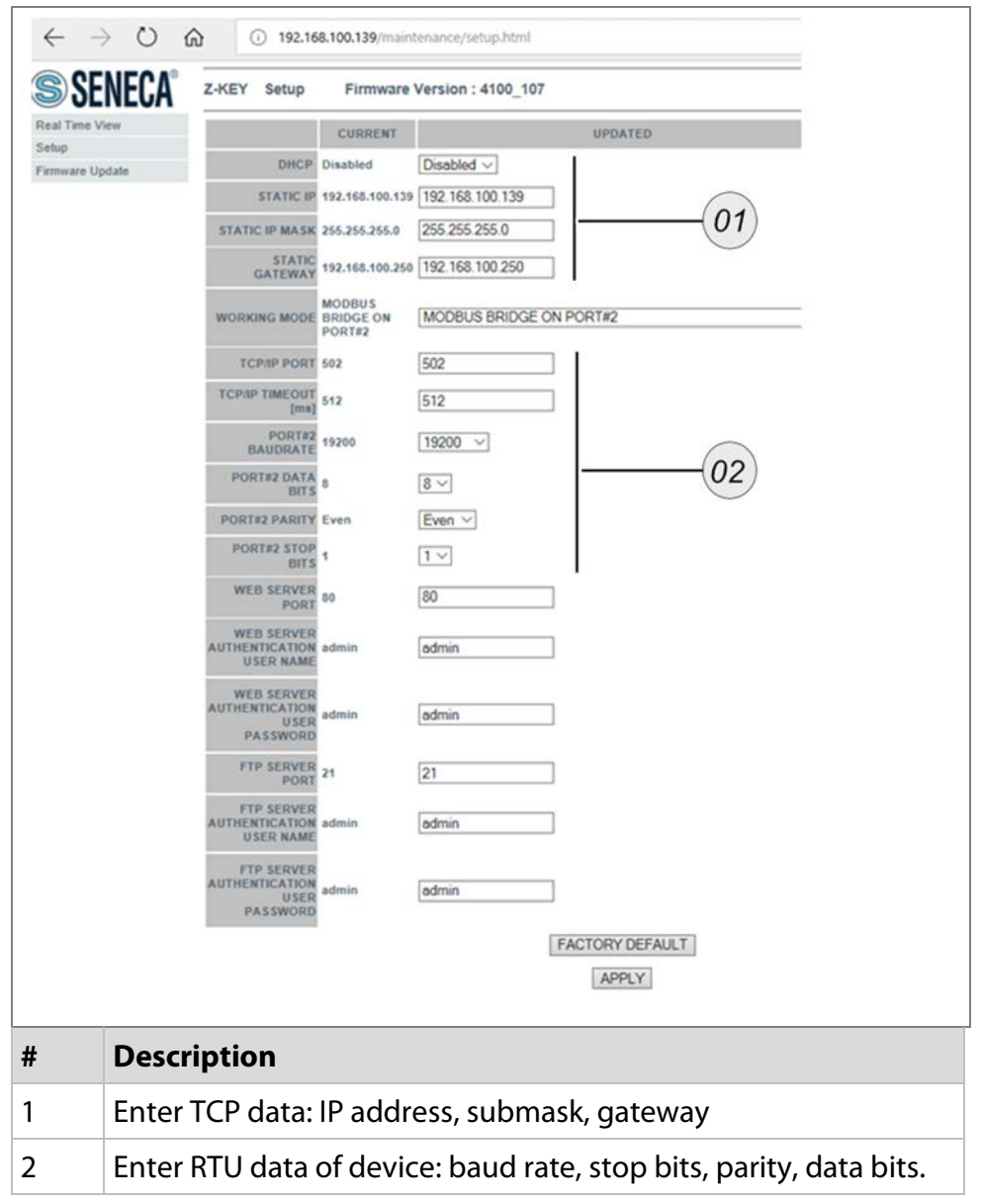

In the next step, adjust the Modbus RTU settings on the device.

- Open the menu extras / general settings F3 = modbus.
- ▶ In this menu, adjust the Modbus RTU settings so that the settings match the RTU settings on the web server.
- ✓ The converter is set. The counter counts up in the Modbus window.

MRU

The Profibus converter allows a direct communication between Modbus (RTU) and a Profibus interface.

- The option is only available from firmware V1.01.70.
- Transfer multibyte values in Motorola <sup>®</sup> Order (Big Endian).
- CRC16 at the end of each frame is transmitted with Intel <sup>®</sup> Order (Little Endian). In case the master system needs Little Endian Order.
- 16bit values in frame swap bytes 01.
- 32bit values in data swap byte 03 and bytes 2.
- All addresses shown here are decimal and not hexadecimal.
- All readable addresses are 32bit values.
- The meter accepts for reading only even addresses and even register numbers.

The data types used are:

- U32: 32 bit unsigned integer values (0...4,292,967,259).
- FL: 32 bit floating point values (reads -1E38 if not included).
- Some values are only optional (e.g. gas cooler).

The data types used are:

- U32: 32 bit unsigned integer values (0...4,292,967,259).
- FL: 32 bit floating point values (reads -1E38 if not included).
- Some values are only optional (e.g. gas cooler).

#### 8.3.1 Connect device with Profibus

Prerequisite

9-Pin SUB connector cable.

### 8.3.2 Connection to device

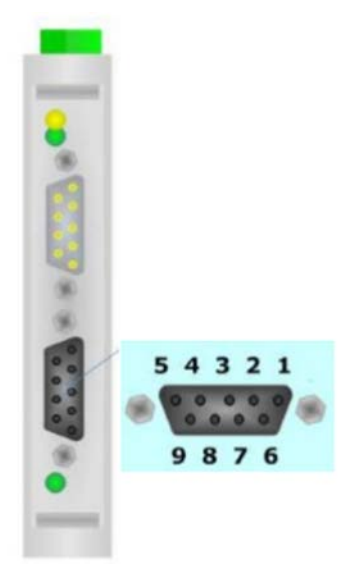

03 = Connection A, 04 = , 05 = GND (insolate Ground), 06 = Positiv Connection, 07 = , 08 = Connection B

## 8.3.3 Device settings

The settings are as followed:

Under the menu EXTRAS/GENERAL SETTINGS  $\rightarrow$  MODBUS (F3) set the parameters.

The request parameters rise by a correct connection.

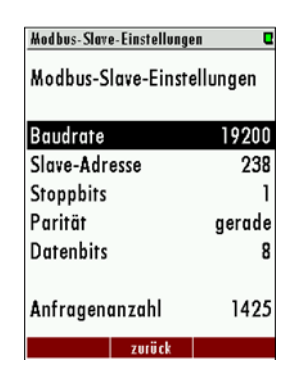

## 8.3.4 Special information about Modbus-Slave function

The device can work as a Modbus slave via RS232 or RS485 (possible with an external RS232/RS485 adapter).

- Supports RS485 interface with 2/4 wire function (half/full duplex).
- Supports Modbus binary protocol (RTU) only.
- Supports the Modbus command Read Holding Register (command no. 3).
- Supports the Modbus command Read Input Register (command no. 4).
- The slave Modbus address can be set by the user between 1 and 238.

The communication parameters can be defined by the user as follows:

- 9600 or 19200 baud (recommend 19200)
- Even , odd or none parity
- 1 or 2 Stopp-Bits.
- With a read command max. 63 32-Bitvalues can be read (126 Modbus registers).

#### 8.3.5 Special information about Profibus – Slave function

- The Profibus slave function requires a Modbus Profibus converter "Seneca HD67561" installed and configured in the measuring device.
- The Profibus ID is normally set to 84 by MRU.

## 8.4 Option: RS-485 to USB converter

The RS485/USB converter enables the communication of the device via the Modbus location with a RS-485 compatible device. The receiving device can be e.g. a normal PC.

## 8.4.1 RS-485 Converter connection and configuration

## STEPS:

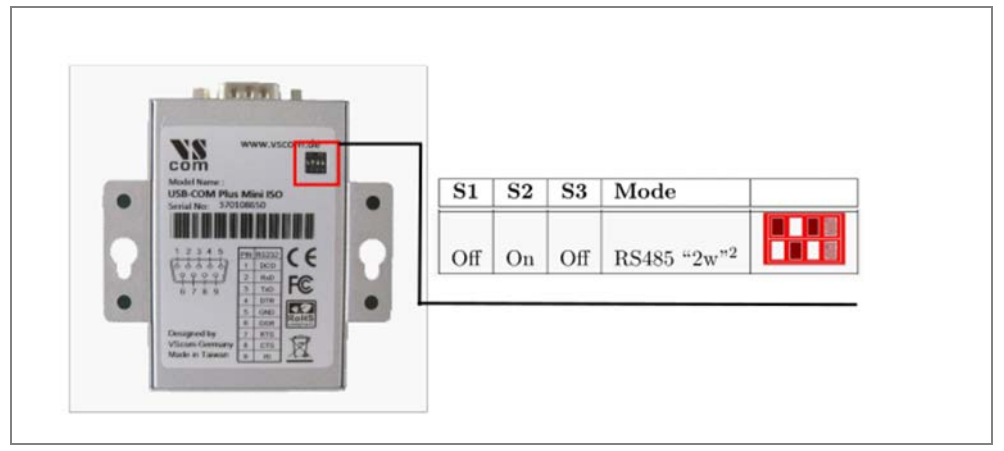

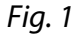

► Set the DIP switch to RS-485 mode. The DIP switch is located on the back of the RS converter (Fig.1).

## NOTE

Install the USB driver on the computer. The driver is already installed on most PCs. The driver can be downloaded from the homepage: http://www.visionsystems.de/produkte/usb-com-plus-mini-usb-com-plus-mini-iso.html.

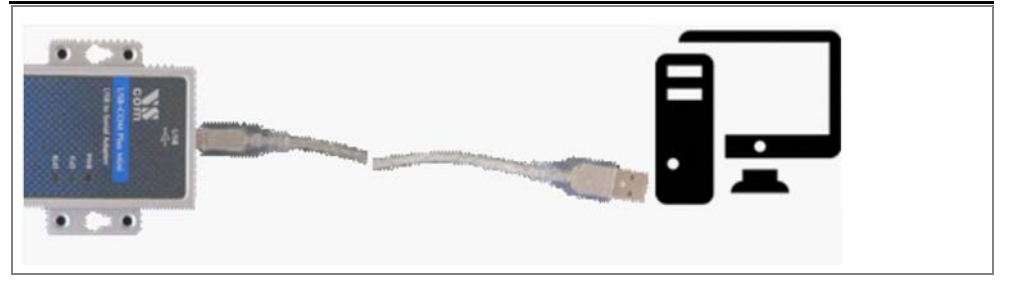

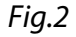

Connect the RS-485 converter with an USB cable to the PC (Fig. 2).

The PC recognise the RS-485 converter. You can find the device in the device managment of the PC.

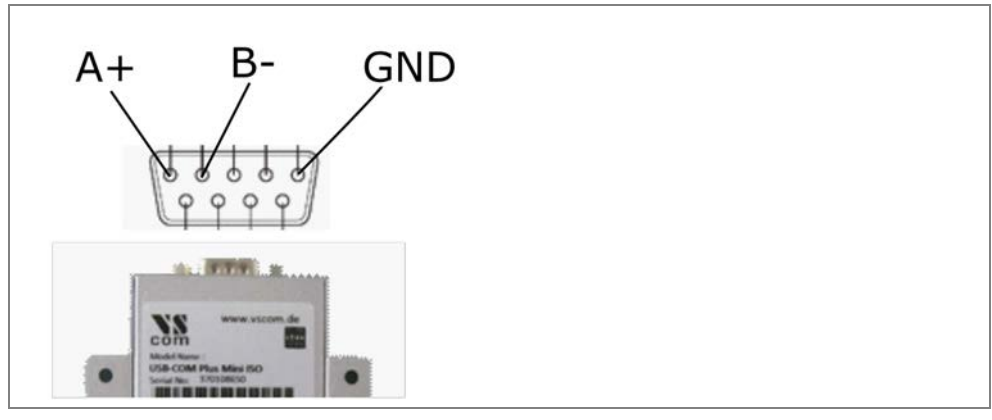

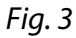

- ► Connect the RS485- converter with the device. The connection will be built between the converter and the PC (Fig. 3).
- ▶ Open the menu Extras on the device: EXTRAS/GENERAL SETTINGS
- Open the submenu Modbus (F3).
- Make the settings into the menue. These includes: Baudrate, parity, Stop- Bits etc.
- ✓ The device is connected to the RS- 485 converter.

#### NOTE

Data can be viewed and logged by suitable software on the PC. If you do not have software, you can buy and use the MRU4Win software.

#### 8.5 Option: MRU4Win

MRU

MRU4Win is a log software. Through the software you can log and save data from the device. The software can detect devices with TCP protocol and RS-485 Modbus protocol (RTU).

#### 8.5.1 MRU4Win start and settings

#### **PREREQUISITE:**

The device must be connected to a suitable converter and be able to communicate.

#### STEPS:

• Open the software on your PC. 2.

Open "Create Modbus Device".

An input window appears in which you can select the respective protocol.

- For RS-485: select Modbus RTU. Set the same settings here as in the device. Baud rate, parity etc. must match.
- ► For TCP: select TCP. Set here the same settings as in the device. IP address, submask etc. must match.

| 🎗 Scan  🕂 Create Modbus                            | Device IV           |                                                                                                    |             | MRU<br>4win     |
|----------------------------------------------------|---------------------|----------------------------------------------------------------------------------------------------|-------------|-----------------|
|                                                    | \$                  |                                                                                                    |             |                 |
|                                                    | Table               | Graph                                                                                                    | 1           | Modbus Settings |
| Connect a USB device/<br>Scan for Buetooth devices | •                   | Modbus Settings -   Name SW0100 Biogas   Silve ID 0   Seral/TCP Seral   Com Port COM4   Baud rate 9600   Data Bis 8   Parity Even   StopBis One   Cox I | X<br>·<br>· |                 |
| Livemeasurements                                   | Datastorage Managem | ient Settings                                                                                                    |             |                 |

The connected device is displayed on the left side.

▶ Press the Connect icon.

The live values from the device are visible on the PC. The values can be displayed as a curve or as a number. Logging and saving is possible.

#### 8.6 Flame arrester

<u>mru</u>

A flame arrester is a close-meshed metallic structure that must have a certain length depending on the volume flow. If a flame hits the structure, it is cooled down and extinguished.

Here you will learn how to fit a flame arrester.

## PREREQUISITE

✓ Open-end spanner SW 18

✓ Open-end spanner SW 21

**S**TEPS

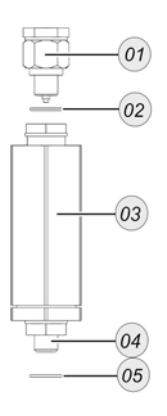

| # | Description              |
|---|--------------------------|
| 1 | DN6/4 filter-nozzle-unit |
| 2 | G1/8 copper seal         |
| 3 | Flame arrester           |
| 4 | G1/8 outer thread        |
| 5 | G1/8 copper seal         |

Put the large copper seal over the thread of the flame arrester (05) and (04).

▶ Tighten the flame arrester with an open-end spanner SW 21.

The flame arrester is mounted.

Put the small copper seal over the thread of the flow limiter.

▶ Tighten the flow limiter with an open-end spanner SW 18.

✓ The assembly is mounted.

#### ΝΟΤΕ

You can connect the gas inlet with a DN4/6 mm PTFE hose.

#### 8.7 Option: auto calibration

With the auto-calibration option, your unit can carry out an adjustment automatically at predefined time intervals.

#### 8.7.1 General warnings

#### 

#### **High pressure**

Gas cylinders are under high pressure. High pressure can lead to injuries and death.

Only trained persons may connect and operate gas cylinders.

## **A**WARNING

## **Trained staff**

> Only trained personnel may install gas cylinders.

#### **PREREQUISITES:**

Adjustment gas cylinders with your calibration gas.

✓ The option "Auto calibration" must be installed.

#### **STEPS: INSTALL ADJUSTMENT GAS CYLINDERS**

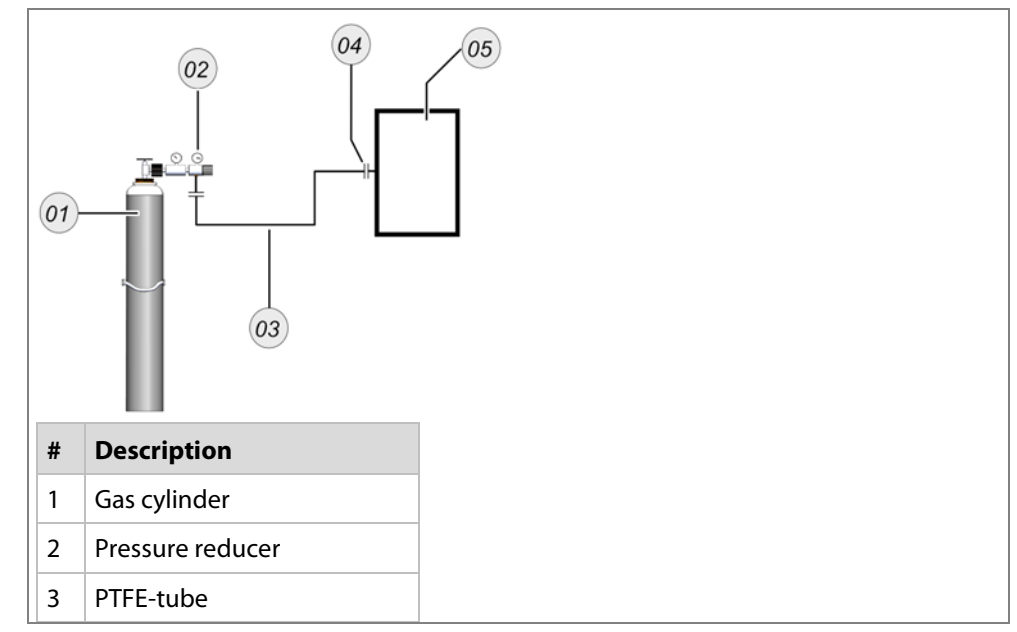

MRU

| 4 | Calibration gas inlet DN4/6 |
|---|-----------------------------|
| 5 | Device                      |

Fig.1

Connect the adjustment gas cylinder to *Calibration gas inlet 1*, *Calibration gas inlet 2*, etc. (Fig.1)

#### STEPS: SETTINGS

|             | Setup auto-calibration                                         |                   | •                                                       |
|-------------|----------------------------------------------------------------|-------------------|---------------------------------------------------------|
| (01)        | Auto-cal-interval [d]                                          |                   | 1                                                       |
| <u>(02)</u> | Next 22.12.22 13                                               | :54:0             | 8                                                       |
| 03          | Select cylinder                                                |                   | 1                                                       |
| 04          | — Calibration duration                                         | 2:1               | 5                                                       |
| 05          | Addit. zero duration                                           | 0:5               | 0                                                       |
| 00          | Gas set point configura                                        | ition             |                                                         |
| 06-         |                                                                |                   |                                                         |
|             |                                                                |                   |                                                         |
|             |                                                                |                   |                                                         |
|             |                                                                |                   |                                                         |
|             |                                                                |                   | —                                                       |
|             | 07                                                             |                   |                                                         |
|             |                                                                |                   |                                                         |
| #           | Description                                                    | # I               | Description                                             |
| #<br>1      | <b>Description</b><br>Set Auto-cal-interval                    | # I               | <b>Description</b><br>Next date                         |
| #<br>1<br>3 | Description<br>Set Auto-cal-interval<br>Select of gas cylinder | # [<br>2 ]<br>4 ( | <b>Description</b><br>Next date<br>Calibration duration |

Fig. 1

▶ Open the menu: extras / adjustment menu / auto calibration (Fig.1).

∠ Structure of menu-point see (Fig.1 (1-7)).

- ▶ Use the *left/right arrow keys* ( ) to set for which Calibration gas inlet (1 to max. 5) the settings should apply (Fig.1 (3)).
- ▶ Use the *left/right arrow keys* ( ) to set your desired auto calibration interval (Fig.1 (4)).
- ▶ Use the *left/right arrow key* ( ) to set the date and time for the start of the interval (Fig.1 (2)).
- ► Use the *left/right arrow key* (**•**-**)** to set your desired calibration period (Fig.1 (1)).

Set your desired zero point duration **5** with the *left/right arrow keys* (**1**) (Fig.1 (5)).

| Setup auto-calibration | Q       |           | Setup auto-calibration | Q       |
|------------------------|---------|-----------|------------------------|---------|
| Auto-cal-interval [d]  | 1       |           | Auto-cal-interval [d]  | 1       |
| Next 22.12.22 1        | 3:54:08 |           | Next 22.12.22 13       | 3:54:08 |
| Select cylinder        | 1       |           | Select cylinder        | 1       |
| Calibration duration   | 2:15    |           | Calibration duration   | 2:15    |
| Addit. zero duration   | 0:50    |           | Addit. zero duration   | 0:50    |
| Gas set point configu  | ration  |           | Gas set point configur | ation   |
|                        |         |           | CO [ppm] 0.0           | 000 %   |
|                        |         |           |                        |         |
|                        |         |           |                        |         |
|                        |         | <b>NP</b> |                        |         |
|                        |         | . Y.      |                        |         |

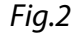

► Go to the list "Gas SET POINT CONFIGURATION" (Fig.2).

Select the first gas component of your adjustment gas cylinder with the *left/right arrow key* (

Press the **-***key* to set the setpoint.

A blue input window appears.

| Setup auto-calibration      | Setup auto-calibration      |  |
|-----------------------------|-----------------------------|--|
| Auto-cal-interval [d] 1     | Auto-cal-interval [d] 1     |  |
| Next 22.12.22 13:54:08      | Next 22.12.22 13:54:08      |  |
| Select cylinder 1           | Select cylinder 1           |  |
| Calibration duration 2:15   | Calibration duration 2:15   |  |
| Addit. 0.0000 0:50          | Addit. 12.0000 0:50         |  |
| Gas set point contiguration | Gas set point contiguration |  |
| CO [ppm] 0.0000 %           | CO [ppm] 0.0000 %           |  |
|                             |                             |  |
|                             |                             |  |
|                             |                             |  |
|                             |                             |  |

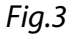

▶ Use the *arrow keys* to set the setpoint of the gas component in the blue input window.

Press the **-***key* to confirm the entry.

Continue with the steps to enter all gas components in the adjustment gas cylinder in list 6.

Carry out the same steps for any other adjustment bottles.

✓ You have configured the auto adjustment.

i If you want to start the adjustment as specified, exit the menu and confirm the settings.

i If you want to start the auto calibration immediately, press F2 =start now 7.

#### 8.8 Option: LEL-Sensor

mru

#### 8.8.1 Safety device: LEL sensor

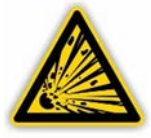

# **A** WARNING

#### Maintenance of safety-related equipment

The unit is equipped with LEL sensor that measures the leakage of CH4 inisde the cabinet. The sensor is designed to detect explosive atmospheres inside the unit and will trigger an alarm relay in case of danger.

- > Connect the system alarm relay to a PLC if possible.
- > Check the display information and warnings at regular intervals.

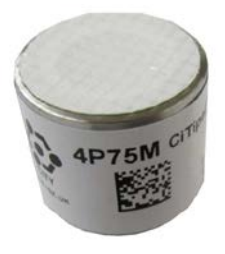

The unit has an internal LEL sensor (pellistor) that monitors the CH4 concentration inside the unit. The pellistor is intended to warn the operator when the CH4 concentration exceeds a critical value. The following table shows the different states for the different possible cases.

| Status                                                                                                    | Display<br>Message | System Alarm<br>Relais contact | Modbus Device<br>Status | Modbus<br>System Alarm         | Device                           |
|----------------------------------------------------------------------------------------------------|--------------------|--------------------------------|-------------------------|--------------------------------|----------------------------------|
| Measured pellistor value ><br>Alarm threshold                                                                    | Yes                | open                           | set                     | Bit Pellistor<br>alarm set     | Gas inlet<br>closed, pump<br>off |
| Any period without<br>exceeding a minimum gas<br>concentration, user setting<br>"Pellistor Check Alarm =<br>OFF" | No                 | closed                         | not set                 | -                              | Measuring operation              |
| 5 months without<br>exceeding a minimum gas<br>concentration, user setting<br>"Pellistor Check Alarm =<br>ON"    | Yes                | closed                         | not set                 | -                              | Measuring<br>operation           |
| 7 months without<br>exceeding a minimum gas<br>concentration, user setting<br>"Pellistor Check Alarm =<br>ON"    | Yes                | open                           | set                     | Bit Pellistor<br>Checkreq. set | Measuring operation              |

### 8.8.2 Maintaining and calibrating the LEL sensor

MRU

Here you will learn how to maintain an LEL sensor.

- The LEL sensor should be serviced regularly every month, at least every 6 month.
- After 5 months, the unit will give a warning message on the display that you need to service the sensor.

#### PREREQUISITE:

 $\checkmark$  LEL-calibration cap (can be ordered  $\rightarrow$  see current price list)

✓ CH4-gas can with CH4=1-2 vol.% / rest synthetic air.

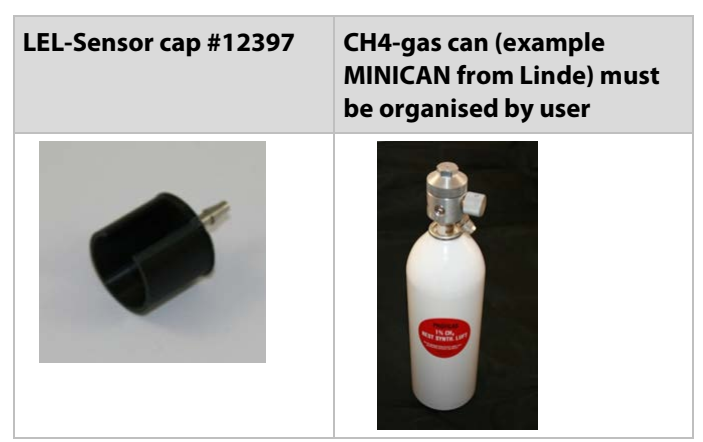

STEPS:

ATTENTION

#### Sensor damage

CH4 concentrations above 100 % LEL can cause long-term damage to the sensor.

CH4 concentrations of 5 % by volume corresponds to 100 % LEL.

Open the menu: extras / Abgleich Pellistor.

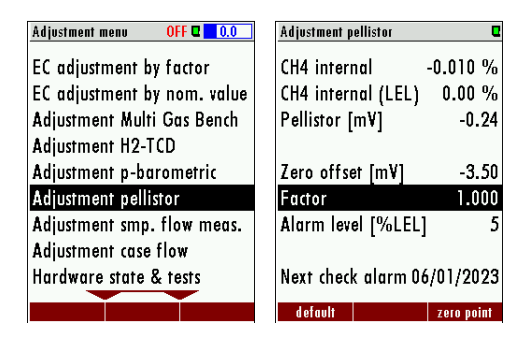

i All values are given in LEL. The table below shows you which LEL value corresponds to which vol.%, as on most gas cans the information is in ppm.

| LEL [%]   | CH4 concentration<br>[%] |
|-----------|--------------------------|
| 100 % LEL | 5 vol.%                  |
| 50 % LEL  | 2,5 vol. %               |
| 25 % LEL  | 1,25 vol. %              |

Press F3 = Zero point.

The zero point is taken. In the menu you see the value 0.000%.

- ▶ Go to the menu item Alarm threshold [%LEL].
- Set your desired alarm threshold [%LEL] with **the left / right arrow key**.

Connect the calibration adapter to the pressure reducer of the CH4 gas can.

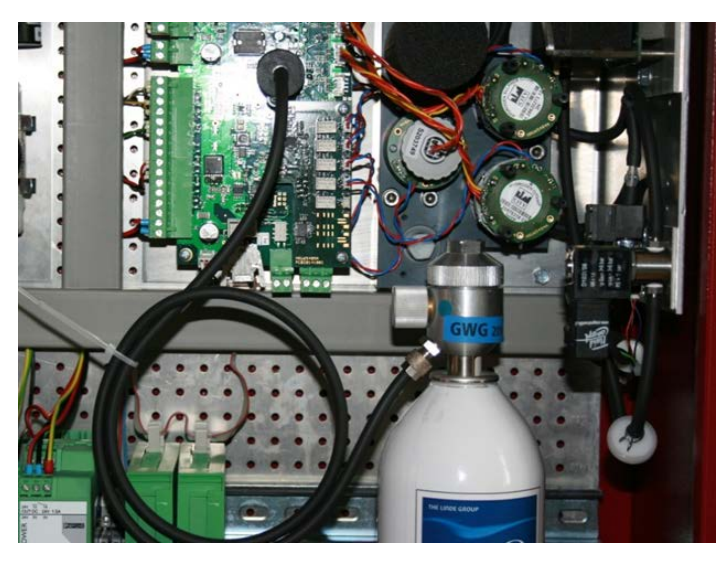

Fig.1

- Put the calibration adapter on the LEL sensor (see fig.1 here in a biogas unit).
- Open the CH4 gas can.

The LEL actual concentration changes.

- ▶ Wait until the gas concentration is stable.
- Change the factor with **the left** / **right arrow key** until the displayed LEL actual value corresponds to the setpoint value of the cylinder.
- Exit the menu.

► Confirm the saving.

✓ The LEL sensor is calibrated.

#### 8.8.3 Replacing the LEL sensor

Here you can find out how to replace an LEL sensor. **STEPS:** 

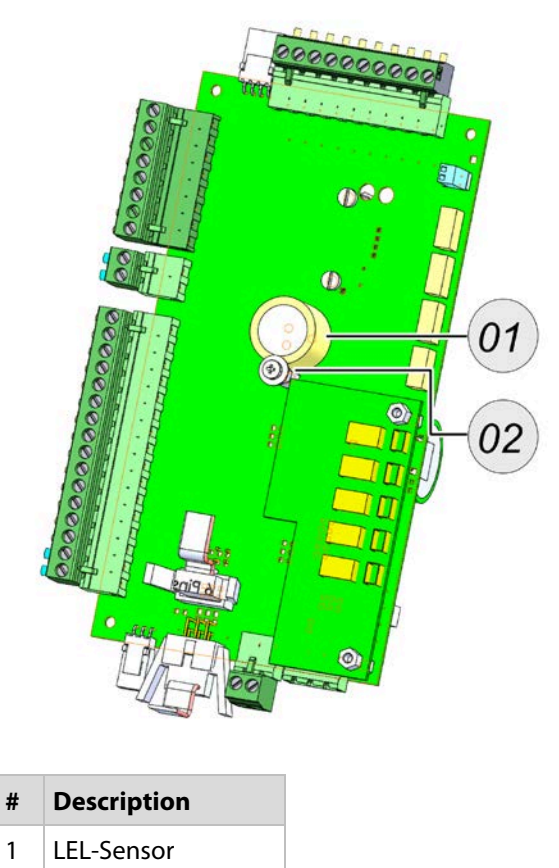

2 Retaining screw

Unscrew the retaining screw from the LEL sensor.

Pull the LEL sensor out of the board.

▶ Insert the new LEL sensor into the circuit board.

Screw the retaining screw back onto the LEL sensor.

Adjust the sensor.

∠ → See chapter 8.8.2.

✓ The LEL sensor is adjusted.

# 8.9 Option: 11247A Condensate Trap with Filter

The external condensate trap is a pre-filter unit that is used for humid and polluted flue gas.

## 8.9.1 Fitting the condensate trap

Here you will learn how to mount the condensate trap.

# **PREREQUISITE:**

Stopcock for DN4/6 mm PTFE hose.

## STEPS / ASSEMBLY

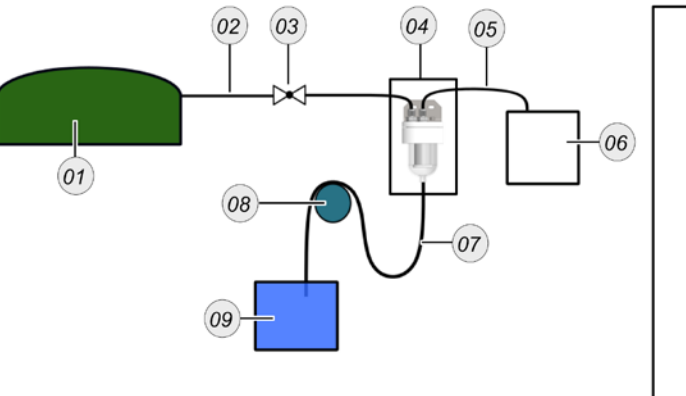

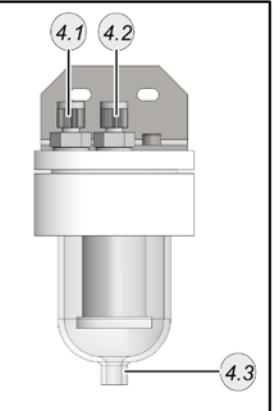

| #   | Description                                          |
|-----|------------------------------------------------------|
| 1   | Sample measurement point (for example fermenter)     |
| 2   | Sample gas inlet (DN 4/6 mm PTFE-line)               |
| 3   | Absperrhahn für DN4/6 mm PTFE-line                   |
| 4   | Condensate trap                                      |
| 4.1 | GAS-IN = Condensate trap inlet DN 4/6 mm             |
| 4.2 | GAS-OUT = Condensate trap outlet DN 4/6 mm           |
| 4.3 | Condensate outlet DN 4/6 mm                          |
| 5   | Sample gas inlet-hose (DN 4/6 mm PTFE-line)          |
| 6   | Device with Sample gas inlet for DN 4/6 mm PTFE-line |
| 7   | Condensate hose DN4/6 mm                             |
| 8   | Condensate hose holder                               |
| 9   | Condensate canister                                  |

Fig. 1

▶ Plan the correct mounting location in advance.

i Ideally, the PTFE lines are mounted horizontally and at the same level as the gas inlet.

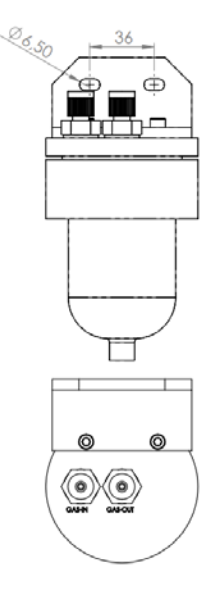

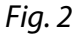

- Screw down the condensate trap with suitable screws / fastening measures.
- Screw the condensate hose holder horizontally to the condensate trap outlet.
- Place a 1 m loop from the condensate trap outlet over the condensate hose holder.

i 1 m = 100 hPa.

Connect the condensate trap outlet to the sample gas inlet of the unit.

i Please note: Line length l max. < 100 m.

- Connect the inlet of the condensate trap to the measuring probe on the fermenter.
- ▶ Install a stopcock between the condensate trap-fermenter line at an easily accessible point.
- ✓ The condensate trap is mounted.

# 9 Service and maintenance

mru

### **A**WARNING

#### Risk of electric shock from the power system voltage

This may result in severe injuries or death.

- Disconnect the device from the power supply before doing maintenance work.
- Check that the system is deenergized.

## **A**CAUTION

#### **Risk due to incorrect maintenance**

Malfunctions may occur.

Scheduled maintenance must be performed by qualified technicians.

## **A**CAUTION

#### Risk of burn during maintenance work

Burn may result.

- Disconnect the device from the power supply before doing maintenance work.
- Let hot components cool down sufficiently.

The reliable function and measurement quality of the unit can only be guaranteed with regular inspection and maintenance.

In addition to regular routine checks by the operator, the manufacturer recommends regular <sup>1</sup>/<sub>2</sub>-yearly maintenance (2x per year) of the analyser by a qualified specialist company to maintain reliable function and high measurement quality.

#### 9.1 Preparation and instruction for maintenance

For maintenance work, the main fuse in the unit must be switched off. Even when the main fuse is switched off, dangerous electrical voltages are present on the primary fuse side.

If necessary, disconnect the unit from the electrical supply and secure it against being switched on again.

Dangerous gases may escape during maintenance work on the gas system. The gas supply to the unit must be switched off.

For electrical work as well as for work on the gas system, all nationally applicable directives must be observed at the installation site.

# 9.2 Regular maintenance work by the operator

All inspection and maintenance work is highly dependent on the individual conditions of use and operation on site. The specified intervals are therefore to be understood as guidelines.

| Check                                                                 | Recommende<br>d Intervall | Action                                                               |
|-----------------------------------------------------------------------|---------------------------|----------------------------------------------------------------------|
| Humidity in the device                                                | Weekly                    | Remove humidity. Remove<br>the cause of the humidity<br>penetration. |
| Dirt and deposits in the application                                  | Weekly                    | Remove dirt, prevent further penetration of dirt.                    |
| Dirt or humidtiy on fan<br>fitler                                     | Weekly                    | Replace the fan filter mat.                                          |
| Visually check gas lines for leaks and seating                        | Weekly                    | Replace gas lines if necessary                                       |
| Inspect condition of gas<br>filters and cirtical parts<br>(see table) | Monthly                   | Exchange if necessary                                                |

The following lists the parts of the analyser that are critical to the reliable operation of the unit. These parts must be replaced at intervals independent of the regular inspection.

## 9.3 Maintenance parts: Position overview

## 9.3.1 The spare parts set #65426

The spare parts set #65426 contains all important spare parts. You can see them in the table below:

| #     | Element                        |                         |              | Quantity | Article number |
|-------|--------------------------------|-------------------------|--------------|----------|----------------|
| 1     | Hose for condensate pump SR 25 |                         |              | 1        | 61655          |
| 2     | Filter-inli                    | Filter-inline PTFE 25µm |              |          | 65533          |
| 3     | Filter Acr                     | odisk PTFE 1,0µ         | m            | 3        | 51513          |
| 4     | Inline filt                    | er SOx/NOx              |              | 2        | 56795          |
| 5     | Inline filt                    | er actived carbo        | 'n           | 1        | 65034          |
| 6     | Filter-inli                    | ne 0,3µm PTFE           |              | 1        | 66088          |
| 7     | Non-retu                       | ırn valve               |              | 1        | 58172          |
| 8     | Filter ma                      | ts for fan              |              | 5        | 60320          |
| 9     | Maintand                       | ce set for nozzle-      | -filter unit | 1        | 11525          |
| 9.1   | Sinter filt                    | er                      |              | 2        | 65988          |
| 9.2   | Sealing r                      | ing copper 1/4          |              | 2        | 61947          |
| 9.3   | O-Ring                         |                         |              | 2        | 64798          |
| 9.4   | Sealing r                      | ing copper 1/8          |              | 2        | 64509          |
| 1     |                                | 2                       | 3            | 4        |                |
| A.    | Jan 199                        |                         |              |          |                |
| 5     |                                | 6                       | 7            | 8        |                |
|       |                                |                         |              | >        |                |
| 9 9.1 |                                | 9.2 9.3                 |              |          |                |
|       |                                |                         |              |          | 0              |
| 9.4   |                                |                         |              | I        |                |
|       |                                |                         |              |          |                |

# 9.3.2 Spare part position outside

MRU

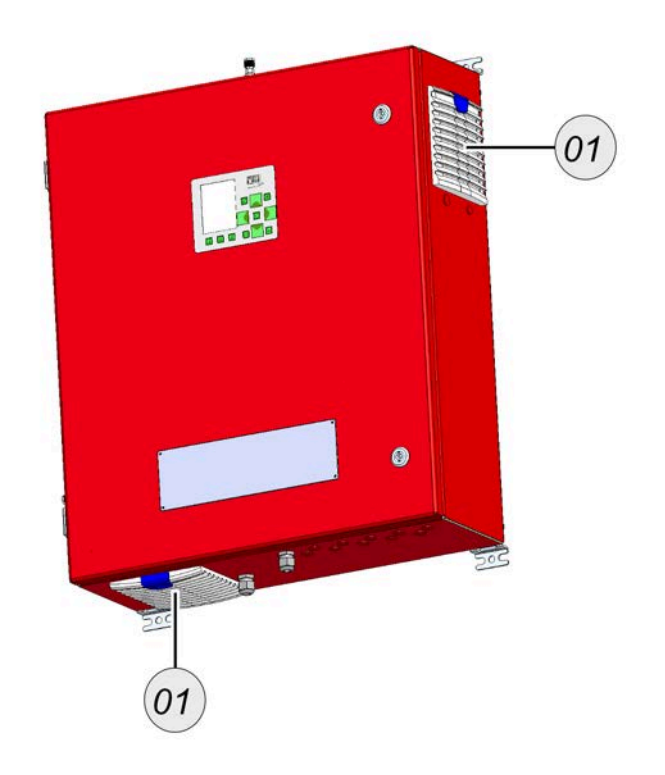

| # | Element             | Article number |
|---|---------------------|----------------|
| 1 | Filter mats for fan | 60320          |

# 9.3.3 Spare part position inside

mru

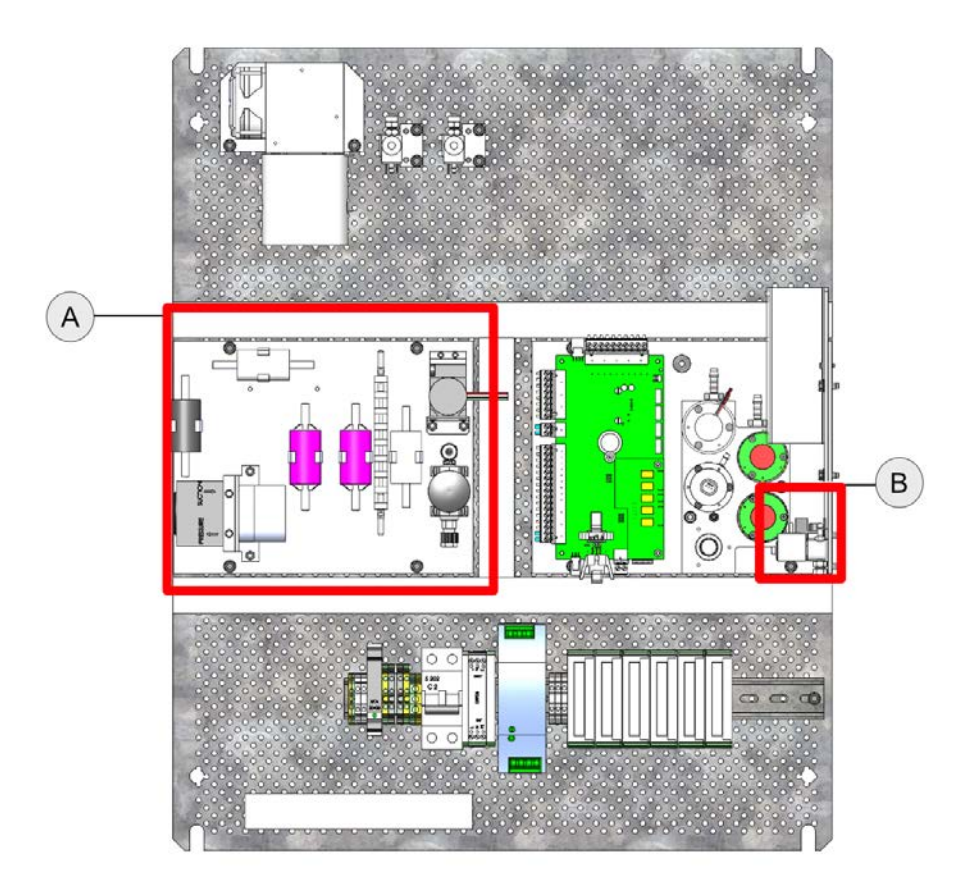

| # | Element                             |
|---|-------------------------------------|
| A | Position of spare parts             |
| В | Position of electrochemical sensors |

# Detail A

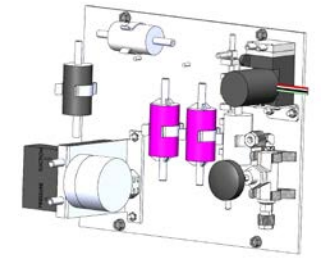

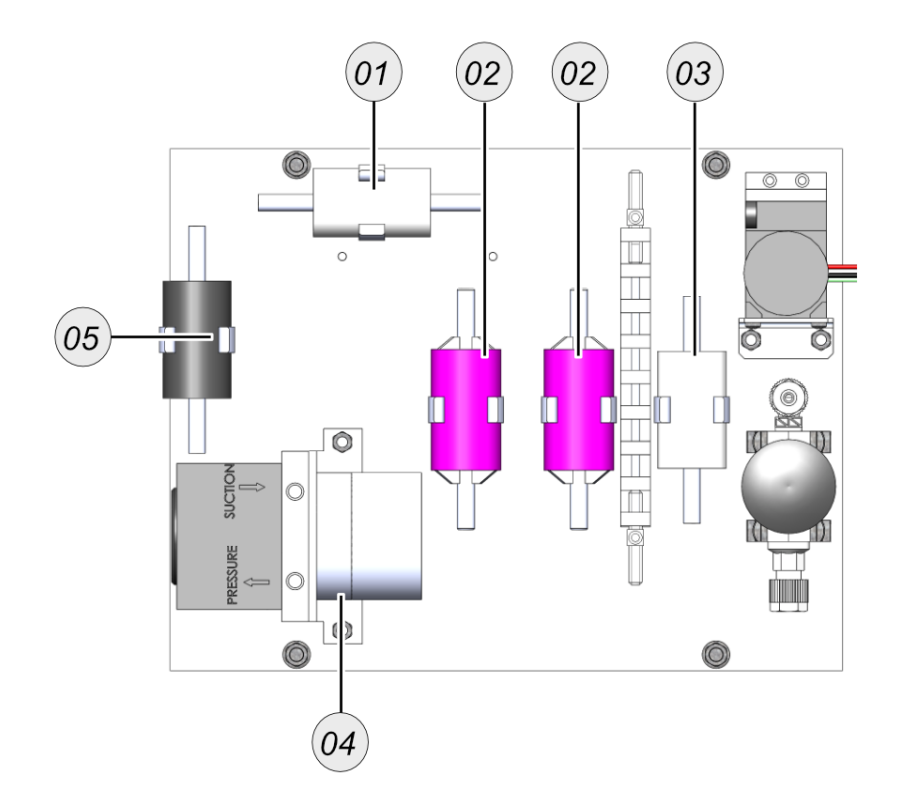

| # | Element                        | Article number |
|---|--------------------------------|----------------|
| 1 | Filter-inline PTFE 25µm        | 65533          |
| 2 | Inline filter SOx/NOx          | 56795          |
| 3 | Filter-inline 0,3µm PTFE       | 66088          |
| 4 | Hose for condensate pump SR 25 | 61655          |
| 5 | Inline filter actived carbon   | 65034          |

# Detail B

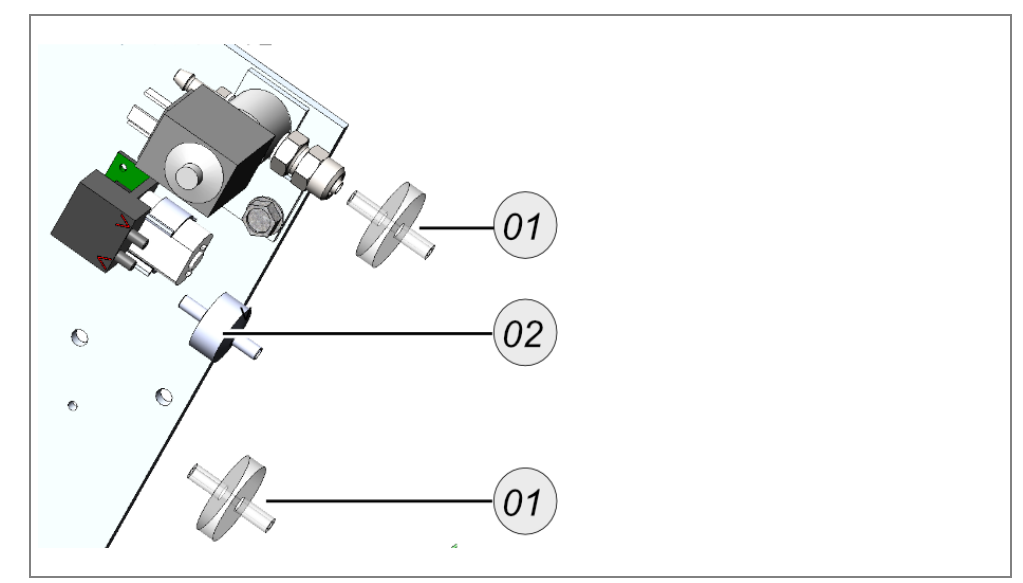

| # | Description                | Article number |  |
|---|----------------------------|----------------|--|
| 1 | Filter Acrodisk PTFE 1,0µm | 51513          |  |
| 2 | Non-return valve           | 58172          |  |

# 9.3.4 Replace filter-mat

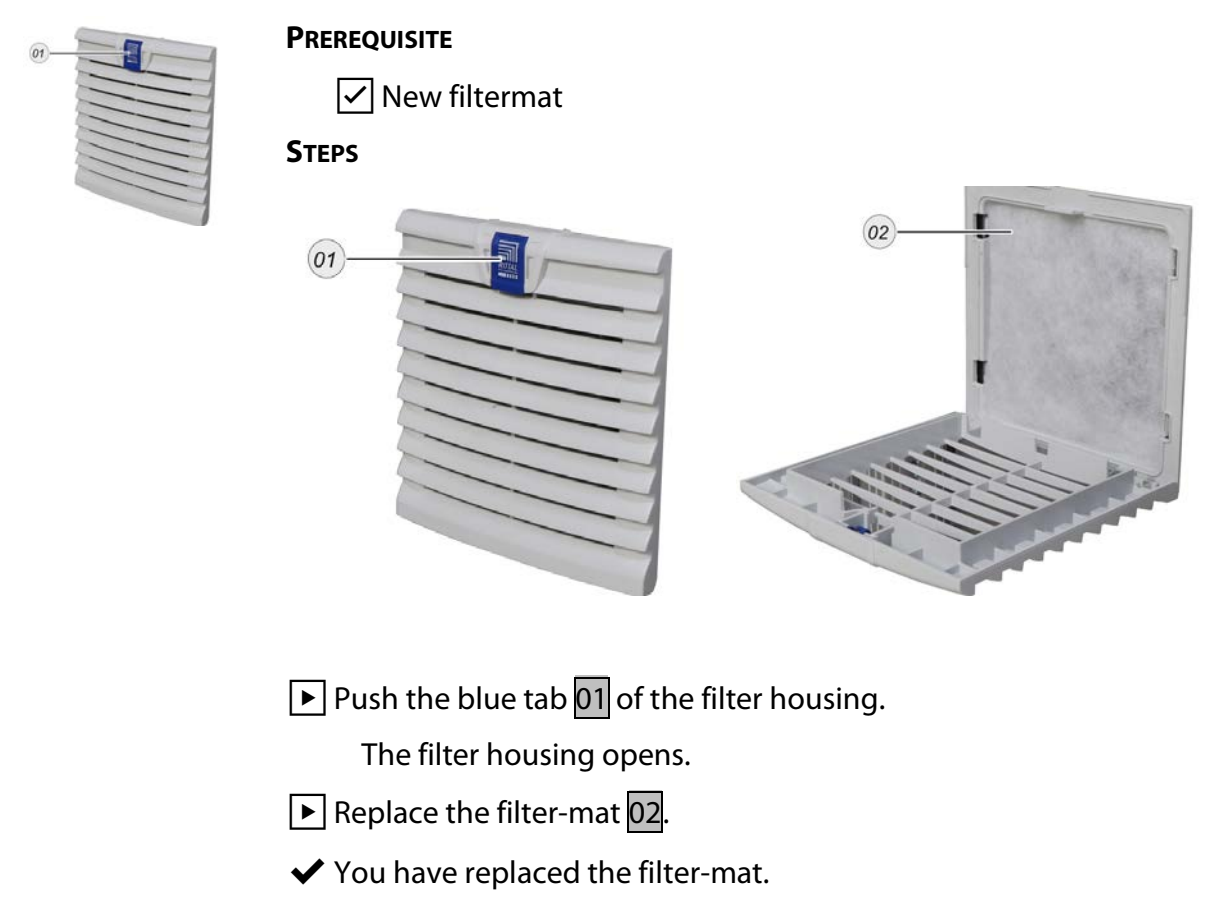

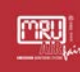

## 9.3.5 Replacing the inline Sox / NOx filter

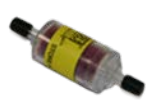

Here you will learn how to replace an **inline filter**.

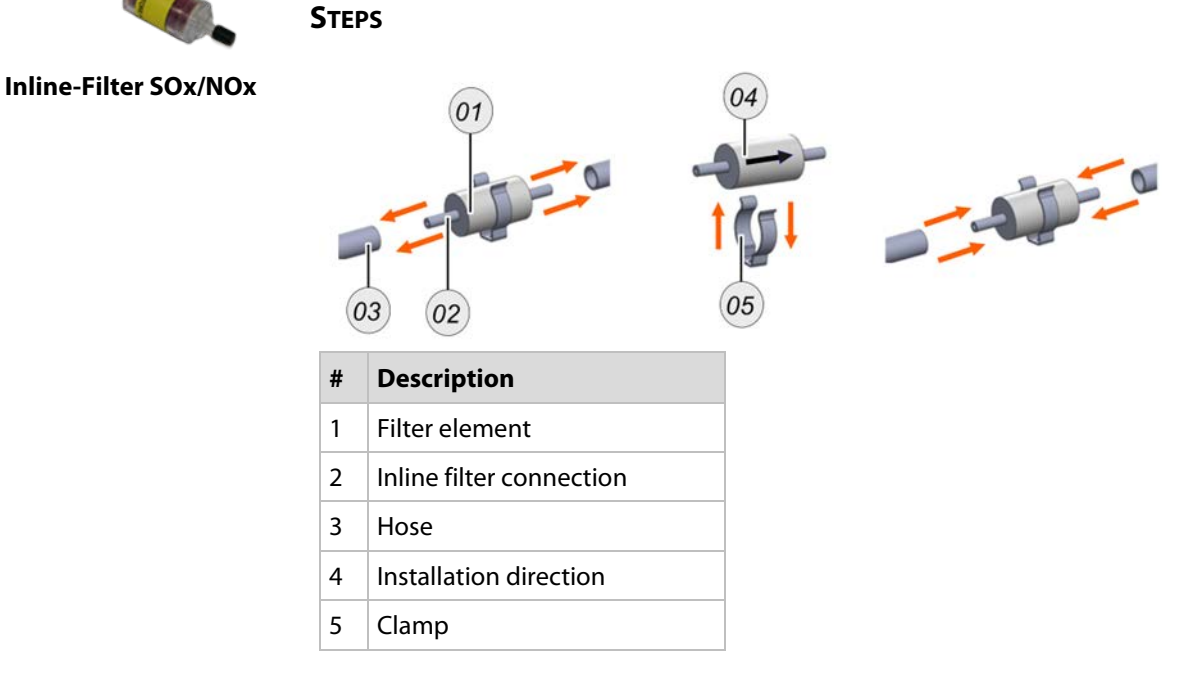

- ▶ Pull the hoses 03 from the inline filter connections 02.
- ▶ Remove the used **Inline filter** from the clamp **05** if necessary.

The old Inline filter is removed.

- Attach a new **inline filter** to the clamp **05** if necessary.
- Reconnect the **Inline filter connections** to the hoses.
- ✓ You have replaced the inline filter.

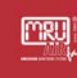

## 9.3.6 Replacing the inline filter activated carbon

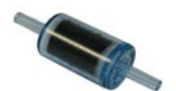

Here you will learn how to replace an **inline filter**.

PREREQUISITES

Inline filter activated carbon The device ust be de-energised before replacement.

STEPS

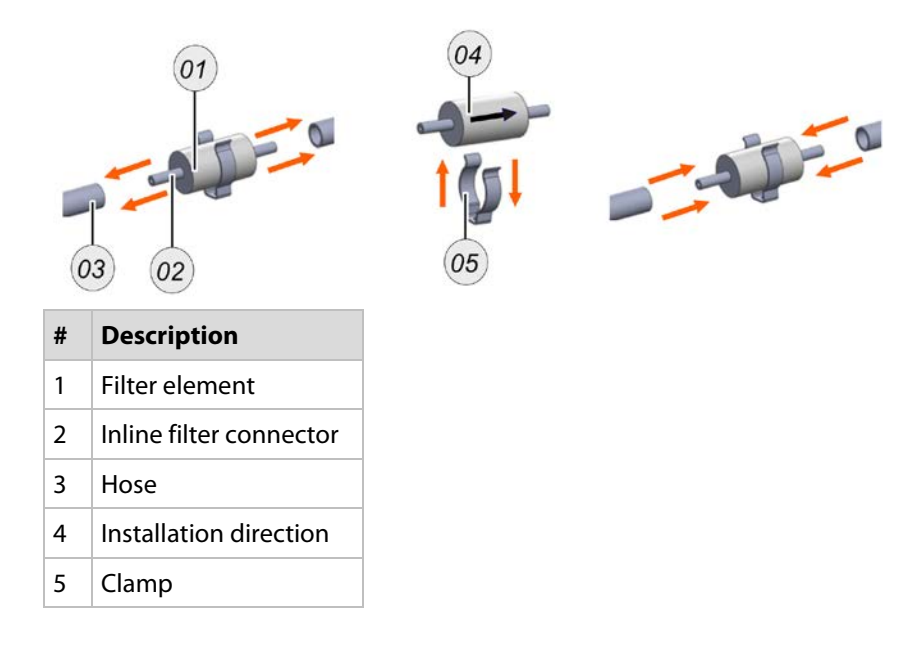

▶ Pull the hoses 03 from the inline filter connections 02.

Remove the used **Inline filter** from the clamp **05** if necessary.

The old **Inline filter** 01 is removed.

Attach a new **inline filter** to the clamp **05** if necessary.

▶ Reconnect the **Inline filter** connections to the hoses.

✓ You have replaced the **inline filter**.
#### 9.3.7 Replacing the PTFE filter water stop

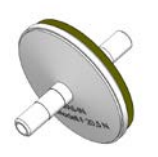

Prerequisite

- ✓ The unit must be de-energised before replacement.
- Replacing the PTFE filter water stop

MRU

✓ You will need an *SW* 16 spanner.

Here you will learn how to replace a PTFE filter.

You need *PTFE sealing tape* or something comparable.

#### **S**teps

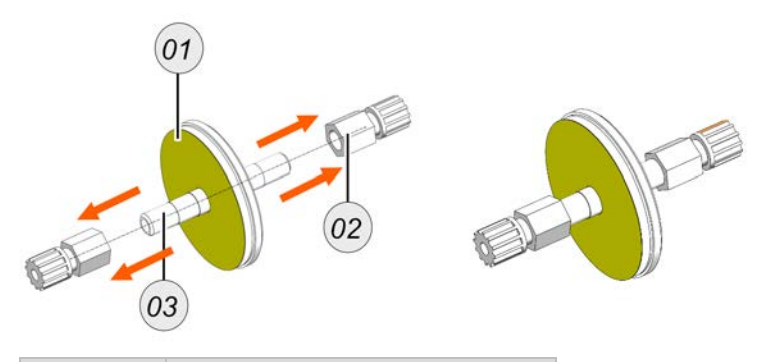

| Position | Description                |  |
|----------|----------------------------|--|
| 1        | PTFE filter                |  |
| 2        | Threaded fitting           |  |
| 3        | Spigot with outer threaded |  |

- Remove the old **PTFE filter** from the clamps.
- ▶ Unscrew the **threaded fittings** 02 with an *SW 16 spanner*.
  - i The threaded fittings are glued with a sealant.

You have removed the **PTFE filter**.

- Seal the **sockets** 03 of the **PTFE filter** 01 with *PTFE sealing tape*.
- Screw the **threaded fittings** 02 onto the nozzles of the **PTFE filter**.
  - i The PTFE filter has an installation direction marked "IN".
- Reattach the **PTFE filter** to the clamps.
- ✓ You have replaced the **PTFE filter**.

#### 9.3.8 Change filter-unit on nozzle

<u>mru</u>

Here you will learn how to change the sinter-filter on the nozzle-filter unit.

#### **PREREQUISITES:**

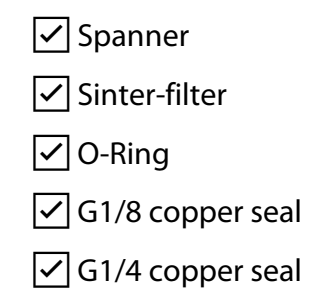

#### STEPS:

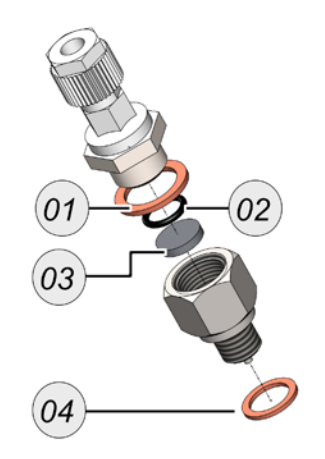

| # | Article-name     | Article-number |
|---|------------------|----------------|
| 1 | G1/4 copper seal | 61947          |
| 2 | O-ring           | 64798          |
| 3 | Sinter-filter    | 65988          |
| 4 | G1/8 copper seal | 64509          |

- Remove the nozzle with a spanner.
- Remove the hose connector DN6/4 from the nozzle-filter unit.
- ▶ Replace the G1/4 copper seal (01), the O-ring (02), the sinter filter (03) and the G1/8 copper seal (04).
- ✓ The filter-unit on the nozzle is change.

#### 9.4 Gas adjustment

The adjustment of the individual measuring sensors is described here. The procedure is always the same, regardless of the measuring sensor:

- Connect the adjustment gas cylinder.
- Open the adjustment menu.
- Adjust the sensor in the right menu.

#### 9.4.1 Connect adjustment gas cylinder

#### **A**WARNING

#### **High pressure**

Adjustment gas cylinder stands under high pressure. May cause injuries and death.

- Choose the correct gas.
- Select the right gas selection.

In this chapter you will see, how to connect the gas adjustment cylinder with the device.

#### **STEPS: SET GAS SELECTION IN THE MENU**

▶ Open the menu: EXTRAS / ADJUSTMENT MENU.

► Choose the menu point GAS SELECTION.

**WARNING** – Incorrect gas connection. This can lead to injuries and damage to property. As standard, an adjustment bottle dire may only be connected via the Calibration gas inlet.

| Adjustmen          | nt menu 🛛 🖸          |              |  |
|--------------------|----------------------|--------------|--|
| Adjustm            | nent gas factor      |              |  |
| Adjustn            | nent gas nom. value  |              |  |
| NDIR CO            | 02/CH4 adjustment    |              |  |
| Adjustn            | nent CH4 pellistor   |              |  |
| Adjustn            | nent smp. flow meas. |              |  |
| Hardwa             | re state & tests     |              |  |
| Setup a            | uto-calibration      |              |  |
| Gas sel            | ection sample gas 1  |              |  |
| CO2 in             | zero gas [ppm] 400   |              |  |
|                    |                      |              |  |
|                    | Created in a         | aliha ana    |  |
| $\checkmark$       | Gas selection        | calibr.gas   |  |
|                    | Gas selection        | sample aas 1 |  |
| X                  | Ous selection        | sumple gus I |  |
|                    | Can calestian        |              |  |
|                    | Gas selection        | zero gas     |  |
| $\mathbf{\Lambda}$ |                      |              |  |

▶ Use the left / right arrow key to set the gas selection to Calibr. gas. Gas.

 The unit now draws the gas from the calibration gas inlet in calibration mode.

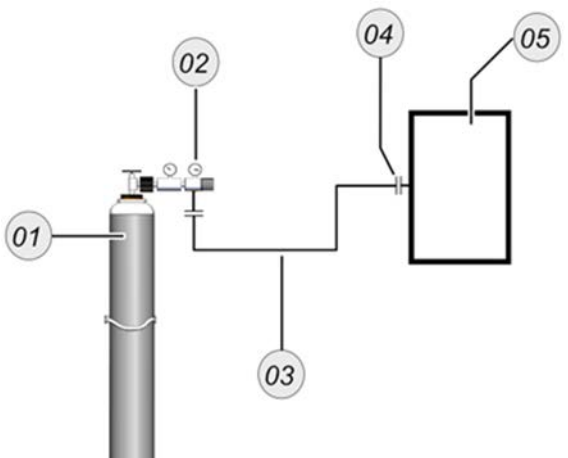

#### STEPS: CONNECT ADJUSTMENT GAS CYLINDER ON CALIBRATION GAS INLET

| # | Description                     |
|---|---------------------------------|
| 1 | Adjustment gas cylinder         |
| 2 | Pressure reducer (max. 500 hPa) |
| 3 | DN4/6 mm PTFE-hose              |
| 4 | Calibration gas inlet           |
| 5 | Device                          |

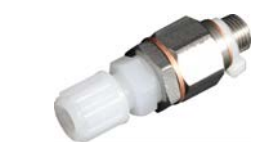

**WARNING** – Mount the Gas reducing unit DN4/6 on position 4 (see picture in the margin.)

Gas reducing unit must be installed

Screw the **Gas reducing unit** on the **Calibration gas Inlet**, if not already done.

- Connect the **adjustment gas cylinder** directly to the **gas reducing unit** mounted on the Calibration gas Inlet using a **PTFE-DN4/6 mm hose**.
- ✓ The adjustment gas cylinder is mounted correctly.

#### 9.4.2 Adjust Multi Gas Bench

MRU

Here you learn how to calibrate a NDIR-bench.

#### PREREQUISITE

- Diverse adjustment gas cylinders. Depend on the installed measurement technique.
- i Normally the gas concentration of the adjustment gas cylinder should between 70% of the full-scale of the measurement range.
- Adjustment set-up must be set up.

#### ATTENTION

The adjustment gas cylinder must remain closed until you are instructed to open the adjustment gas cylinder.

#### **S**TEPS

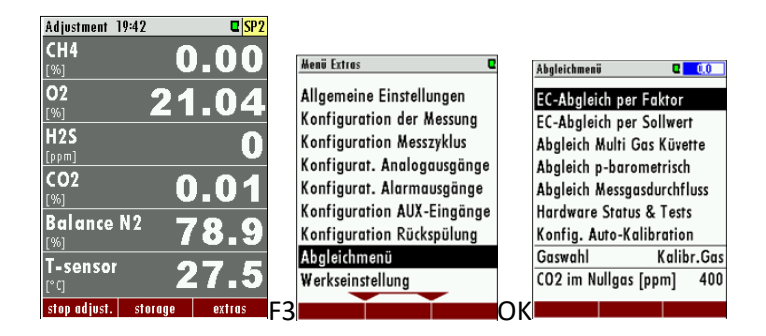

Open the menu: Adjustment: EXTRAS / ADJUSTMENT MENU.

• Open the X-X menu.

| Abgleich Hulti Gas Küvette 🛛 |        |         |   |
|------------------------------|--------|---------|---|
| CH4 [ppm]                    |        | 0.4     | 1 |
| Unt. Sollwert                | 450    | 1.000   | 2 |
| Ob. Sollwert                 | 4500   | 1.000   | 3 |
| CO2 [%]                      |        | 0.056   |   |
| Unt. Sollwert                | 5.000  | 1.000   |   |
| Ob. Sollwert                 | 15.000 | 1.000   |   |
| CO [ppm]                     |        | 0.2     |   |
| Unt. Sollwert                | 135    | 1.000   |   |
| Ob. Sollwert                 | 2250   | 1.000   |   |
|                              |        |         |   |
| Nullpunkt                    | St     | landard |   |
| 4                            | 5      | ;       |   |

#### NOTE

The adjustment menu opens. The adjustment menu has the following structure.

| # | Description                                                   |
|---|---------------------------------------------------------------|
| 1 | Gas designation with actual value                             |
| 2 | Lower setpoint with current setpoint concentration and factor |
| 3 | Upper setpoint with current setpoint concentration and factor |
| 4 | Zero point ( <b>F1-key</b> )                                  |
| 5 | Reset adjustment to standard ( <b>F3-key</b> ).               |

Use the *up / down arrow keys* to select the lower setpoint of the gas to be balanced (Fig1 (2)).

i Choose the lower setpoint for an one-point adjustment.

Press the *right / left arrow key*.

| Abgleich Hulti Gas | Küvette | C      | Abgleich Multi Ga | is Küvette | 0       |
|--------------------|---------|--------|-------------------|------------|---------|
| CH4 [ppm]          |         | 0.4    | CH4 [ppm]         |            | 0.4     |
| Unt. Sollwert      | 450     | 1.000  | Unt. Sollwert     | 450        | 1.000   |
| Ob. Sollwert       | 4500    | 1.000  | Ob. Sollwert      | 4500       | 1.000   |
| CO2 [%]            |         | 0.056  | CO2 [%]           | 450        | 0.056   |
| Unt. Sollwert      | 5.000   | 1.000  | Unt. Sollwert     | 5.000      | 1.000   |
| Ob. Sollwert       | 15.000  | 1.000  | Ob. Sollwert      | 15.000     | 1.000   |
| CO [ppm]           |         | 0.2    | CO [ppm]          |            | 0.2     |
| Unt. Sollwert      | 135     | 1.000  | Unt. Sollwert     | 135        | 1.000   |
| Ob. Sollwert       | 2250    | 1.000  | Ob. Sollwert      | 2250       | 1.000   |
| Kullpunkt          | R I     | endard | Nullpunkt         | N N        | landard |

A blue window appears. The current setpoint is entered in the blue window.

Use the *arrow keys* to enter the setpoint of your adjustment gas cylinder.

Press the **OK-key** to confirm.

Now open the adjustment gas cylinder.

The actual value in the adjustment window changes.

Wait until the actual value no longer changes.

i You can only change the actual value when the target concentration has reached a certain minimum value. Inverted commas show you if this range has been reached.

Press the **OK key** to adjust the actual value to the setpoint.

Follow window appears.

✓ The adjustment is finished.

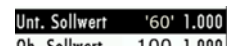

0b. Sollwert 100 1.000 Inverted commas show whether you can change the actual value

#### 9.4.3 Adjust the electrochemical O2-sensor

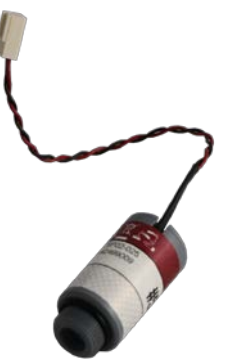

(MRU)

Here you will learn how to replace and calibrate an electrochemical oxygen sensor.

#### **PREREQUISITE:**

✓ O2 sensor (spare part)

✓ 100 vol. % N2 adjustment gas cylinder.

Adjustment set-up must be set up

O2-sensor

#### **STEPS: INSTALL SENSOR**

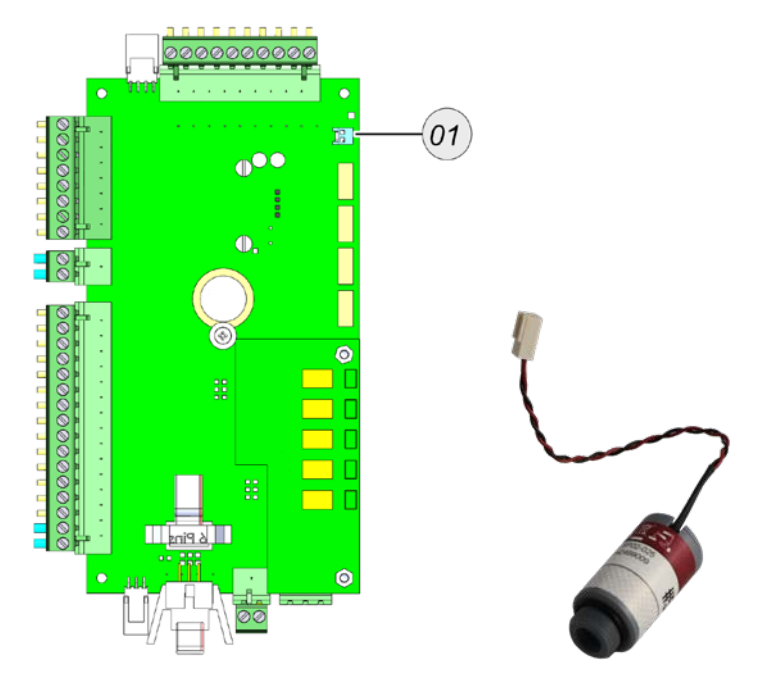

### Fig. 1

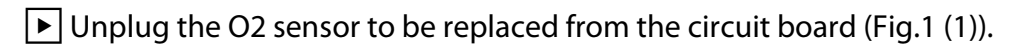

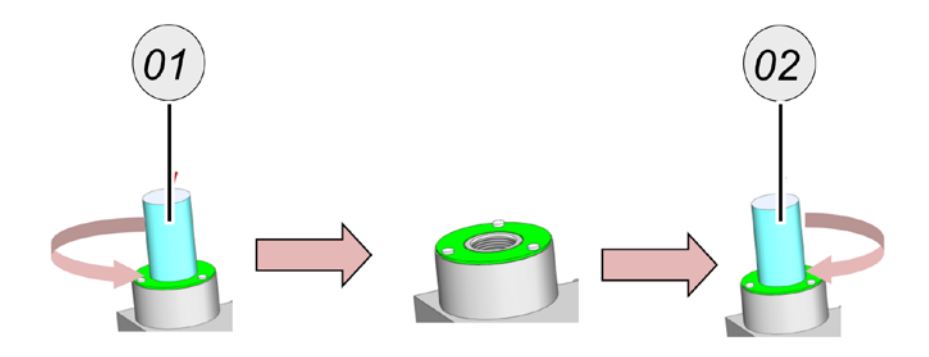

Rotate the O2 sensor to be submerged out of the sensor chamber (Fig.2 (1)).

▶ Turn the new O2 sensor into the sensor chamber (Fig.2 (2)).

▶ Insert the new O2 sensor into the circuit board.

✓ The O2 sensor is installed.

#### STEPS: ADJUSTMENT

▶ Open the adjustment menu: EXTRAS / ADJUSTMENT MENU .

A zero point measurement starts.

The O2-sensor is adjusted at 21 vol. % oxygen.

| EC adjusti | ment by factor | C     |
|------------|----------------|-------|
| 02         | 20.88 %        |       |
| H2S        | -0.3 ppm       | 1.000 |
|            |                |       |
|            |                |       |
|            |                |       |
|            |                |       |
|            |                |       |
|            |                |       |
|            |                |       |
|            |                |       |
| 02—ai      |                |       |

Fig. 1

▶ Open the EC ADJUSTMENT BY NOM. VALUE menu item (Fig.1).

The ECS adjustment menu appears.

Connect the 100 vol.% N2 gas cylinder to the adjustment setup.

• Open the N2 gas cylinder.

| C       |
|---------|
| 0.099   |
| m 1.000 |
|         |
|         |
|         |
|         |
|         |
|         |
|         |
|         |

Fig. 2

The O2 value drops (Fig.2).

▶ Wait until the O2 value no longer changes.

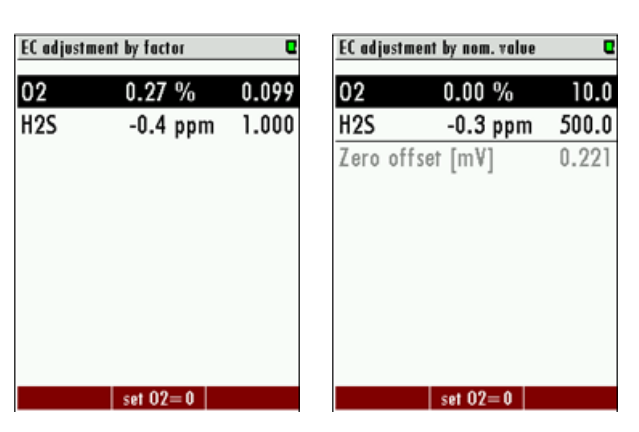

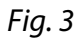

Press F2. (Fig.3).

The O2 sensor is calibrated at the value O2=0 vol.%.

Exit the menu.

Confirm save.

✓ The O2 sensor is adjusted.

#### 9.4.4 Adjustment electrochemical sensors

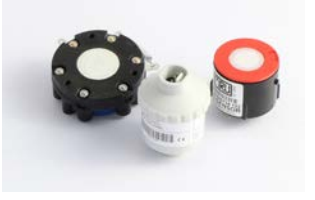

#### **A**WARNING

#### Connect the adjustment gas-cylinder correctly

Adjustment gas-cylinder are under high pressure and may contain toxic gases. Can lead to death.

> Only trained personnel may connect adjustment gas-cylinder:

Here you will learn how to replace and adjust an electrochemical sensor. There are generally the following sensor designs:

| # | Model | Removal instruction |
|---|-------|---------------------|
| 1 | А     | ∠ See section:      |
| 2 | В     | See section:        |
| 3 | С     | See section:        |

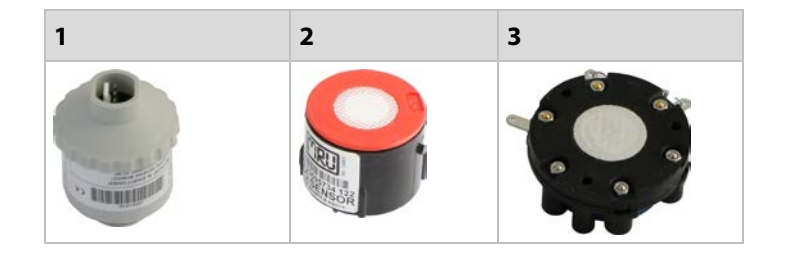

#### **PREREQUISTITE:**

Respective sensor

Adjustment gas-cylinder with 70 % of the upper measuring range

Adjustment setup must be set up

STEPS: INSTALLING SENSORS MODEL A

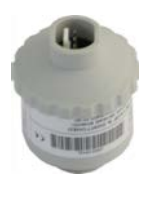

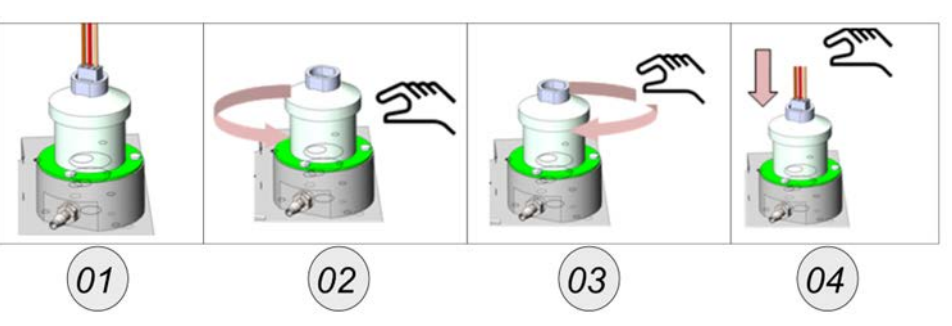

Remove the plug from the sensor (1).

Turn the sensor to be immersed out of the sensor chamber (2).

Turn the new sensor into the sensor chamber (3).

Put the plug back on the sensor (4).

✓ You have replaced the sensor.

STEPS: INSTALLING THE SENSORS MODEL B

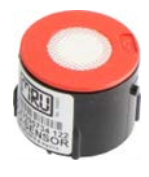

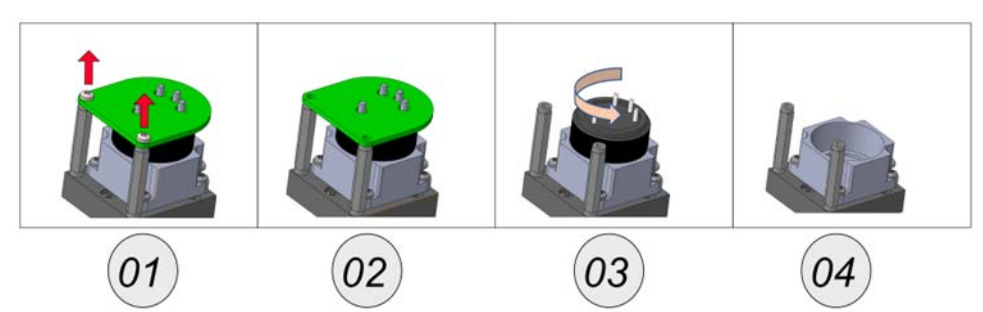

▶ Loosen the screws from the sensor board (1).

Remove the sensor board from the sensor (2).

Turn the sensor out of the sensor chamber (3).

The sensor chamber can be fitted with a new sensor.

- ▶ Install the new sensor.
- ✓ You have replaced the sensor.

# **STEPS: INSTALLING THE SENSORS MODEL C** 03

- ▶ Rotate the plastic holders from the circuit board (1).
- Remove the sensor board from the sensor (2).
- Remove the sensor from the sensor chamber (3).
  - The sensor chamber can be fitted with a new sensor.
- ▶ Install the new sensor.
- ✓ You have replaced the sensor.

#### **STEPS: ADJUSTMENT**

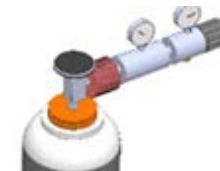

Open the settings menu: EXTRAS / SETTINGS MENU.

Open the ECS ADJUSTMENT menu item.

The ECS setting menu appears.

Abgleichflasche jetzt öffnen

A WARNING - High pressure. Connect the gas gas-cylinder correctly as described in the instructions.

Connect the respective adjustment gas-cylinder to the adjustment fitting.

Now open the adjustment gas-cylinder

Open the adjustment gas-cylinder.

The actual value changes in the adjustment window.

- ▶ Wait until the gas value no longer changes.
- Change the factor with the arrow key left/right until the setpoint of the gas gas-cylinder is reached.

The sensor is adjusted to the setpoint.

- Exit the menu.
- Confirm saving.
- The sensor is adjusted.

# 10 Technical data

#### 10.1 General technical data

| Deutsch                                                   | Daten / Data                                                                                                | English                                               |
|-----------------------------------------------------------|----------------------------------------------------------------------------------------------------|-------------------------------------------------------|
| Betriebstemperatur(ohne<br>Frostschutzheizung)            | +5°C +45 °C / 41 °F 113 °F                                                                                  | Operating temperature (w/o<br>heating)                |
| Betriebstemperatur (mit<br>optionaler Frostschutzheizung) | -10 °C +45°C / 14 °F 113 °F                                                                                 | Operating temperature (with internal heating, option) |
| Rel. Luftfeuchtigkeit bei Betrieb,<br>nicht-kondensierend | < 95%                                                                                                    | Rel. Humidity, non-condensing                         |
| Lagertemperatur                                           | -20°C +50°C / -4°F 122°F                                                                                    | Storage Temperature                                   |
| Schutzart                                                 | IP54                                                                                                    | Protection Class                                      |
| Aufstellbedingungen                                       | geschützt vor direkter<br>Sonneneinstrahlung und Regen<br>/<br>do not expose to direct sun light<br>or rain | Installation Requirements                             |
| Akku intern, Pufferzeit für<br>Sensor Bias                | NiMH, 3 Monate / 3 months                                                                                   | Internal Battery Pack, buffer<br>time for sensor bias |
| Stromversorgung                                           | 100 - 240 V, 200 W                                                                                          | Power supply                                          |
| Gewicht, typisch mit Sensoren,<br>Gaskühler               | 25 kg / 55 lbs                                                                                              | Weight, typically incl 2 sensors                      |
| Maße                                                      | 700x600x210 mm (HxBxT)<br>23.6x 27.6 x8.3 in                                                                | Size                                                  |
| Gehäusematerial                                           | Aluminium                                                                                                   | Housing material                                      |
| max. Unterdruckbereich der<br>Gaspumpe                    | 300 hPa                                                                                                    | Max suction range gas pump                            |
| typischer Gasdurchfluss                                   | 50 l/h                                                                                                    | gas flow typ.                                         |

| Deutsch                                                   | Daten / Data                                                                                                | English                                               |
|-----------------------------------------------------------|----------------------------------------------------------------------------------------------------|-------------------------------------------------------|
| Betriebstemperatur(ohne<br>Frostschutzheizung)            | +5°C +45 °C / 41 °F 113 °F                                                                                  | Operating temperature (w/o<br>heating)                |
| Betriebstemperatur (mit optionaler Frostschutzheizung)    | -10 °C +45°C / 14 °F 113 °F                                                                                 | Operating temperature (with internal heating, option) |
| Rel. Luftfeuchtigkeit bei Betrieb,<br>nicht-kondensierend | < 95%                                                                                                    | Rel. Humidity, non-condensing                         |
| Lagertemperatur                                           | -20°C +50°C / -4°F 122°F                                                                                    | Storage Temperature                                   |
| Schutzart                                                 | IP54                                                                                                    | Protection Class                                      |
| Aufstellbedingungen                                       | geschützt vor direkter<br>Sonneneinstrahlung und Regen<br>/<br>do not expose to direct sun light<br>or rain | Installation Requirements                             |
| Akku intern, Pufferzeit für<br>Sensor Bias                | NiMH, 3 Monate / 3 months                                                                                   | Internal Battery Pack, buffer<br>time for sensor bias |
| Stromversorgung                                           | 100 - 240 V, 200 W                                                                                          | Power supply                                          |
| Gewicht, typisch mit Sensoren,<br>Gaskühler               | 25 kg / 55 lbs                                                                                              | Weight, typically incl 2 sensors                      |
| Маßе                                                      | 700x600x210 mm (HxBxT)<br>23.6x 27.6 x8.3 in                                                                | Size                                                  |
| Gehäusematerial                                           | Aluminium                                                                                                   | Housing material                                      |
| max. Unterdruckbereich der<br>Gaspumpe                    | 300 hPa                                                                                                    | Max suction range gas pump                            |
| typischer Gasdurchfluss                                   | 50 l/h                                                                                                    | gas flow typ.                                         |

#### 10.2 Technical data: NDIR-bench

| Nicht-dispersive<br>Infrarotmessung (NDIR) | CO2                | Non-dispersive Infrared<br>Measurement (NDIR) |
|--------------------------------------------|--------------------|-----------------------------------------------|
| Nominaler Messbereich                      | 0 100 Vol%         | Nom. Measuring Range                          |
| Auflösung                                  | 0,01 Vol%          | Resolution                                    |
| Genauigkeit abs. /vom<br>Messwert          | ± 0,3 Vol% /<br>3% | Accuracy abs./reading                         |
| Ansprechzeit T90                           | < 35 s             | Response Time T90                             |
| Nicht-dispersive<br>Infrarotmessung (NDIR) | CH₄                | Non-dispersive Infrared<br>Measurement (NDIR) |
| Nominaler Messbereich                      | 0 100 Vol%         | Nom. Measuring Range                          |

| Auflösung                                                                                        | 0,01 Vol%          | Resolution                                                                       |
|--------------------------------------------------------------------------------------------------|--------------------|----------------------------------------------------------------------------------|
| Genauigkeit abs. /vom<br>Messwert                                                                | ± 0,3 Vol% /<br>2% | Accuracy abs./reading                                                            |
| Wiederholbarkeit abs. /v.<br>Messwert<br>(d.h. Genauigkeit nach<br>Kalibrierung an diesem Punkt) | ± 0,01 Vol% / 0,1% | Repeatability abs./reading<br>(i.e. accuracy after calibration at<br>this point) |
| Ansprechzeit T90                                                                                 | < 35 s             | Response Time T90                                                                |
| NDIR-Messung für Biomethan                                                                       | CH4low             | NDIR measurement for<br>Biomethane                                               |
| Messbereich                                                                                      | 30.000 ppm         | Measuring Range                                                                  |
| Auflösung                                                                                        | 0,01 Vol%          | Resolution                                                                       |
| Wiederholbarkeit abs. /v.<br>Messwert<br>(d.h. Genauigkeit nach<br>Kalibrierung an diesem Punkt) | ± 5 ppm / 2%       | Repeatability abs./reading<br>(i.e. accuracy after calibration at<br>this point) |
| Ansprechzeit T90                                                                                 |                    | Response Time T90                                                                |
| NDIR-Messung für Biomethan                                                                       | CH4                | NDIR measurement for<br>Biomethane                                               |
| Messbereich                                                                                      | 0 100 Vol%         | Measuring Range                                                                  |
| Auflösung                                                                                        | 0,01 Vol%          | Resolution                                                                       |
| Wiederholbarkeit abs. /v.<br>Messwert<br>(d.h. Genauigkeit nach<br>Kalibrierung an diesem Punkt) | ± 0,3 Vol% /<br>2% | Accuracy abs./reading                                                            |
| Wiederholbarkeit                                                                                 | ± 5ppm / 0,1 %     | Repeatability abs./reading<br>(i.e. accuracy after calibration at<br>this point) |
| Ansprechzeit T90                                                                                 |                    | Response Time T90                                                                |
| NDIR-Messung für Biomethan                                                                       | CO2 <sub>iow</sub> | NDIR measurement for<br>Biomethane                                               |
| Messbereich                                                                                      | 30.000 ppm         | Measuring Range                                                                  |
| Auflösung                                                                                        | 1 ppm              | Resolution                                                                       |
| Genauigkeit abs. /vom<br>Messwert                                                                | ± 50 ppm / 2%      | Accuracy abs./reading                                                            |
| Ansprechzeit T90                                                                                 | < 35 s             | Response Time T90                                                                |

| NDIR-Messung für Biomethan        | CO2 <sub>verylow</sub> | NDIR measurement for<br>Biomethane |
|-----------------------------------|------------------------|------------------------------------|
| Messbereich                       | 5.000 ppm              | Measuring Range                    |
| Auflösung                         | 1 ppm                  | Resolution                         |
| Genauigkeit abs. /vom<br>Messwert | ± 2 ppm / 2%           | Accuracy abs./reading              |
| Ansprechzeit T90                  | < 35 s                 | Response Time T90                  |

## 10.3 Technical data: electrochemical sensors

| Technische Daten                       | O2-Long Life #65419 | Technische Daten               |
|----------------------------------------|---------------------|--------------------------------|
| Elektrochemischer Sensor               | O2 Long Life        | Electrochemical Sensor         |
| Messbereich                            | 021%                | Measuring Range                |
| Auflösung                              | 0,01%               | Resolution                     |
| Genauigkeit abs.                       | ± 0,2 Vol%          | Abs. Accuracy                  |
| Ansprechzeit T90                       | < 20s               | Response Time T90              |
| Jahre erwartete Lebensdauer an<br>Luft | 2                   | Years expected lifetime (@air) |

| Elektrochemischer Sensor               | H2            | <b>Electrochemical Sensor</b>  |
|----------------------------------------|---------------|--------------------------------|
| Nominaler Messbereich                  | 0 - 1 Vol%    | Nom. Measuring Range           |
| Überlastbereich                        | < 2 Vol%      | Overload Range                 |
| Auflösung                              | 0,01 Vol%     | Resolution                     |
| Genauigkeit abs. /vom<br>Messwert      | 0,2 Vol% / 5% | Accuracy abs./reading          |
| Ansprechzeit T90                       | < 90s         | Response Time T90              |
| Jahre erwartete Lebensdauer an<br>Luft | 2             | Years expected lifetime (@air) |

| Elektrochemischer Sensor | H2           | <b>Electrochemical Sensor</b> |
|--------------------------|--------------|-------------------------------|
| Nominaler Messbereich    | 0 - 1000 ppm | Nom. Measuring Range          |
| Überlastbereich          | < 2000 ppm   | Overload Range                |
| Auflösung                | 1ppm         | Resolution                    |

| Genauigkeit abs. /vom<br>Messwert      | ± 10 ppm / 5% (0 1000 ppm)<br>10% (> 1000 ppm) | Accuracy abs./reading          |
|----------------------------------------|------------------------------------------------|--------------------------------|
| Ansprechzeit T90                       | < 110s                                         | Response Time T90              |
| Jahre erwartete Lebensdauer an<br>Luft | 2                                              | Years expected lifetime (@air) |

| Elektrochemischer Sensor                            | H2S                                            | <b>Electrochemical Sensor</b>                 |
|-----------------------------------------------------|------------------------------------------------|-----------------------------------------------|
| Nominaler Messbereich<br>bei Nutzung der Verdünnung | 0 - 50 ppm                                     | Nom. Measuring Range when using dilution unit |
| Überlastbereich<br>bei Nutzung der Verdünnung       | < 250 ppm                                      | Overload Range<br>when using dilution unit    |
| Auflösung                                           | 1ppm                                           | Resolution                                    |
| Genauigkeit abs. /vom<br>Messwert                   | ± 5 ppm / 5% (0 2000 ppm),<br>10% (≥ 2000 ppm) | Accuracy abs./reading                         |
| Ansprechzeit T90                                    | < 40s                                          | Response Time T90                             |
| Jahre erwartete Lebensdauer an<br>Luft              | 2                                              | Years expected lifetime (@air)                |

| Elektrochemischer Sensor               | H2S #13836<br>Wide range<br>H2 immune          | Electrochemical Sensor         |
|----------------------------------------|------------------------------------------------|--------------------------------|
| Nominaler Messbereich                  | 0 - 5000 ppm                                   | Nom. Measuring Range           |
| Überlastbereich                        | < 50000 ppm                                    | Overload Range                 |
| Auflösung                              | 1ppm                                           | Resolution                     |
| Genauigkeit abs. /vom<br>Messwert      | ± 5 ppm / 5% (0 5000 ppm),<br>10% (≥ 5000 ppm) | Accuracy abs./reading          |
| Ansprechzeit T90 typisch               | < 60s                                          | Response Time T90 typ.         |
| Jahre erwartete Lebensdauer an<br>Luft | 2                                              | Years expected lifetime (@air) |
| keine Querempfindlichkeit auf          | 100%H2, 100%O2, 100%CO,<br>100%CO2, 100%N2O    | no cross sensitivity at        |

| Elektrochemischer Sensor                            | H2S #10479   | Electrochemical Sensor                        |
|-----------------------------------------------------|--------------|-----------------------------------------------|
| Nominaler Messbereich<br>bei Nutzung der Verdünnung | 0 - 2000 ppm | Nom. Measuring Range when using dilution unit |
| Überlastbereich                                     | < 4000 ppm   | Overload Range                                |

| bei Nutzung der Verdünnung             |                                                | when using dilution unit       |
|----------------------------------------|------------------------------------------------|--------------------------------|
| Auflösung                              | 1ppm                                           | Resolution                     |
| Genauigkeit abs. /vom<br>Messwert      | ± 5 ppm / 5% (0 2000 ppm),<br>10% (≥ 2000 ppm) | Accuracy abs./reading          |
| Ansprechzeit T90                       | < 40s                                          | Response Time T90              |
| Jahre erwartete Lebensdauer an<br>Luft | 2                                              | Years expected lifetime (@air) |

| Deutsch                                | СО                                              | English                        |
|----------------------------------------|-------------------------------------------------|--------------------------------|
| Nominaler Messbereich                  | 0 - 10000 ppm                                   | Nom. Measuring Range           |
| Überlastbereich                        | < 20000 ppm                                     | Overload Range                 |
| Auflösung                              | 1ppm                                            | Resolution                     |
| Genauigkeit abs. /vom<br>Messwert      | ±10ppm<br>5% (0 10000 ppm)<br>10% ( >10000 ppm) | Accuracy abs./reading          |
| Ansprechzeit T90                       | ≤ 40s                                           | Response Time T90              |
| Jahre erwartete Lebensdauer an<br>Luft | 2                                               | Years expected lifetime (@air) |

# 11 Appendix

The appendix has the follow contents:

- Mechanical drawing
- Gas flow diagram
- Wiring diagram
- Position plan

#### 11.1 Mechanical drawing

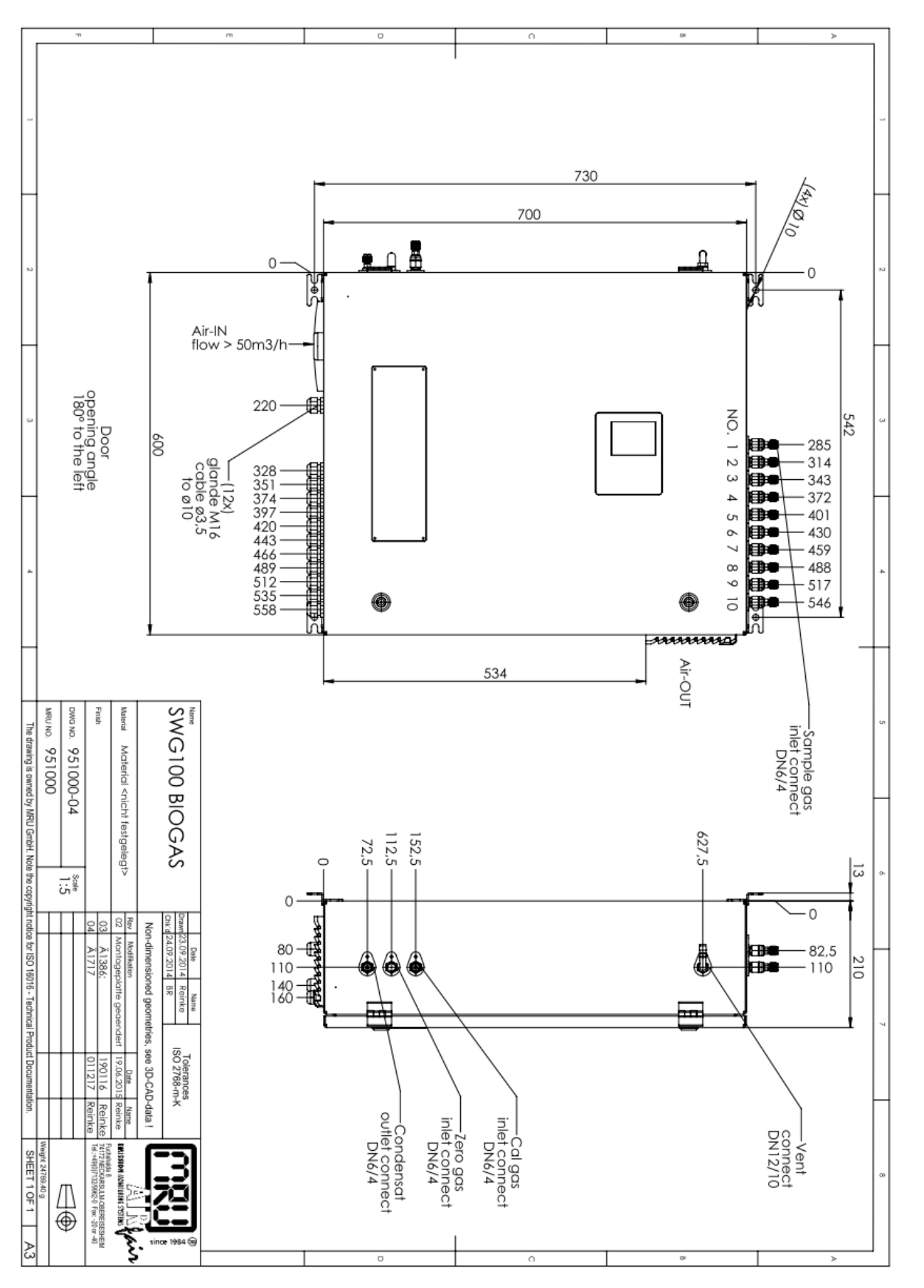

#### 11.2 Gas flow diagram

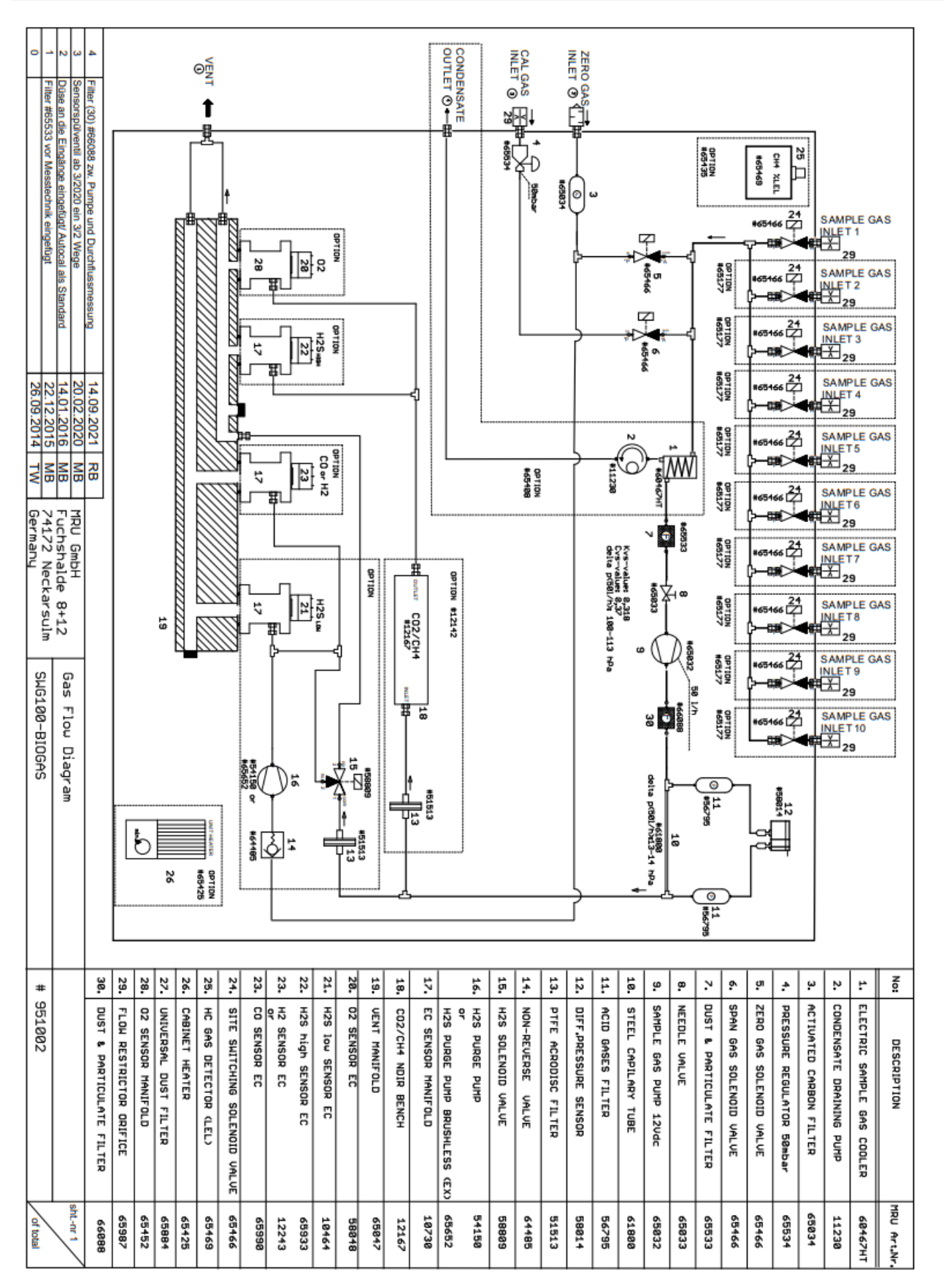

#### 11.3 Wiring diagram

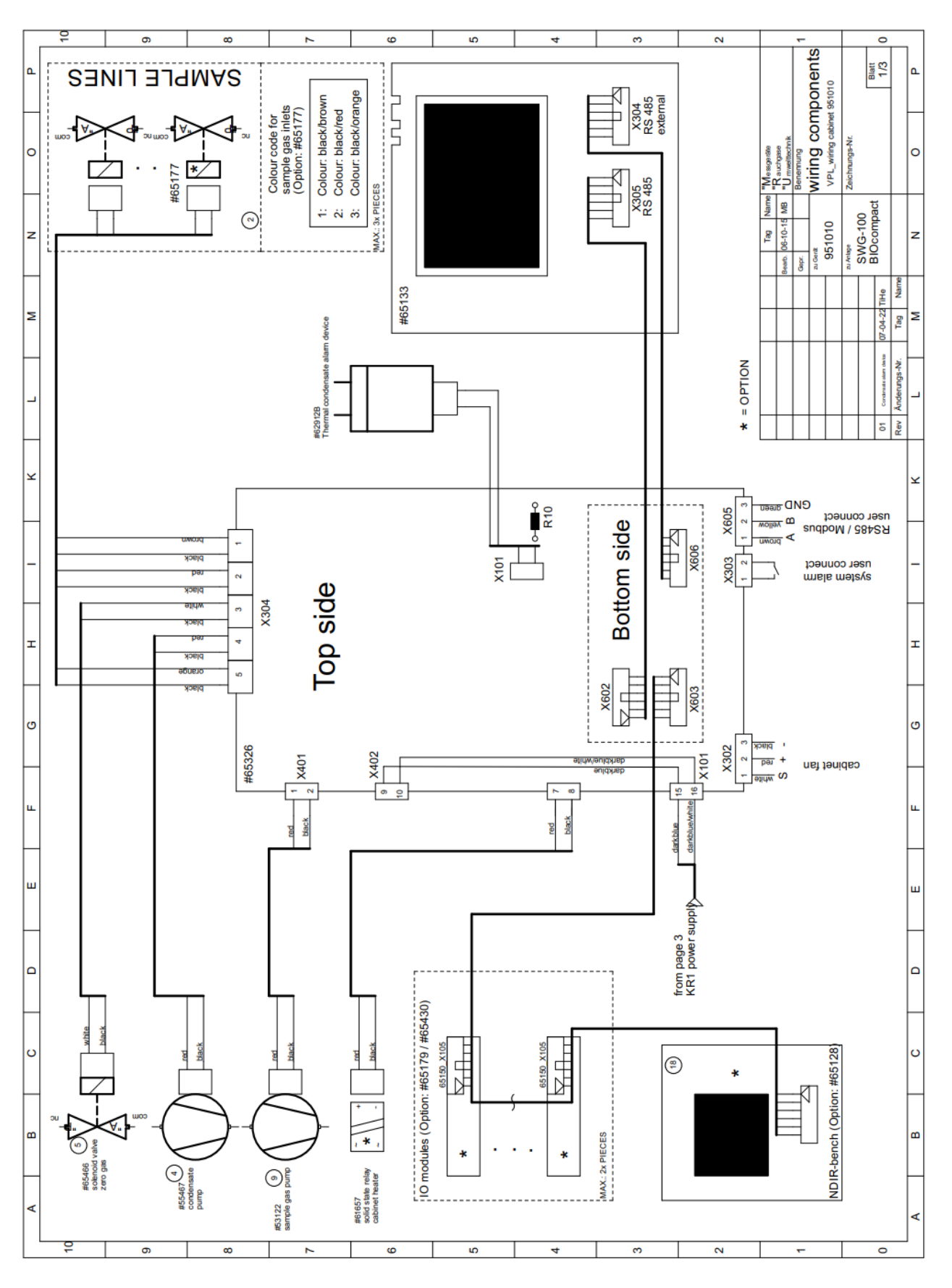

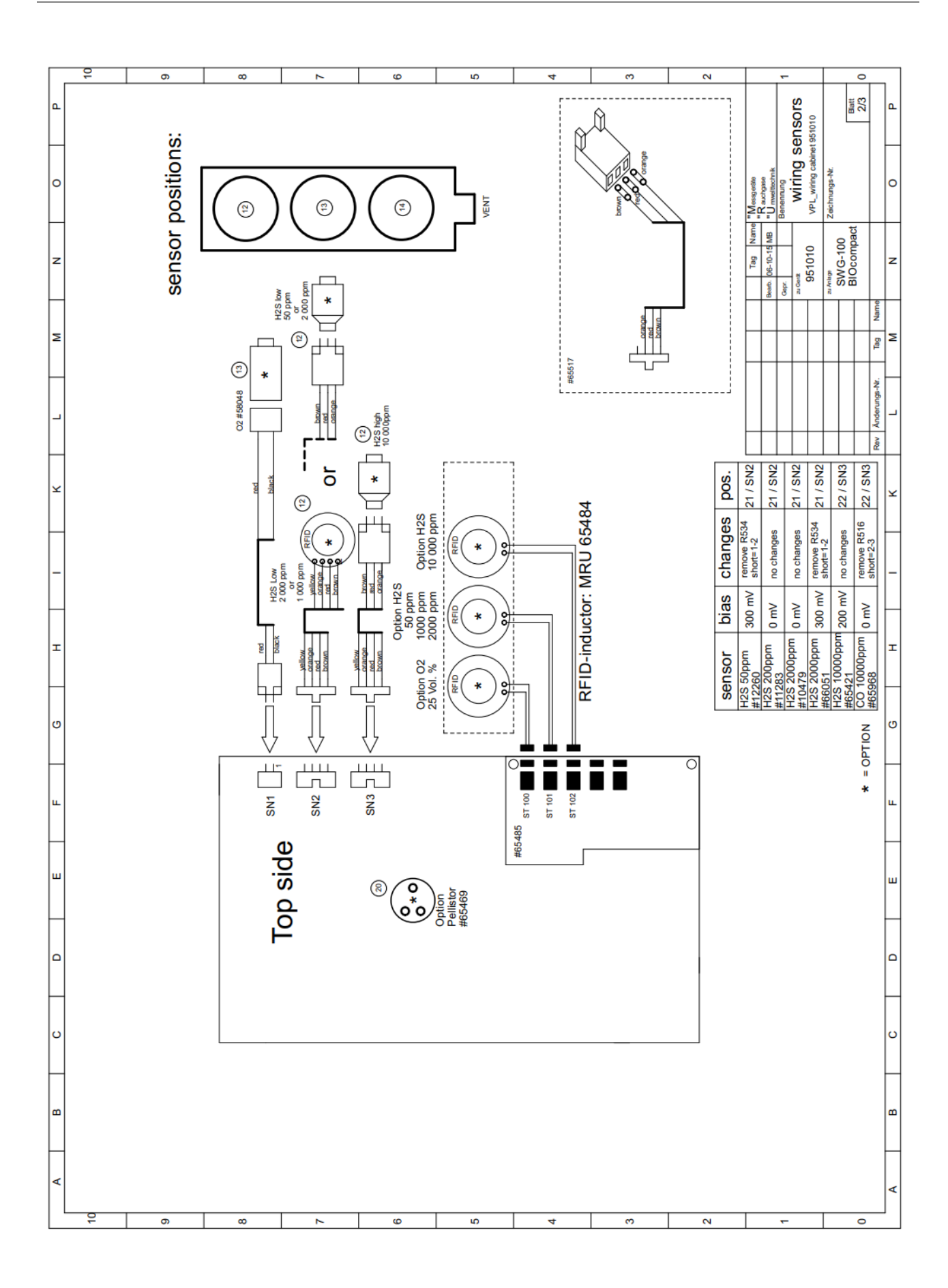

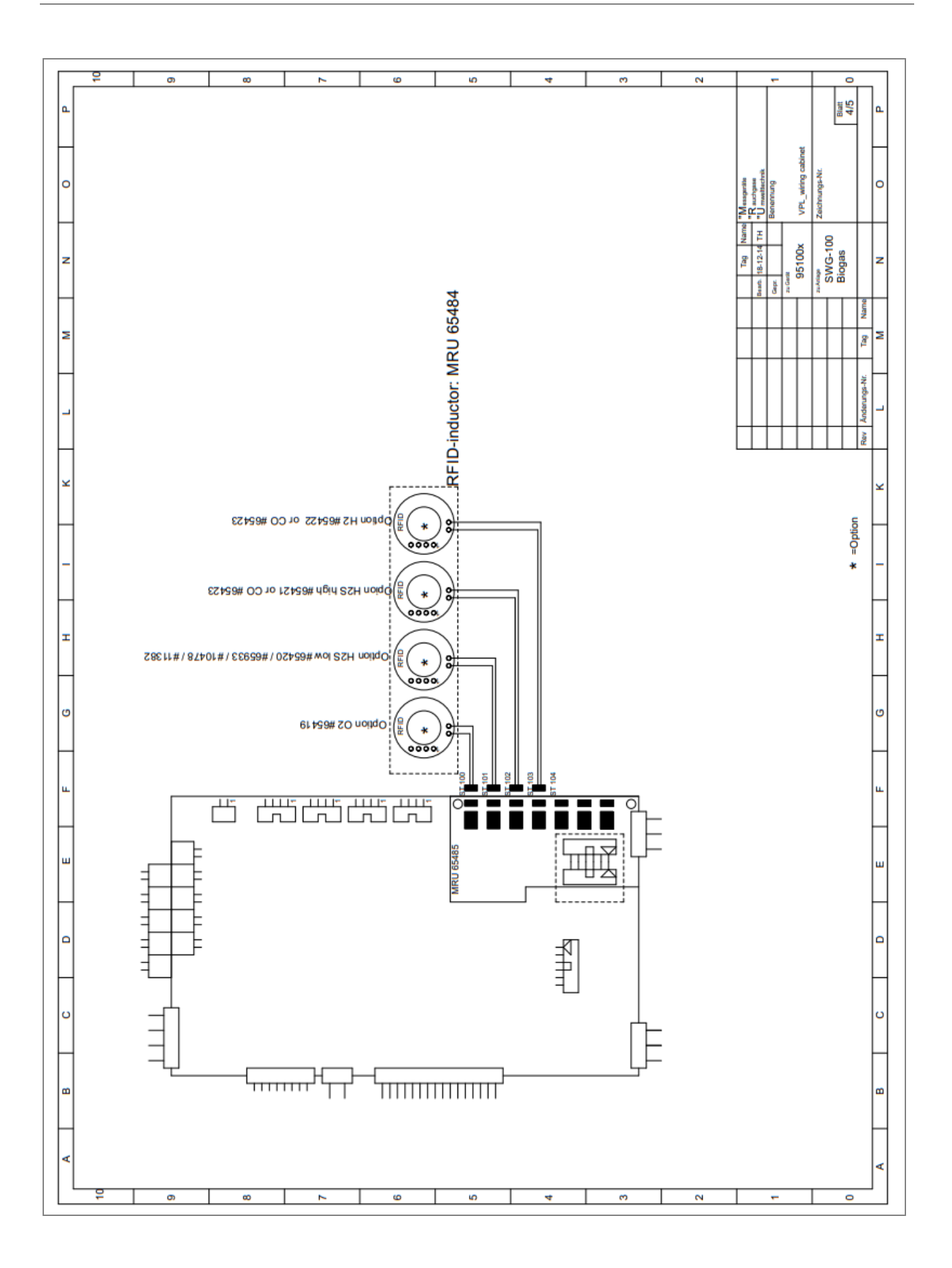

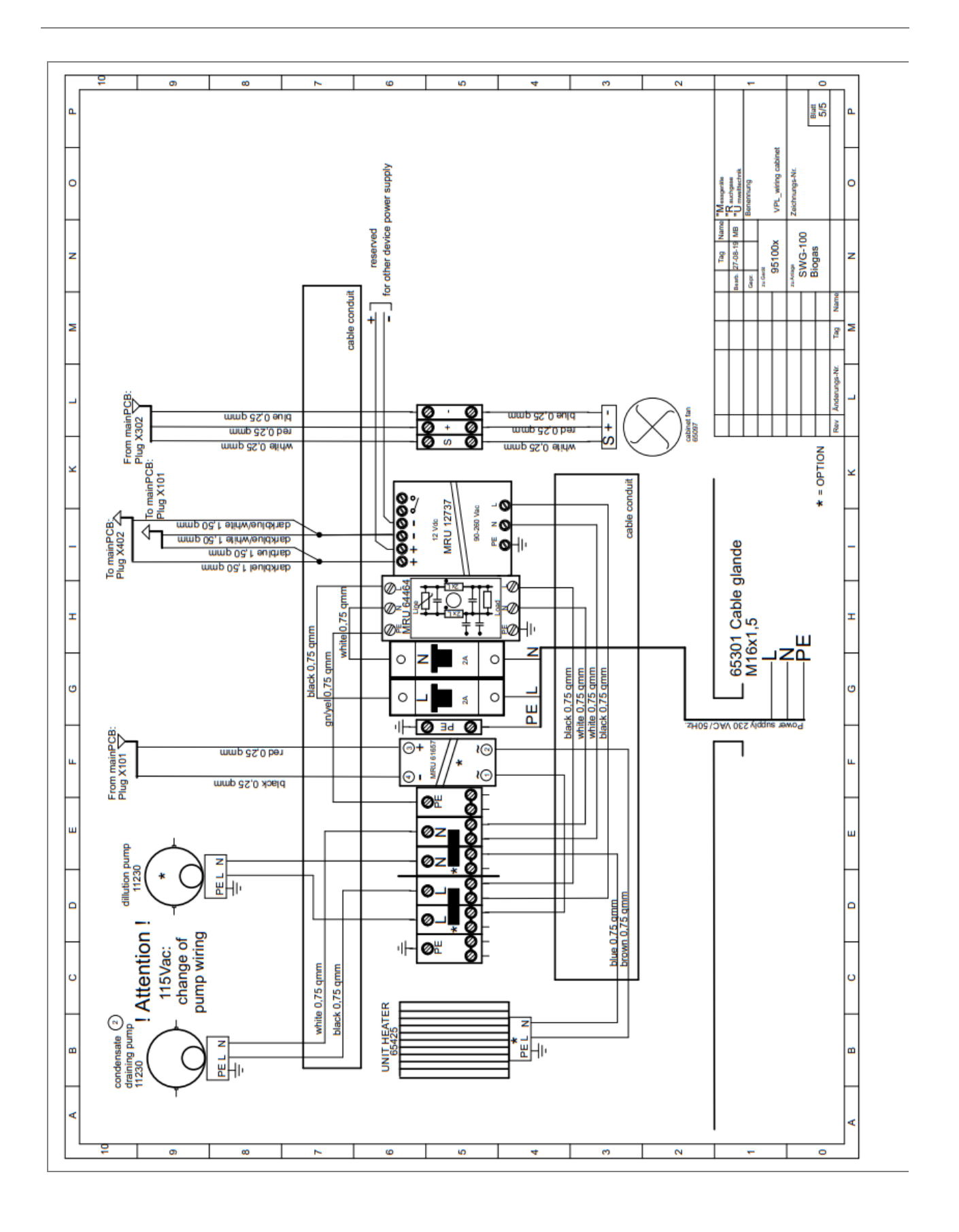

# 11.4 Position plan

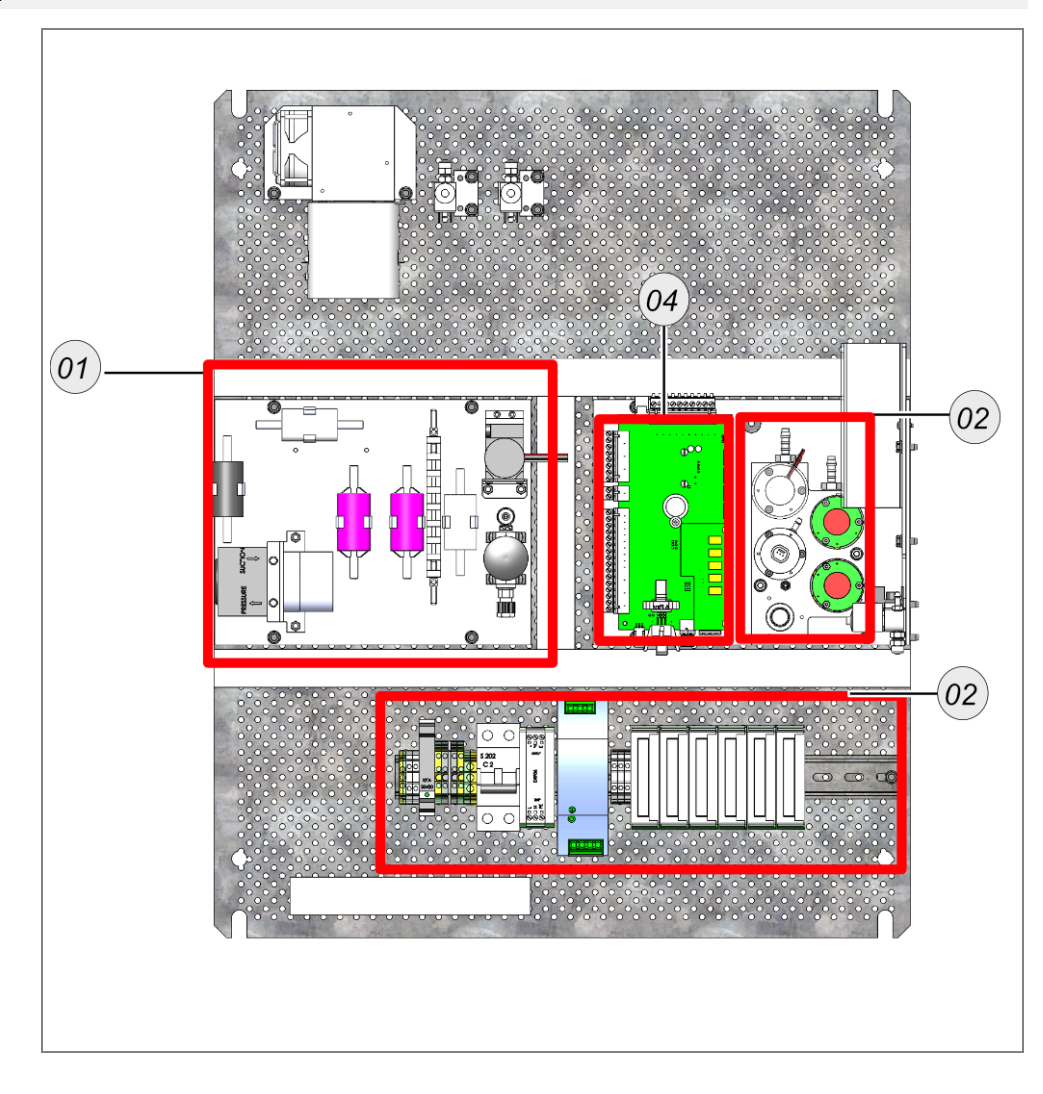

| Position | Terminal name | Description            |
|----------|---------------|------------------------|
| 1        |               | Service unit           |
| 2        |               | Sensor manifold        |
| 3        | X-0           | Mains                  |
| 4        | Mainboard     | Position of LEL-Sensor |